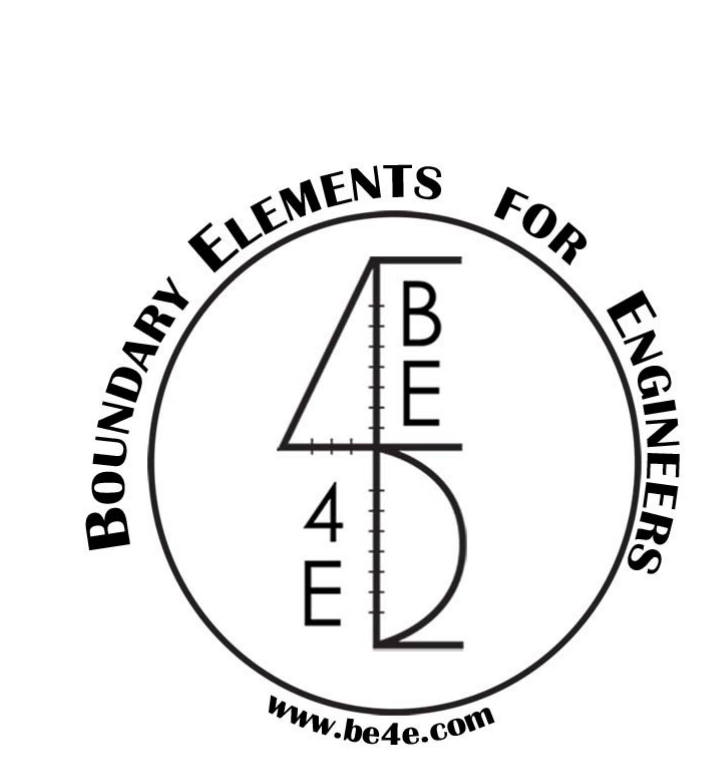

# The PLDesign module USER MANUAL

PLPAK Version 2.00 STRUCTURAL ANALYSIS SOFTWARE USING THE BOUNDARY ELEMENTS METHOD

> https://www.plpak.com E-mail: plpak@be4e.com

1 PLPAK V2.00 User Manual - PLDESIGN

### **Table of Contents**

| Introduction                                                        |
|---------------------------------------------------------------------|
| Part A – Slab design using main and additional reinforcement        |
| First Step Define Design Code, Units, Materials:4                   |
| Second Step Load (.LC) file:                                        |
| Third Step Design Slabs:                                            |
| Part B - Slab design using local strips and contour from the PLPost |
| First Step Assign the Strips for design:                            |
| Second Step Assign the contour area for design:                     |
| Third Step Define Design Code, Units, Materials:                    |
| Forth Step Load the Strips in PLDesign:                             |
| Fifth Step Design Slabs Strips:                                     |
| Sixth Step Load the Contour in PLDesign:                            |
| Seventh Step Design Slabs Contour:                                  |
| Part C – Strip based slab design                                    |
| First Step Define Design Code, Units, Materials:                    |
| Second Step Load (.LC) file:                                        |
| Third Step Design Slabs:                                            |
| Part D – Beam design                                                |
| First Step Load beam file (.basm) for design:                       |
| Second Step Define Design Code, Units, Materials:                   |
| Third Step Load (.LC) file:                                         |
| Forth Step Design beams:                                            |

#### Introduction

In these Tutorials we are going to design a Hospital parts (A, B, C and D)

In Part (A) we are going to design Slabs as Main and Additional reinforcement.

In Part (B) we are going to design a strips & local contour loaded from PLPost.

In Part (C) we are going to design Slabs as Strips based region.

In Part (D) we are going to know how to design beams.

#### Part A - Slab design using main and additional reinforcement

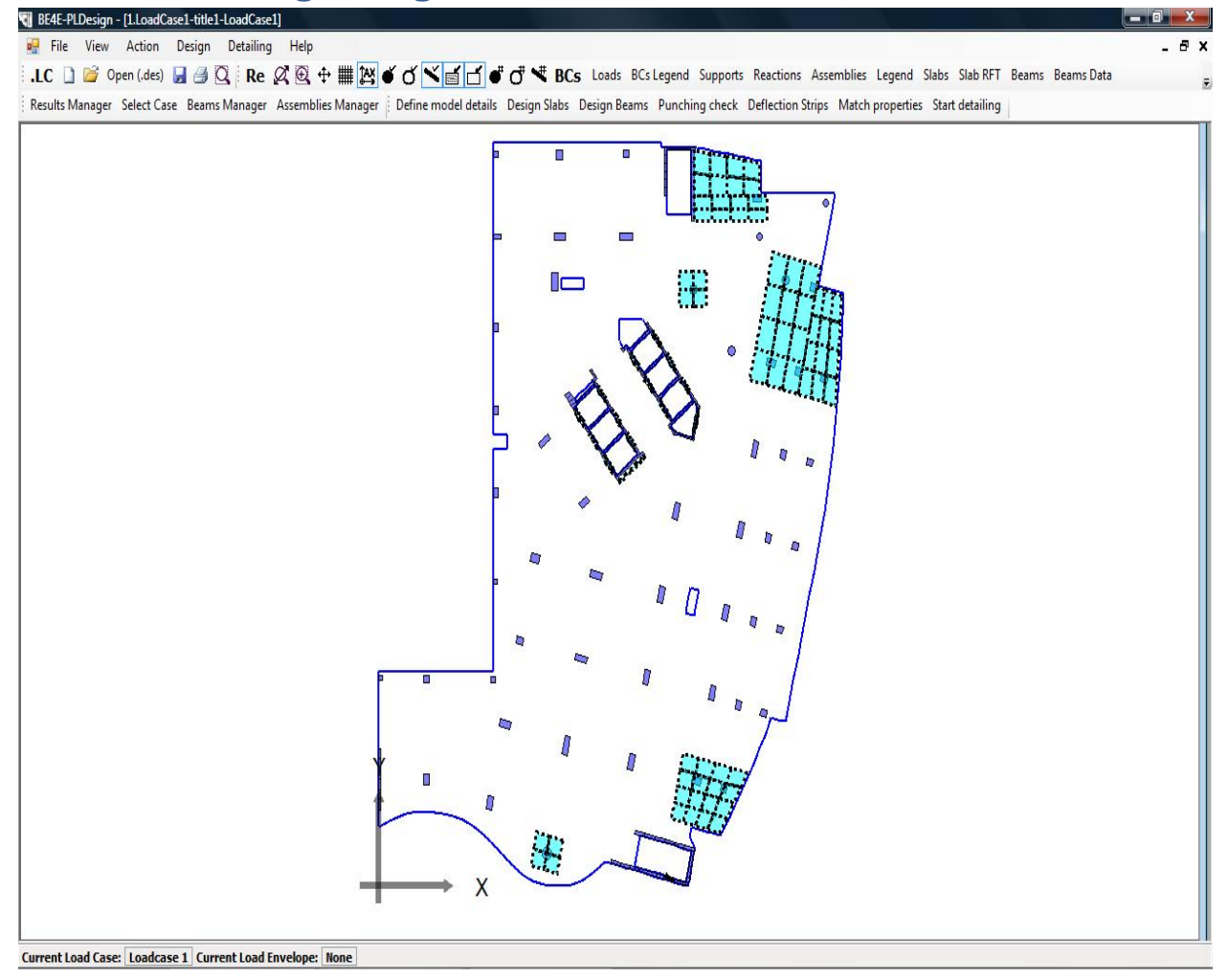

#### First Step Define Design Code, Units, Materials:

- From the Define model details choose the Code name & the Code parameters list.
- After determining the Design Code, Assign the force and length units.
- We can add/remove material properties from the design material part otherwise we can use the default one.

#### Second Step Load (.LC) file:

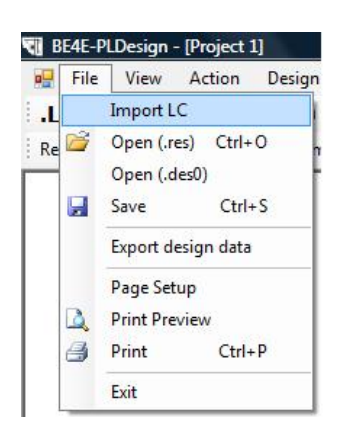

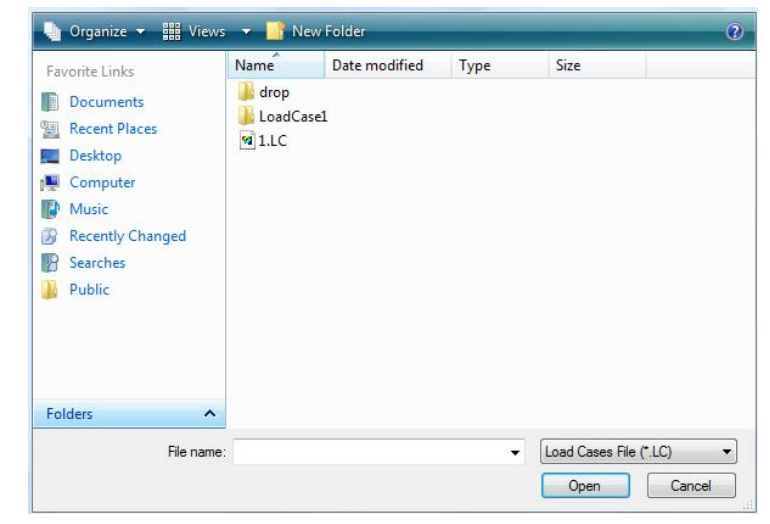

Open the file menu Import .LC.

Determine the Load Cases file (.LC) then click open.

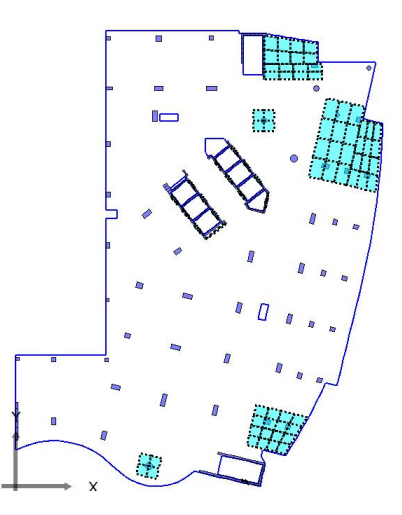

#### **Third Step Design Slabs:**

In part (A) we are going to design the Slab as Main reinforcement and additional one.

| Define model details | Design Slabs | Design Beams | Punching chec             | k Deflection Strips | Match properties | Start detailin |
|----------------------|--------------|--------------|---------------------------|---------------------|------------------|----------------|
|                      |              |              |                           |                     |                  |                |
|                      |              | Design Slabs |                           |                     |                  |                |
|                      |              | Main model   | Add                       | trip to main        |                  |                |
|                      |              |              |                           |                     |                  |                |
|                      |              |              | Creat                     | e new region        |                  |                |
|                      |              |              | Edit                      |                     |                  |                |
|                      |              |              | <b></b>                   |                     |                  |                |
|                      |              | -            | Dele                      | e                   |                  |                |
|                      |              | Region prope | erties                    |                     |                  |                |
|                      |              | Show ba      | sic reinforcement area    |                     |                  |                |
|                      |              | Show ad      | ditional reinforcement ar | ea 👘                |                  |                |
|                      |              |              |                           |                     |                  |                |
|                      |              | Sta          | rt slab design            | Close               |                  |                |
|                      |              |              |                           |                     |                  |                |

Select Design Slabs Create new region Select Basic + Additional reinforcement areas

| Draw regio<br>Draw regio<br>OR<br>Define poin                                                                  | n Draw                                                                            |                                                     |
|----------------------------------------------------------------------------------------------------|-----------------------------------------------------------------------------------|-----------------------------------------------------|
| Point                                                                                                    | x                                                                                 | Y                                                   |
| Point 1                                                                                                    | 54,12993                                                                          | 65.85251                                            |
| Point 2                                                                                                    | -8.237853                                                                         | 65.63965                                            |
| Point 3                                                                                                    | -4.406385                                                                         | -2.262475                                           |
|                                                                                                    |                                                                                   |                                                     |
| Point 4                                                                                                    | 52.2142                                                                           | -2.688193                                           |
| <ul> <li>Point 4</li> <li>Basic +</li> <li>Strip bi</li> <li>N1 2</li> </ul>                                   | 52.2142<br>Additional reinford                                                    | -2.688193                                           |
| <ul> <li>Basic +</li> <li>Strip bit</li> <li>N1 2</li> <li>Number of</li> </ul>                                | 52.2142<br>Additional reinford<br>ased region<br>strips required in d             | -2.688193<br>rement areas                           |
| <ul> <li>Point 4</li> <li>Basic +</li> <li>Strip bit</li> <li>N1 2</li> <li>Number of</li> <li>N2 2</li> </ul> | 52.2142<br>Additional reinford<br>ased region<br>strips required in d             | -2.688193                                           |
| Basic +     Strip bi     Number of     Number of                                                               | 52.2142 Additional reinford ased region strips required in d strips required in d | -2.688193<br>rement areas<br>rection 1<br>rection 2 |
| Point 4     Basic +     Strip ba     N1 2     Number of     N2 2     Number of     Spacing 1                   | 52.2142<br>Additional reinford<br>ased region<br>strips required in d             | -2.688193<br>rement areas<br>rection 1<br>rection 2 |

After Drawing the Region, determine the design strip internal point spacing then press OK The PLDesign begin to solve the slab to get the straining action for the selected region

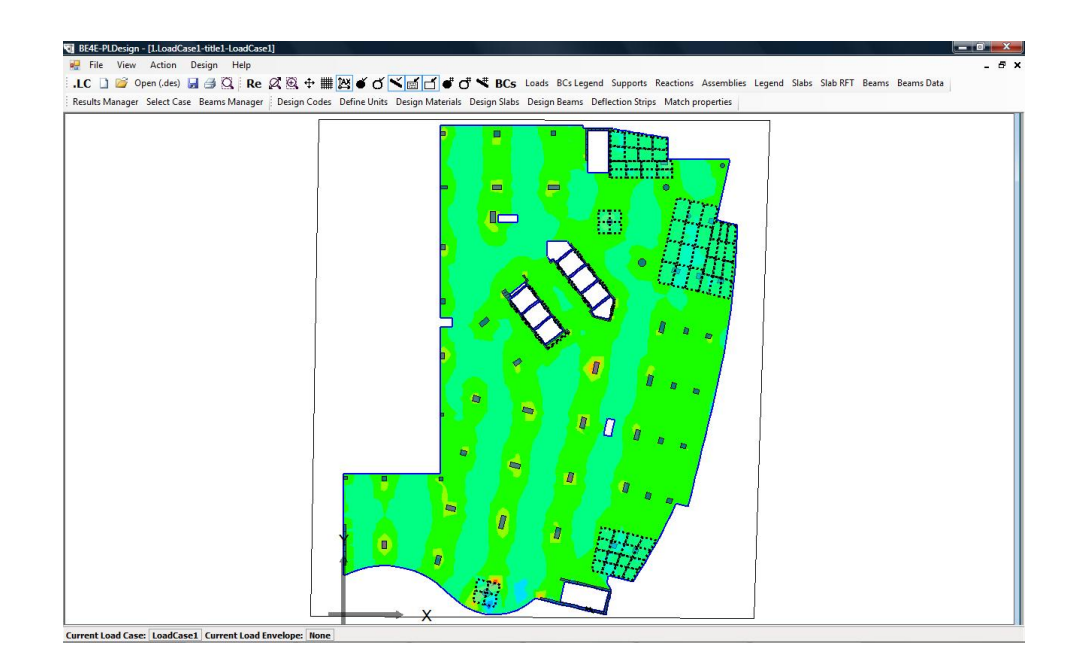

| Define model details Design Slabs | Design Beams | Punching check | Deflection Strips | Match properties | Start detailing |
|-----------------------------------|--------------|----------------|-------------------|------------------|-----------------|
|-----------------------------------|--------------|----------------|-------------------|------------------|-----------------|

| 1ain model<br>Legion 2                                                               | Add strip to main model |
|--------------------------------------------------------------------------------------|-------------------------|
|                                                                                      | Create new region       |
|                                                                                      | Edit                    |
|                                                                                      | Delete                  |
| Region properties           Show basic reinforce           Show additional reinforce | ement area              |

After solving the selected region, select the Design Slabs then press Edit tab to open edit design slab window.

|                             | Strip properties                                                                                                   |                                                         |                                                                                                    |                                                                      |                                                           |                                             |
|-----------------------------|----------------------------------------------------------------------------------------------------|---------------------------------------------------------|----------------------------------------------------------------------------------------------------|----------------------------------------------------------------------|-----------------------------------------------------------|---------------------------------------------|
| Area 1                      | Width: 0                                                                                                    |                                                         | Status:                                                                                                    | ToBeSolve                                                            | ed 👻 💟                                                    | Show enabled.                               |
|                             | Major design Major design Major design                                                                             | 1xx 👻                                                   | Material:                                                                                                    | Default lb                                                           | in 👻 🛙                                                    | Envelope design.                            |
|                             | Minor design M<br>parameter:                                                                                       | 1yy 🔻                                                   | Load case<br>/combination                                                                                      | : LoadCase                                                           | 1 👻 Er                                                    | nvelope:                                    |
|                             | Top major steel                                                                                                    | Bottom major                                            | steel Top mino                                                                                                 | r steel Bot                                                          | tom minor                                                 | Refresh                                     |
|                             | Bar diameter:                                                                                                    | 0.01                                                    | Number of                                                                                                    | 0                                                                    |                                                           | Calculate                                   |
|                             | Maximum +ve<br>0                                                                                                   | bending momer                                           | nt: Maximun<br>0                                                                                               | n -ve bendin                                                         | g moment:                                                 | Add additional<br>reinforcementt<br>batches |
|                             |                                                                                                    |                                                         |                                                                                                    |                                                                      |                                                           |                                             |
| esgin slab spans:           | Span properties                                                                                                    |                                                         |                                                                                                    |                                                                      |                                                           |                                             |
| esgin slab spans:<br>Span 1 | Span properties<br>Slab thickness:                                                                                 | 0.2700000107                                            | 72; 🔲 Singly rei                                                                                               | nforced.                                                             | ] Force dou                                               | ubly reinforced section.                    |
| esgin slab spans:<br>Span 1 | Span properties<br>Slab thickness:<br>Cover:                                                                       | 0.2700000107                                            | 72; 🕅 Singly rei<br>Alpha Major:                                                                               | nforced.                                                             | Force dou                                                 | ubly reinforced section.                    |
| esgin slab spans:<br>Span 1 | Span properties<br>Slab thickness:<br>Cover:<br>Top cover:                                                         | 0.2700000107<br>0<br>0                                  | 72; Singly rei<br>Alpha Major:<br>Alpha minor:                                                                 | nforced. [<br>0.2<br>0.2                                             | ] Force dou                                               | ubly reinforced section.                    |
| esgin slab spans:<br>Span 1 | Span properties<br>Slab thickness:<br>Cover:<br>Top cover:<br>Top major steel                                      | 0.2700000107<br>0<br>0<br>Bottom major                  | <ul> <li>22: Singly rei</li> <li>Alpha Major:</li> <li>Alpha minor:</li> <li>steel Top mino</li> </ul>         | nforced. [<br>0.2<br>0.2<br>r steel   Bot                            | Force dou                                                 | ubly reinforced section.                    |
| esgin slab spans:<br>Span 1 | Span properties<br>Slab thickness:<br>Cover:<br>Top cover:<br>Top major steel<br>Asteel top majo                   | 0.2700000107<br>0<br>0<br>Bottom major<br>or direction: | 2: Singly rei<br>Alpha Major:<br>Alpha minor:<br>steel Top mino<br>0                                           | nforced. (<br>0.2<br>0.2<br>r steel   Bot<br>Minimum n               | Force dou<br>tom minor st                                 | ubly reinforced section.                    |
| esgin slab spans:<br>Span 1 | Span properties<br>Slab thidoness:<br>Cover:<br>Top cover:<br>Top major steel<br>Asteel top major<br>Bar diameter: | 0.2700000107<br>0<br>0<br>Bottom major<br>or direction: | <ul> <li>Singly rei</li> <li>Alpha Major:</li> <li>Alpha minor:</li> <li>steel Top minor</li> <li>0</li> </ul> | nforced. (<br>0.2<br>0.2<br>r steel   Bot<br>Minimum ni<br>Number of | Force dou<br>tom minor st<br>umber of reb<br>required reb | teel orr: 0                                 |
| Errors:                     | Span properties<br>Slab thidoness:<br>Cover:<br>Top cover:<br>Top major steel<br>Asteel top majo<br>Bar diameter:  | 0.2700000107<br>0<br>0<br>Bottom major<br>or direction: | 22 Singly rei<br>Alpha Major:<br>Alpha minor:<br>steel Top minor<br>0<br>0.01                                  | nforced. [<br>0.2<br>0.2<br>r steel   Bot<br>Number of               | Force dou<br>tom minor st<br>umber of reb                 | teel bars: 0 0                              |

Select the Major design parameter, Minor design parameter, Material Properties, Load case/combination

Then determine the bar diameter and the number of required rebar for Top major steel, Bottom major steel, Top minor steel & Bottom minor steel.

|                               | Strip properties                                                                                                |                                                        |                                           |                                                        |                                                    |                        |                                                     |                     |                                  |
|-------------------------------|----------------------------------------------------------------------------------------------------|--------------------------------------------------------|-------------------------------------------|--------------------------------------------------------|----------------------------------------------------|------------------------|-----------------------------------------------------|---------------------|----------------------------------|
| Area 1                        | Width:                                                                                                    | 0                                                      | St                                        | ta <mark>t</mark> us:                                  | ToBeS                                              | iolved 👻               | 🔽 Sh                                                | iow enabl           | ed.                              |
|                               | Major design<br>parameter:                                                                                      | Мхх -                                                  | M                                         | aterial:                                               | Defau                                              | lt Tonf 👻              | 🔄 En                                                | ivelope de          | esign.                           |
|                               | Minor design<br>parameter:                                                                                      | Муу -                                                  | Lo<br>/c                                  | oad case<br>combination:                               | LoadC                                              | ase1 🔻                 | Envelo                                              | ope:                |                                  |
|                               | Top major stee                                                                                                  | Bottom majo                                            | r steel                                   | Top minor                                              | steel                                              | Bottom mir             | nor 4                                               | Re                  | efresh                           |
|                               | Bar diameter:                                                                                                   | 0.012                                                  |                                           | Number of                                              | 5                                                  | í.                     |                                                     | Ca                  | lculate                          |
|                               | Maximum +ve<br>4.664940539                                                                                      | e bending mome<br>16757                                | ent:                                      | Maximum<br>4.664940                                    | -ve ber<br>1539167                                 | nding mome<br>757      | ent:                                                | Add a reinfo        | additional<br>rcementt<br>itches |
|                               |                                                                                                    |                                                        |                                           |                                                        |                                                    |                        |                                                     |                     |                                  |
| Desgin slab spans:            | Span properties                                                                                                 |                                                        |                                           |                                                        |                                                    |                        |                                                     |                     |                                  |
| Desgin slab spans:<br>Span 1  | Span properties<br>Slab thickness:                                                                              | 0.270000010                                            | 72:                                       | Singly rei                                             | forced.                                            | . 🕅 Forc               | e doubly r                                          | reinforced          | l section.                       |
| Desgin slab spans:<br>Span 1  | Span properties<br>Slab thickness:<br>Cover:                                                                    | 0.270000010                                            | 72: C                                     | ] Singly reir<br>pha Major:                            | forced.<br>0.2                                     | . 🕅 Forc               | e doubly r                                          | reinforced          | i section.                       |
| Desgin slab spans:            | Span properties<br>Slab thickness:<br>Cover:<br>Top cover:                                                      | 0.270000010<br>0<br>0                                  | 72: C                                     | ] Singly reir<br>pha Major:<br>pha minor:              | forced.<br>0.2<br>0.2                              | . 🔲 Forc               | e doubly r                                          | reinforced          | l section.                       |
| Desgin slab spans:<br> Span 1 | Span properties<br>Slab thickness:<br>Cover:<br>Top cover:<br>Top major stee                                    | 0.270000010<br>0<br>0<br>Bottom majo                   | 72: Alı<br>Alı<br>Alı                     | Singly reir<br>pha Major:<br>pha minor:<br>Top minor   | oforced.<br>0.2<br>0.2<br>steel                    | . 🔲 Forc               | e doubly r                                          | reinforced          | l section.                       |
| Desgin slab spans:<br>Span 1  | Span properties<br>Slab thickness:<br>Cover:<br>Top cover:<br>Top major stee<br>Asteel top maj                  | 0.270000010<br>0<br>Bottom majo                        | 72: Alı<br>Alı<br>r steel                 | ] Singly reir<br>pha Major:<br>pha minor:<br>Top minor | oforced.<br>0.2<br>0.2<br>steel                    | . 🔲 Forc<br>Bottom mir | e doubly r<br>nor steel                             | reinforcec          | l section.                       |
| Desgin slab spans:<br>Span 1  | Span properties<br>Slab thickness:<br>Cover:<br>Top cover:<br>Top major stee<br>Asteel top maj<br>Bar diameter: | 0.270000010<br>0<br>0<br>Bottom majo<br>jor direction: | 72:<br>Alı<br>Alı<br>r steel<br>0<br>0.01 | ] Singly reir<br>pha Major:<br>pha minor:<br>Top minor | oforced.<br>0.2<br>0.2<br>steel<br>Minimu<br>Numbe | . Forc                 | e doubly i<br>nor steel<br>of rebars:<br>ed rebars: | einforcec<br>0<br>0 | l section.                       |
| Desgin slab spans:<br>(Span 1 | Span properties<br>Slab thickness:<br>Cover:<br>Top cover:<br>Top major stee<br>Asteel top ma<br>Bar diameter:  | 0.270000010<br>0<br>0<br>Bottom majo                   | 72: Alj<br>Alj<br>or steel<br>0.01        | Singly reir<br>pha Major:<br>pha minor:<br>Top minor   | oforced.<br>0.2<br>0.2<br>steel<br>Minimu<br>Numbe | . Forc                 | e doubly i<br>nor steel<br>of rebars:<br>ed rebars: | einforcec<br>0      | l section.                       |

Press Calculate then refresh tab to get the maximum +ve/-ve bending moment values.

|                              | Strip properties                                                                                                   |                                                                   |                                                              |                                                                                             |                                                |                                             |
|------------------------------|----------------------------------------------------------------------------------------------------|-------------------------------------------------------------------|--------------------------------------------------------------|---------------------------------------------------------------------------------------------|------------------------------------------------|---------------------------------------------|
| Area 1                       | Width: 0                                                                                                    |                                                                   | Status:                                                      | ToBeSolved -                                                                                | V Show                                         | v enabled.                                  |
| X                            | Major design Major design                                                                                          | 1xx -                                                             | Material:                                                    | Default Tonf 👻                                                                              | Enve                                           | elope design.                               |
|                              | Minor design M<br>parameter:                                                                                       | Туу 🗸                                                             | Load case<br>/combination                                    | LoadCase1 👻                                                                                 | Envelop                                        | e:                                          |
|                              | Top major steel                                                                                                    | Bottom major st                                                   | eel Top minor                                                | steel Bottom mind                                                                           | N 4 🕨                                          | Refresh                                     |
|                              | Bar diameter:                                                                                                    | 0.012                                                             | Number of                                                    | 5                                                                                           |                                                | Calculate                                   |
|                              | Maximum +ve<br>4.6649405391                                                                                        | bending moment:<br>.6757                                          | Maximum<br>4.664940                                          | -ve bending momen<br>53916757                                                               | nt:                                            | Add additional<br>reinforcementt<br>batches |
|                              |                                                                                                    |                                                                   |                                                              |                                                                                             | _                                              |                                             |
| lesgin slab spans:           | Span properties                                                                                                    |                                                                   |                                                              |                                                                                             |                                                |                                             |
| esgin slab spans:<br>Span 1  | Span properties<br>Slab thickness:                                                                                 | 0.27000001072                                                     | Singly reir                                                  | forced. 📃 Force                                                                             | doubly rei                                     | nforced section.                            |
| lesgin slab spans:<br>Span 1 | Span properties<br>Slab thickness:<br>Cover:                                                                       | 0.27000001072                                                     | Singly reir                                                  | forced. 🔲 Force                                                                             | doubly rei                                     | nforced section.                            |
| iesgin slab spans:<br>Span 1 | Span properties<br>Slab thickness:<br>Cover:<br>Top cover:                                                         | 0.27000001072<br>0<br>0                                           | Singly rein<br>Alpha Major:<br>Alpha minor:                  | forced. Force                                                                               | doubly rei                                     | nforced section.                            |
| esgin slab spans:<br>Span 1  | Span properties<br>Slab thickness:<br>Cover:<br>Top cover:<br>Top major steel                                      | 0.27000001072<br>0<br>0<br>Bottom major st                        | Singly reir<br>Alpha Major:<br>Alpha minor:<br>eel Top minor | forced. Force<br>0.2<br>0.2<br>steel Bottom mind                                            | doubly rei                                     | nforced section.                            |
| esgin slab spans:<br>Span 1  | Span properties<br>Slab thickness:<br>Cover:<br>Top cover:<br>Top major steel<br>Asteel top major                  | 0.27000001072<br>0<br>0<br>Bottom major st<br>or direction: 0     | Singly reir<br>Alpha Major:<br>Alpha minor:<br>eel Top minor | forced. Force<br>0.2<br>0.2<br>steel Bottom mino<br>Minimum number of                       | doubly rei<br>or steel                         | nforced section.                            |
| kesgin slab spans:<br>Span 1 | Span properties<br>Slab thickness:<br>Cover:<br>Top cover:<br>Top major steel<br>Asteel top major<br>Bar diameter: | 0.27000001072<br>0<br>0<br>Bottom major st<br>or direction:<br>0. | Singly reir<br>Alpha Major:<br>Alpha minor:<br>eel Top minor | forced. Force<br>0.2<br>0.2<br>steel Bottom mind<br>Minimum number of<br>Number of required | doubly rei<br>or steel<br>Frebars:<br>Frebars: | 0<br>0                                      |
| esgin slab spans:<br>Span 1  | Span properties<br>Slab thickness:<br>Cover:<br>Top cover:<br>Top major steel<br>Asteel top major<br>Bar diameter: | 0.2700001072<br>0<br>0<br>Bottom major st<br>or direction:<br>0.  | Singly reir<br>Alpha Major:<br>Alpha minor:<br>eel Top minor | forced. Force<br>0.2<br>0.2<br>steel Bottom mind<br>Minimum number of<br>Number of required | doubly rei<br>or steel<br>rebars:<br>f rebars: | nforced section.                            |

Select Add additional reinforcement batches.

| Areas list | Draw addition<br>Draw region<br>OR<br>Define point: | nal reinforcem | ent area |
|------------|-----------------------------------------------------|----------------|----------|
|            | Point                                               | x              | Y        |
|            | Point 1                                             |                |          |
|            | Point 2                                             |                |          |
|            | Point 3                                             |                |          |
|            | Point 4                                             |                |          |
| Add        |                                                     | _              | Create   |
| Remove     | 7                                                   |                |          |

Create additional reinforcement areas is opened press on add to select the place of the additional reinforcement needed.

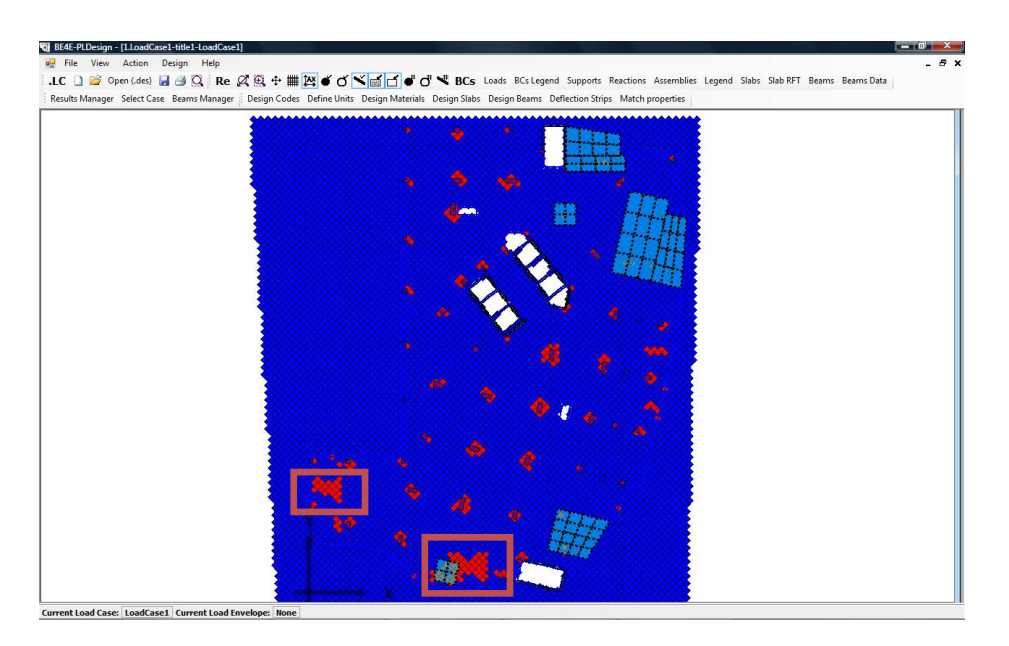

The entire blue region satisfies the basic reinforcement and the red regions need additional reinforcement.

| a cogin older inter | Strip properties                        |                                                |                                 |               |                                             |
|---------------------|-----------------------------------------|------------------------------------------------|---------------------------------|---------------|---------------------------------------------|
| Area 1              | Width: 0                                | Status:                                        | ToBeSolved -                    | Show          | enabled.                                    |
| Alta 1              | X<br>Major design<br>parameter: Mxx     | <ul> <li>Material:</li> </ul>                  | Default Tonf 👻                  | 🗐 Envelo      | ope <mark>d</mark> esign.                   |
|                     | Minor design Myy<br>parameter:          | <ul> <li>Load case<br/>/combination</li> </ul> | LoadCase1 👻                     | Envelope:     |                                             |
|                     | Bottom major steel Te                   | op minor steel Bottom m                        | inor steel                      |               | Refresh                                     |
|                     | Bar diameter: 0.016                     | Number of                                      | 5                               |               | Calculate                                   |
|                     | Maximum +ve bendir<br>8.29322762518676  | g moment: Maximur<br>8.29322                   | n -ve bending mome<br>762518676 | nt:           | Add additional<br>reinforcementt<br>batches |
| Desgin slab spans:  | Span properties                         |                                                |                                 |               |                                             |
| Span 1              | Slab thickness: 0.270                   | 00001072; 🔲 Singly rei                         | nforced. 🔲 Force                | e doubly rein | forced section.                             |
| Add. rft area 3     | Cover: 0                                | Alpha Major:                                   | 0.2                             |               |                                             |
|                     | Top cover: 0                            | Alpha minor:                                   | 0.2                             |               |                                             |
|                     | Top major steel Botto                   | m major steel Top minor                        | steel Bottom min                | or steel      |                                             |
|                     |                                         |                                                |                                 |               |                                             |
|                     | Asteel top major direc                  | tion: 0                                        | Minimum number o                | rebars:       | )                                           |
|                     | Asteel top major direc<br>Bar diameter: | tion: 0<br>0.01                                | Number of require               | d rebars:     | )                                           |
|                     | Asteel top major direc                  | 0.01                                           | Minimum number o                | d rebars: (   | )                                           |

Add. Rft area 2 and Add. Rft area 3, Select the top/bottom Cover, Asteel top major direction, bar diameter, number of required rebars.

| design M<br>design M<br>design M<br>deter: M<br>m major ste<br>diameter:<br>ximum +ve<br>1932276251 | xx v<br>yy v<br>eel Top mino<br>0.016<br>bending mom<br>.8676  | St<br>Ma<br>Lo<br>/o<br>or steel<br>Nu<br>re<br>ent:                                                                       | atus:<br>aterial:<br>ad case<br>ombination:<br>Bottom mir<br>umber of<br>quired reba                                                                                                    | ToBeSolved   Default Tonf   LoadCase1   nor steel  5                                                                                                    | Show Envelope                                                                                                    | w enabled.<br>elope design.<br>s:<br>Refresh                                                                                                    |
|----------------------------------------------------------------------------------------------------|----------------------------------------------------------------|----------------------------------------------------------------------------------------------------|----------------------------------------------------------------------------------------------------|----------------------------------------------------------------------------------------------------|----------------------------------------------------------------------------------------------------|----------------------------------------------------------------------------------------------------|
| design M<br>leter: M<br>design M<br>leter:<br>m major ste<br>diameter:<br>ximum +ve<br>1932276251   | xx vy vy vel Top mind<br>0.016<br>bending mom<br>.8676         | Ma<br>Lo<br>/o<br>or steel<br>Nu<br>re<br>ent:                                                                             | aterial:<br>ad case<br>ombination:<br>Bottom mir<br>umber of<br>quired reba                                                                                                    | Default Tonf  LoadCase1                                                                                                    | Envelop                                                                                                    | elope design.<br>e: Refresh                                                                                                    |
| design M<br>leter:<br>m major ste<br>diameter:<br>ximum +ve<br>1932276251                           | yy Top mino<br>0.016<br>bending mom<br>.8676                   | or steel<br>Nu<br>re<br>ent:                                                                                               | ad case<br>ombination:<br>Bottom mir<br>umber of<br>quired reba                                                                                                    | LoadCase1 -                                                                                                    | Envelop                                                                                                    | e: Refresh                                                                                                    |
| m major ste<br>diameter:<br>ximum +ve<br>1932276251                                                 | eel Top mind<br>0.016<br>bending mom<br>.8676                  | or steel<br>Nu<br>re<br>ent:                                                                                               | Bottom mir<br>umber of<br>quired reba                                                                                                    | nor steel                                                                                                    |                                                                                                    | Refresh                                                                                                    |
| liameter:<br>ximum +ve<br>1932276251                                                                | 0.016<br>bending mom<br>.8676                                  | ent:                                                                                                    | umber of<br>quired reba                                                                                                    | 5                                                                                                    |                                                                                                    |                                                                                                    |
| ximum +ve<br>1932276251                                                                             | bending mom<br>8676                                            | ent:                                                                                                    | quireu reba                                                                                                    |                                                                                                    |                                                                                                    | Calculate                                                                                                    |
|                                                                                                    |                                                                |                                                                                                    | Maximum<br>8.293223                                                                                                    | n -ve bending mome<br>762518676                                                                                                    | ent:                                                                                                    | Add additional<br>reinforcementt<br>batches                                                                                                    |
| properties                                                                                          |                                                                |                                                                                                    |                                                                                                    |                                                                                                    |                                                                                                    |                                                                                                    |
| hickness:                                                                                           | 0.270000010                                                    | 72                                                                                                    | Singly rein                                                                                                    | nforced. 🗌 Force                                                                                                    | e doubly rei                                                                                                    | nforced section.                                                                                                    |
| :                                                                                                   | 0.01                                                           | Alp                                                                                                    | oha Major:                                                                                                    | 0.2                                                                                                    |                                                                                                    |                                                                                                    |
| over:                                                                                               | 0.01                                                           | Alp                                                                                                    | oha min <mark>o</mark> r:                                                                                                    | 0.2                                                                                                    |                                                                                                    |                                                                                                    |
| najor steel                                                                                         | Bottom majo                                                    | or steel                                                                                                    | Top minor                                                                                                    | steel Bottom min                                                                                                    | or steel                                                                                                    |                                                                                                    |
| el top majo                                                                                         | r direction:                                                   | 0                                                                                                    |                                                                                                    | Minimum number o                                                                                                    | of rebars:                                                                                                    | 0                                                                                                    |
| diameter:                                                                                           |                                                                | 0.012                                                                                                    |                                                                                                    | Number of require                                                                                                    | d rebars:                                                                                                    | 5                                                                                                    |
|                                                                                                    |                                                                |                                                                                                    |                                                                                                    |                                                                                                    |                                                                                                    |                                                                                                    |
|                                                                                                    |                                                                |                                                                                                    |                                                                                                    |                                                                                                    |                                                                                                    |                                                                                                    |
|                                                                                                    | nickness:<br>ivver:<br>najor steel<br>el top majo<br>diameter: | iconess: 0.270000010     iconess: 0.01     o.01     o.01     ajor steel     Bottom major el top major direction: diameter: | Nonessi         0.2700001072         P           :         0.01         Al           wer:         0.01         Al           agior steel         Bottom major steel         Al           el top major direction:         0         0           diameter:         0.012         Al | Noness:     0.2700001072     Singly reir       :     0.01     Alpha Major:       wer:     0.01     Alpha minor:       aajor steel     Bottom major steel     Top minor       el top major direction:     0     Image: Singly reir       diameter:     0.012     Image: Singly reir | Noness:     0.27000001072;     Singly renoration cell.     For one provide the provide the provided the provided the provided t | Noness:     0.27000001072;     Singly renoration and the proceed doubly residence of the proceed doubly residence of the proceed double of the proceed double of the proceed doub |

Instead of changing all the properties of all span properties. We can use Match properties

Define model details Design Slabs Design Beams Punching check Deflection Strips Match properties Start detailing

| lab spans Beams                                                             | Beam s | ections                                                                                                    |                                                                           |
|-----------------------------------------------------------------------------|--------|----------------------------------------------------------------------------------------------------|---------------------------------------------------------------------------|
| Source region :                                                             |        | Destination region:                                                                                          |                                                                           |
| Region 2                                                                    | •      | Region 2 👻                                                                                                   |                                                                           |
| Source area :                                                               |        | Destination area:                                                                                            |                                                                           |
| Area 1                                                                      | +      | Area 1 👻                                                                                                    | Top major steel                                                           |
| Source span:                                                                |        | Destination span:                                                                                            | Bar diameters                                                             |
| Span 1                                                                      |        | Span 1                                                                                                    | Bar amounts                                                               |
| Add. rft area 2                                                             |        | Add. rft area 2                                                                                              |                                                                           |
|                                                                             | 22     |                                                                                                    | Bar diameters     Number of bars     Bottom major steel     Bar diameters |
| Dimensions                                                                  |        | Section data                                                                                                 | Vumber of bars                                                            |
| <ul> <li>Slab thickness</li> <li>Bottom cover</li> <li>Top cover</li> </ul> |        | <ul> <li>Is Singly reinforced</li> <li>Force doubly<br/>reinforced section.</li> <li>Alpha values</li> </ul> | Top major steel<br>Bar diameters<br>Number of bars                        |
|                                                                             |        | Match slabs                                                                                                  |                                                                           |

Select Slab Spans, Source region, Destination region, Source Span, Destination span.

Then click Match slabs

|                          | outp properties            |                        |                           |                                  |            |                                             |
|--------------------------|----------------------------|------------------------|---------------------------|----------------------------------|------------|---------------------------------------------|
| Area 1                   | Width:                     | D                      | Status:                   | ToBeSolved -                     | V Shov     | enabled.                                    |
| Area 1                   | Major design<br>parameter: | Мхх •                  | Material:                 | Default Tonf 🔻                   | Enve       | lope design.                                |
|                          | Minor design Minor design  | Муу                    | Load case<br>/combination | : LoadCase1 👻                    | Envelope   |                                             |
|                          | Bottom major st            | teel Top mind          | or steel Bottom mi        | inor steel                       | < > [      | Refresh                                     |
|                          | Bar diameter:              | 0.016                  | Number of                 | 5                                |            | Calculate                                   |
|                          | Maximum +ve<br>8.293227625 | e bending mom<br>18676 | ent: Maximun<br>8.29322   | n -ve bending momer<br>762518676 | nt:        | Add additional<br>reinforcementt<br>batches |
| esgin slab spans:        | Span properties            |                        |                           |                                  |            |                                             |
| Span 1<br>Add_rft area 2 | Slab thickness:            | 0.270000010            | 172: 🔽 Singly rei         | nforced. 🗌 Force                 | doubly rei | nforced section.                            |
| Add. rft area 3          | Cover:                     | 0.01                   | Alpha Major:              | 0.27000001072                    |            |                                             |
|                          | Top cover:                 | 0.01                   | Alpha minor:              | 0.27000001072                    |            |                                             |
|                          | Top major steel            | Bottom majo            | or steel Top minor        | steel Bottom mino                | r steel    |                                             |
|                          | Asteel top maj             | jor direction:         | 0                         | Minimum number of                | rebars:    | 0                                           |
|                          | Bar diameter:              |                        | 0.012                     | Number of required               | rebars:    | 5                                           |
|                          |                            |                        |                           |                                  |            |                                             |
| Errors:                  |                            |                        |                           |                                  |            |                                             |

All Spans have changed their properties according to the Matched source.

| Main model          | Add strip to main |
|---------------------|-------------------|
| Region 2            | model             |
|                     | Create new region |
|                     | Edit              |
|                     | Delete            |
| Region properties   |                   |
| Show basic reinford | cement area       |
| Show additional rei | inforcement area  |
|                     |                   |
| Ctart dab das       |                   |

Press on Start slab design to analyze the selected additional region.

Then Export the calculation excels sheets.

| Exporting         |                                                     | ×      |
|-------------------|-----------------------------------------------------|--------|
| Would you like to | export calculation sheets of the designed elements? |        |
| Yes               |                                                     |        |
| Export path:      | C:\Users\mahmoud\Desktop\PLDesign files             | Browse |
| 🔘 No              |                                                     |        |
|                   | ОК                                                  |        |

| cagin aldua llaci         | Strip properties                       |                          |                           |                                |              |                                             |
|---------------------------|----------------------------------------|--------------------------|---------------------------|--------------------------------|--------------|---------------------------------------------|
| Area 1                    | Width: 0                               |                          | Status:                   | Solved -                       | Shov         | v enabled.                                  |
|                           | Major design N<br>parameter: N         | 1xx 🗸                    | Material:                 | Default Ib-in 👻                | Enve         | lope design.                                |
|                           | Minor design Minor design Minor design | 1yy →                    | Load case<br>/combination | LoadCase1 👻                    | Envelope     |                                             |
|                           | Bottom major st                        | eel Top minor ste        | el Bottom mi              | inor steel                     |              | Refresh                                     |
|                           | Bar diameter:                          | 0.016                    | Number of                 | 5                              |              | Calculate                                   |
|                           | Maximum +ve<br>11.79744032             | bending moment:<br>90538 | Maximun<br>11.7974        | n -ve bending mom<br>403290538 | ent:         | Add additional<br>reinforcementt<br>batches |
| esgin slab spans:         | Span properties                        |                          |                           |                                |              |                                             |
| Span 1<br>Add. rft area 2 | Slab thickness:                        | 0.27000001072            | 🔽 Singly rei              | nforced. 🗌 Ford                | e doubly rei | nforced section.                            |
| Add. rft area 3           | Cover:                                 | 0.01                     | Alpha Major:              | 0.27000001072                  |              |                                             |
|                           | Top cover:                             | 0.01                     | Alpha minor:              | 0.27000001072                  |              |                                             |
|                           | Top major steel                        | Bottom major st          | eel Top minor             | steel Bottom mi                | nor steel    |                                             |
|                           | Asteel top majo                        | or direction: 0.0        | 0057134512                | Minimum number                 | of rebars:   | 5.05180006724                               |
|                           | Bar <mark>d</mark> iameter:            | 0.0                      | 12                        | Number of require              | ed rebars:   | 5                                           |
| -                         | 1                                      |                          |                           |                                |              |                                             |
| brrore'                   |                                        |                          |                           |                                |              |                                             |

The Minimum number of rebars has been calculated and the Number of required rebars needs to be changed to satisfy the minimum requirement.

We can also see the exported excel files for each Additional reinforcement areas

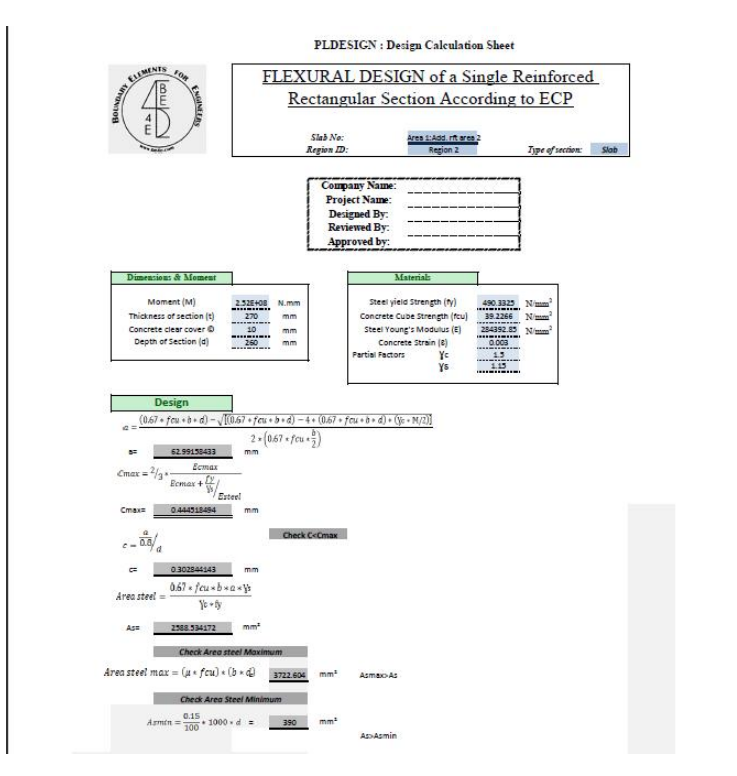

Additional reinforcement area 2 (Mxx direction)

| Rij B        | E4E-P   | LDesign -  | [1.LoadCa | ase1-tit | le1-LoadCas       | e1]          |
|--------------|---------|------------|-----------|----------|-------------------|--------------|
|              | File    | View       | Action    | Desig    | n Detailin        | ig Help      |
| L            |         | Import LO  |           |          | Q Re              | Ø. Đ         |
| Re           | 2       | Open (.re  | s) Ctrl+  | 0        | ms Manager        | r Assemb     |
|              |         | Open (.de  | esO)      |          |                   |              |
|              | H       | Save       | Ctrl+     | S        |                   |              |
|              |         | Export de  | sign data |          |                   |              |
|              |         | Page Setu  | ıp        |          | 1                 |              |
|              |         | Print Prev | riew      |          |                   |              |
|              | 3       | Print      | Ctrl+     | P        |                   |              |
|              |         | Exit       |           |          |                   |              |
| 1            |         |            |           |          |                   |              |
| Export desig | n data  |            |           | _        |                   |              |
| Export sla   | abs     |            |           | Expo     | ort beams         |              |
| Slab regio   | ns:     |            |           | Desig    | n beams:          |              |
| Main mod     | lel     |            |           |          |                   |              |
| Region 2     | (       |            |           |          |                   |              |
|              |         |            |           |          |                   |              |
|              |         |            |           |          |                   |              |
|              |         |            |           |          |                   |              |
|              |         |            |           |          |                   |              |
|              |         |            |           |          |                   |              |
| Select a     | all     | Deselec    | t all     | Se       | lect all          | Deselect all |
| Export pu    | Inchina | assemblies |           | Expo     | rt reinforcemen   | t to Revit   |
| Punching     | assembl | lies:      |           | Level    | name in Revit:    |              |
|              |         |            |           |          |                   | Export       |
|              |         |            |           | Ехро     | ort summary files | s (.xls)     |
|              |         |            |           |          | Export beams      |              |
|              |         |            |           |          | Export slabs      |              |
|              |         |            |           |          | Export punching   | g assemblies |
|              |         |            |           |          |                   | Export       |
|              |         |            |           |          |                   |              |
| Select a     | all     | Deselec    | t all     |          |                   | Close        |
|              |         |            |           | _        |                   |              |

We can export the design data to be shown as excel sheet for all slab areas

Press on Export design data from file menu then choose the slab region, mark on Export slabs then Export.

| HUMMON                                            | St ENGINEERS                                 | PLD                 | ESIGN              | : Slab re        | einforcem        | nent shee        | ţ                |
|---------------------------------------------------|----------------------------------------------|---------------------|--------------------|------------------|------------------|------------------|------------------|
| Company<br>Project<br>Designe<br>Review<br>Approv | Name:<br>Name:<br>ed By:<br>ed By:<br>ed by: |                     |                    |                  |                  |                  |                  |
| Region name                                       | Area name                                    | Major design moment | Strip name         | lop major rft.   | Bot. major rft.  | lop minor rft.   | Bot mmor rft.    |
|                                                   |                                              |                     | Span 1             | 5 <b>Φ</b> 0.016 | 5 <b>Φ</b> 0.016 | 5 <b>Φ</b> 0.016 | 5 <b>Φ</b> 0.016 |
| Region 2                                          | Area 1                                       | Mxx                 | Add. rft<br>area 2 | 5 <b>Φ</b> 0.01  | 0 <b>Φ</b> 0.01  | 5 <b>Φ</b> 0.01  | 0Φ0.01           |
|                                                   | 10 00 00 00 00 00 00 00 00 00 00 00 00 0     |                     | Add. rft<br>area 3 | 5 <b>Φ</b> 0.01  | 0 <b>Φ</b> 0.01  | 5 <b>Φ</b> 0.01  | 0 Φ 0.01         |

# After design and export the calculation sheets, we are going to show the slab details from the detailing menu

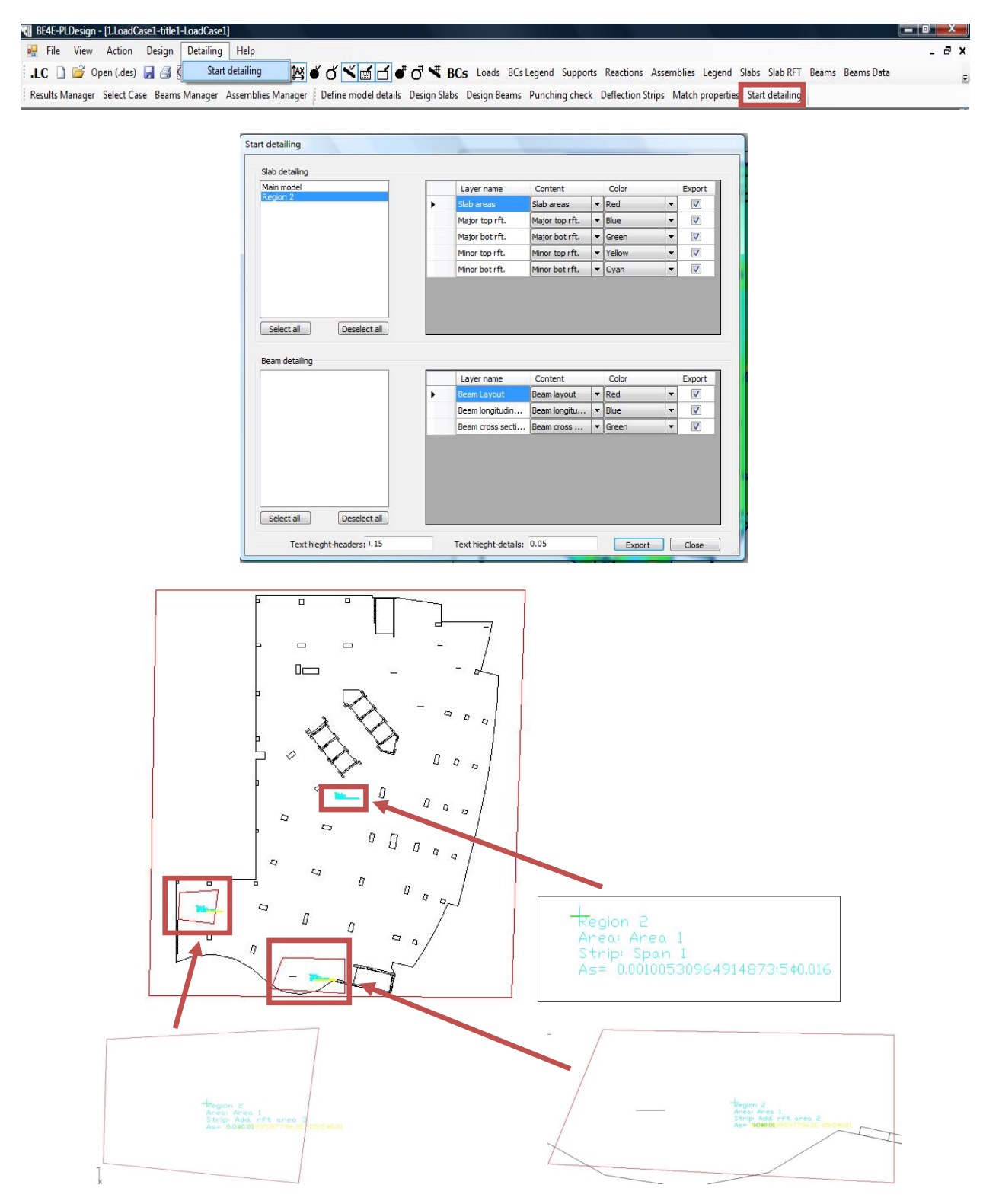

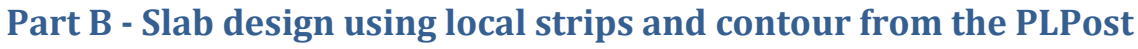

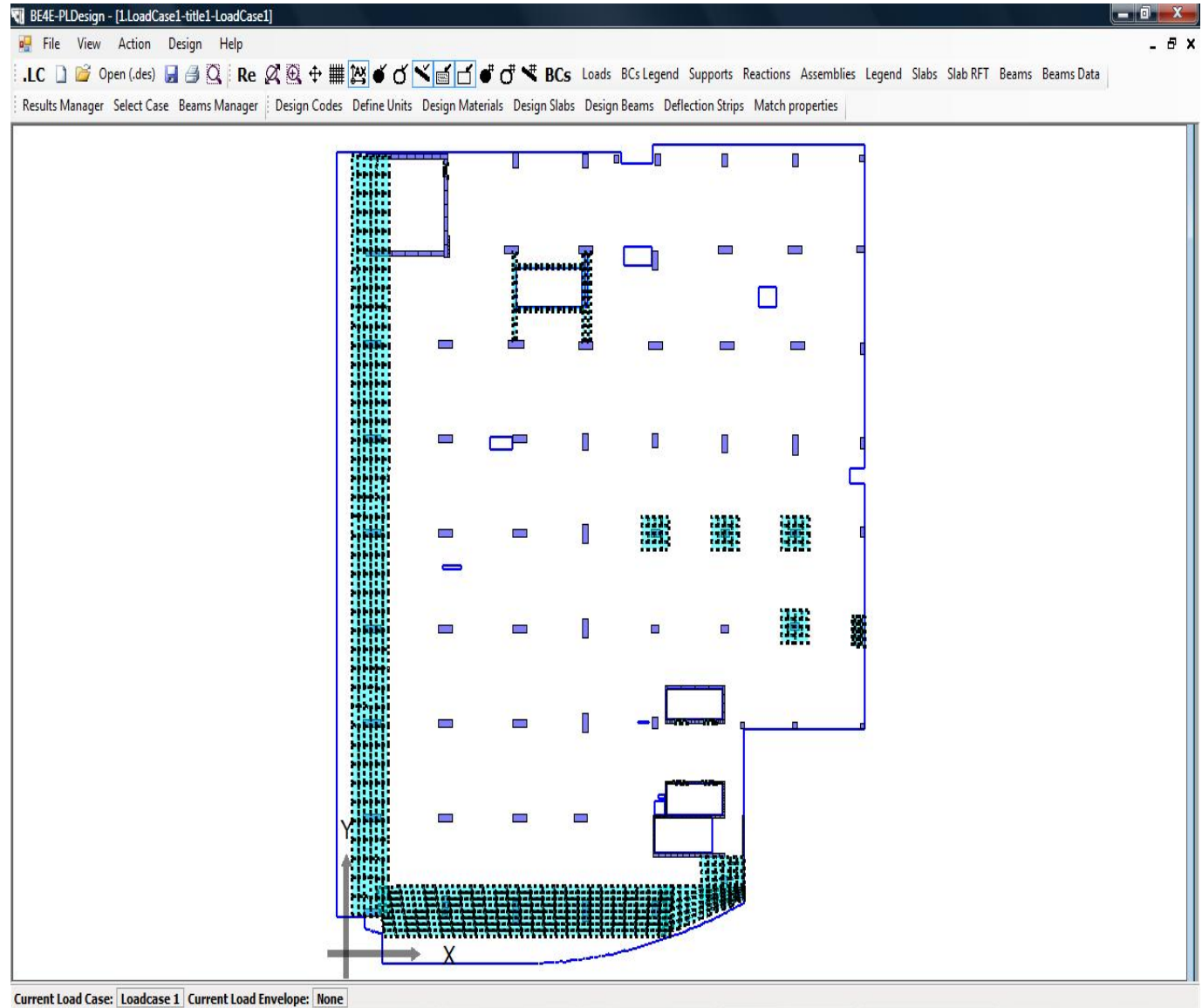

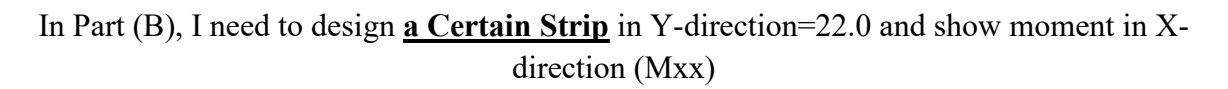

Then I need also <u>a Certain Contour</u> to be designed using PLDesign.

#### First Step Assign the Strips for design:

In this case we need to prepare the PLPost before using PLDesign.

🎸 BE4E-PLPost - [1.LoadCase1-title1 File View Draw Action Import LC Re .L Open Ctrl+O QI 🞽 er P Save Ctrl+S H Page Setup Print Preview 3 0 Print Ctrl+P Exit 🍓 Organize 👻 🎬 Views 👻 🎼 New Folder Date modified Type Name Size Favorite Links 鷆 drop Documents 📕 LoadCase1 🔢 Recent Places 鷆 Without Drop Panel 📃 Desktop 🐋 1.LC 👰 Computer Music 😥 Recently Changed B Searches Public Folders ~ File name: 🚺 Load Cases File (\*.LC) • - 0 Open Cancel BE4E-PLPost - [1.LoadCase1-title1-LoadCase1] - 0 - X-File View Draw Action He . 0 X .LC 🗋 🖆 🔄 🔿 📿 Re 🖉 🗟 🕂 🇰 🎬 🍯 Ơ 🌂 📹 🗗 💞 Ö 🤻 BCs Loads BCsLege Quad. Contour Max/Min Draw Strip Query Solve Results Manager Paths Manager Select Case PL Co ies Manager Beams Π П nt Load Case: Loadcase 1

Open PLPost and import (.LC) file

Select Draw Strip Press Shift + Drag the mouse to draw a straight line

Rec. Contour Quad. Contour Max/Min Draw Strip

Select the Results Manager then change the coordinates of the start/end point of the strip to get achieve the strip needed for design.

| Query | Solve | Results Manager   | Paths Manager Select Case PL Controls Assemblies Manager | Beams |
|-------|-------|-------------------|----------------------------------------------------------|-------|
|       |       | Recults Manager   | ×                                                        |       |
|       |       | Results Manager   |                                                          |       |
|       |       | Strips            |                                                          |       |
|       |       | Strip 2           | X ID: Sup 2 Enabled: V LAPV                              |       |
|       |       |                   | Npoints: 30 Result: Mxx V                                |       |
|       |       |                   | Start: 63.372,22 End: -2.493,22                          |       |
|       |       |                   | Status: Solved v theta: 0 Use Local                      |       |
|       |       |                   |                                                          |       |
|       |       |                   | ************                                             |       |
|       |       | Contours          |                                                          |       |
|       |       | Main Contour      | X ID: Main Contour Enabled: Export                       |       |
|       |       |                   | N: 8 Spacino: 0.5                                        |       |
|       |       |                   | Min Te Heardefined:                                      |       |
|       |       |                   | May Is Userdefined: mar: 0                               |       |
|       |       |                   |                                                          |       |
|       |       |                   | Status: ToBeSolved Current variable:                     |       |
|       | 4     |                   | Itheta: 0                                                |       |
|       |       | Column Plot       |                                                          |       |
|       |       | Enabled: 📃 👔      | N: 8 Max Is Userdefined: max: 0                          |       |
|       |       | Current Variable: | Z  Min Is Userdefined: min: 0                            |       |
|       |       | Refresh           | h Show Total Forces: Export                              |       |
|       |       |                   | Close                                                    |       |
|       |       | L                 |                                                          |       |

Press Solve to analyze the Strips

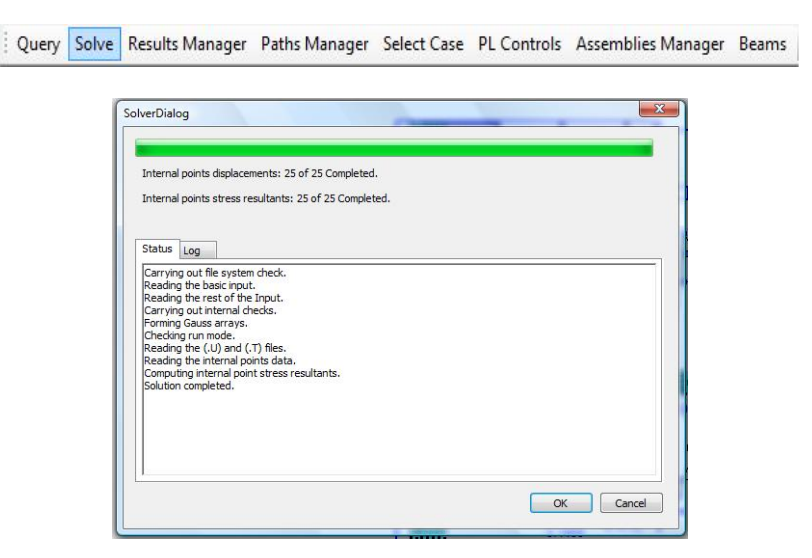

Now we are going to save the result analysis to call it from PLDesign.

|                                        |               |                                                              |                                  | 🆣 Organize 👻 🏭 V                                                                                                    | ews 🔻 📔                                        | New Folder                             |      |       | 0                |
|----------------------------------------|---------------|--------------------------------------------------------------|----------------------------------|----------------------------------------------------------------------------------------------------|------------------------------------------------|----------------------------------------|------|-------|------------------|
|                                        |               |                                                              |                                  | Favorite Links                                                                                                    | Name                                           | Date modified                          | Туре | Size  |                  |
| •••••••••••••••••••••••••••••••••••••• | E4E-I<br>File | PLPost - [1.LoadCas<br>View Draw<br>Import LC<br>Open Ctrl+O | e1-title<br>Action<br>Re<br>er F | <ul> <li>Documents</li> <li>Recent Places</li> <li>Desktop</li> <li>Computer</li> <li>Music</li> <li>Recently Changed<br/>More &gt;&gt;</li> </ul> | Je dro<br>Je Loa<br>Je Wit<br>□ 1.re<br>□ 2.re | p<br>kdCase1<br>khout Drop Panel<br>ks |      |       |                  |
| 0                                      |               | Save Ctrl+S                                                  |                                  | Folders                                                                                                    | ~                                              |                                        |      |       |                  |
|                                        | 2             | Page Setup<br>Print Preview<br>Print Ctrl+P<br>Exit          |                                  | File name: 2<br>Save as type: R                                                                                                    | .res<br>esult (*.res)                          |                                        | S    | ave ( | ▼<br>▼<br>Cancel |

#### Second Step Assign the contour area for design:

From the PLPost draw rectangular contour

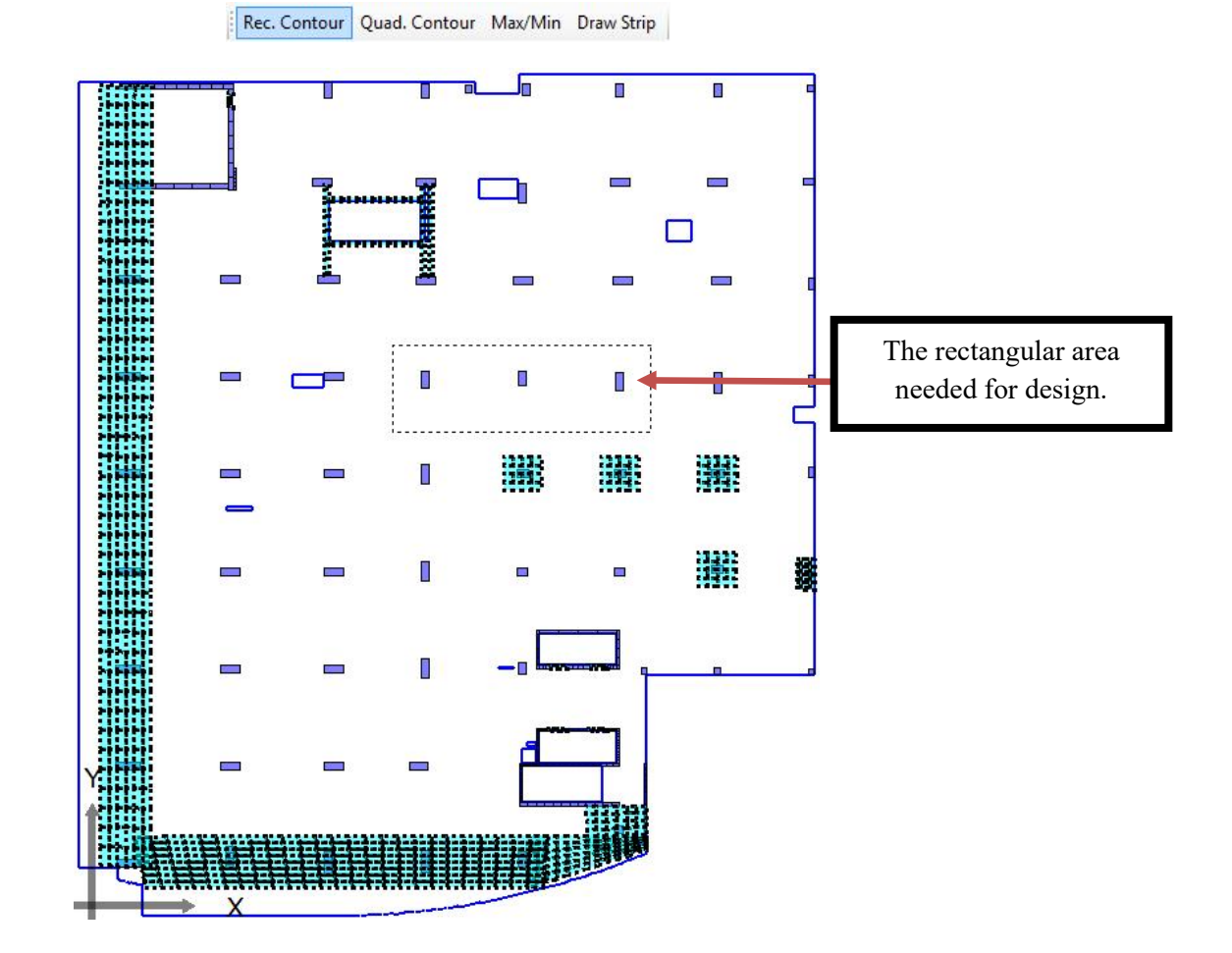

| Results Manager                        |          |                      | £ .            | <b>X</b>    |   |
|----------------------------------------|----------|----------------------|----------------|-------------|---|
| Strips                                 |          |                      |                |             |   |
|                                        | X ID:    |                      | Enabled:       | Expor       |   |
|                                        | Npoints: |                      | Result:        | •           |   |
|                                        | Start:   |                      | End:           |             |   |
|                                        | Status:  | •                    | theta:         | Use Local   |   |
|                                        |          |                      |                |             |   |
| 0                                      |          |                      |                |             |   |
| 5.5.5.5.5.5.5.5.5.5.5.5.5.5.5.5.5.5.5. |          |                      |                | CARE COLLEC |   |
| Contours                               |          |                      |                |             |   |
| Main Contour                           | ID:      | Contour 1            | Enabled:       | Export      |   |
| Contour 1                              |          |                      |                |             |   |
|                                        | N: 2     | 3                    | Spacing: 0.5   |             |   |
|                                        | Min Is l | Jserdefined: 🕅       | min: 0         |             |   |
|                                        | Max Is l | Jserdefined: 🔲       | max: 0         |             |   |
|                                        | Status:  | FoBeSolved           | Current Variab | le: Mxx 💌   |   |
|                                        | Itheta:  | )                    |                |             |   |
| Column Dist.                           |          | 10                   | _              | _           | 4 |
| Column Plot                            |          |                      |                |             |   |
| Enabled: 🔲 N                           | I: 8 M   | ax Is Userdefined: 📃 | max: 0         |             |   |
| _                                      |          | =                    | min: 0         |             |   |
| Current Variable: FZ                   | • • •    | lin Is Userdefined:  |                |             |   |
|                                        |          |                      |                |             |   |

#### Select the Results Manager

Press Solve to analyze the contour area

 Query
 Solve
 Results Manager
 Paths Manager
 Select Case
 PL Controls
 Assemblies Manager
 Beams

Now we are going to save the result analysis to call it from PLDesign.

|                             |                                                                             |                      | organize and                |                               | ~                             | actual st         |            |          |      |        |
|-----------------------------|-----------------------------------------------------------------------------|----------------------|-----------------------------|-------------------------------|-------------------------------|-------------------|------------|----------|------|--------|
| BE4E-<br>E File<br>.L<br>Qu | PLPost - [1.LoadCat<br>View Draw<br>Import LC<br>Open Ctrl+O<br>Save Ctrl+S | Action<br>Re<br>er F | Favorite Links              | Nam<br>d<br>V<br>V<br>2       | e<br>rop<br>Vithout D<br>.res | Date modified     | Туре       | Size     |      |        |
| Q.<br>()                    | Print Preview<br>Print Ctrl+P                                               |                      | File name:<br>Save as type: | D:\Ace work<br>Result (*.res) | k\Dr.yous                     | sef Group\ramiz\r | amiz\B\con | tour.res |      | •      |
|                             | Exit                                                                        |                      | Hide Folders                |                               |                               |                   |            |          | Save | Cancel |

#### Third Step Define Design Code, Units, Materials:

|                                                                                                    | Assemblies Manager   Define model deta                                                                                                    | ils Design Slabs Design                               | Beams Punchin | g check Deflection Stri | ps Match properties | Start detailing | 13 0 0 0 |
|----------------------------------------------------------------------------------------------------|----------------------------------------------------------------------------------------------------|-------------------------------------------------------|---------------|-------------------------|---------------------|-----------------|----------|
| Model coture                                                                                                    |                                                                                                    |                                                       |               |                         |                     |                 |          |
|                                                                                                    |                                                                                                    |                                                       |               |                         |                     |                 |          |
| During H                                                                                                    |                                                                                                    |                                                       |               |                         |                     |                 |          |
| model                                                                                                    | newmouch                                                                                                    |                                                       |               |                         |                     |                 |          |
|                                                                                                    |                                                                                                    |                                                       |               |                         |                     |                 |          |
| Define model details                                                                                                    |                                                                                                    |                                                       |               |                         |                     |                 |          |
| During states                                                                                                    |                                                                                                    |                                                       |               |                         |                     |                 |          |
| Code Name:                                                                                                    | Code parameters list:                                                                                                    |                                                       |               |                         |                     |                 |          |
| ACI                                                                                                    | PHI-Flexure Parameter na                                                                                                    | ame: PHI-Flexure                                      |               |                         |                     |                 |          |
| N 1 . NT                                                                                                    | meter de                                                                                                    | escription: Strength reductio                         | n factor.     |                         |                     |                 |          |
|                                                                                                    |                                                                                                    |                                                       |               |                         |                     |                 |          |
| select New n                                                                                                    | nodel box neter va                                                                                                    | alue: 0.9                                             |               |                         |                     |                 |          |
| Select New n                                                                                                    | nodel box                                                                                                    | slue: 0.9<br>Model units                              |               |                         |                     |                 |          |
| Default b-in<br>Default b-in                                                                                                    | Material name: Default Ib-In                                                                                                    | alue: 0.9<br>Model units<br>Force unit                | lb 🗸          |                         |                     |                 |          |
| Default Ib-in<br>Default Ib-in<br>Default kip-in<br>Default kip-in                                                                                                    | Material name: Default b-in<br>Concrete properties                                                                                                    | alue: 0.9<br>Model units<br>Force unit<br>Lenath Unit | lb -          |                         |                     |                 |          |
| Default b-in<br>Default b-in<br>Default kp-in<br>Default kp-in<br>Default kp-in<br>Default kp-in                                                                                                    | Material name: Default b-n<br>Concrete properties<br>Econcrete: 3604997                                                                                                   | Nodel units<br>Force unit<br>Length Unit              | lb •          |                         |                     |                 |          |
| Default b-in<br>Default b-ft<br>Default b-ft<br>Default kp-ft<br>Default kN-ft<br>Default kN-ft<br>Default kN-ft<br>Default kN-ft<br>Default kN-ft<br>Default kN-ft                                                                                                    | Material name: Default Ib-In<br>Concrete properties<br>Econcrete: 260/1997<br>Pou Concrete: 4000                                                                          | Nodel units Force unit Length Unit                    | lb v<br>in v  |                         |                     |                 |          |
| Default b-n<br>Default b-n<br>Default ko-n<br>Default ko-n<br>Default ko-n<br>Default ko-m<br>Default ko-m<br>Default ko-m<br>Default ko-m<br>Default ko-m<br>Default ko-m                                                                                                    | Material name: Default b-in<br>Concrete properties<br>Econcrete: 2004997<br>Pcu Concrete: 4000<br>Sited properties                                                        | slue: 0.9<br>Model units<br>Force unit<br>Length Unit | lb •<br>In •  |                         |                     |                 |          |
| Select New 11<br>Default ben<br>Default kipen<br>Default kipen<br>Default kiven<br>Default kiven<br>Default kiven<br>Default kiven<br>Default kiven<br>Default kiven<br>Default kiven<br>Default kiven                                                                                                    | Material name: Default b-in<br>Concrete properties<br>Econorete: 3004997<br>Fou Cancrete: 4000<br>Steel properties<br>Ethed: 2000000                                      | skue: 0.9<br>Model units<br>Force unit<br>Length Unit | b •<br>in •   |                         |                     |                 |          |
| Select New 11<br>Default b-in<br>Default b-in<br>Default ko-in<br>Default ko-in<br>Default ko-in<br>Default ko-in<br>Default ko-in<br>Default ko-in<br>Default ko-in<br>Default ko-in<br>Default ko-in<br>Default ko-in<br>Default ko-in                                                                                                    | Material name: Default b-in<br>Concrete properties<br>Econcrete: 500-697<br>Pou Concrete: 4000<br>Steel properties<br>Esterel: 29000000<br>fy Steel<br>Iongludmail: 50000 | skue: 0.9<br>Model units<br>Force unit<br>Length Unit | b •<br>n •    |                         |                     |                 |          |
| Default b-in<br>Default b-in<br>Default b-in<br>Default ko-in<br>Default ko-in | Material name: Default b-in<br>Concrete properties<br>Econorete: 300-997<br>Fou Concrete: 4000<br>Steel properties<br>Extend: 2900000<br>fy Steel (strucps): 10000        | Alue: 0.9<br>Model units<br>Force unit<br>Length Unit | ib •<br>in •  |                         |                     |                 |          |

- From the Define model details choose the Code name & the Code parameters list.
- After determining the Design Code, Assign the force and length units.
- We can add/remove material properties from the design material part otherwise we can use the default one.

#### Forth Step Load the Strips in PLDesign:

Open PLDesign Import Load Case file (.LC) then Open the result file (.res)

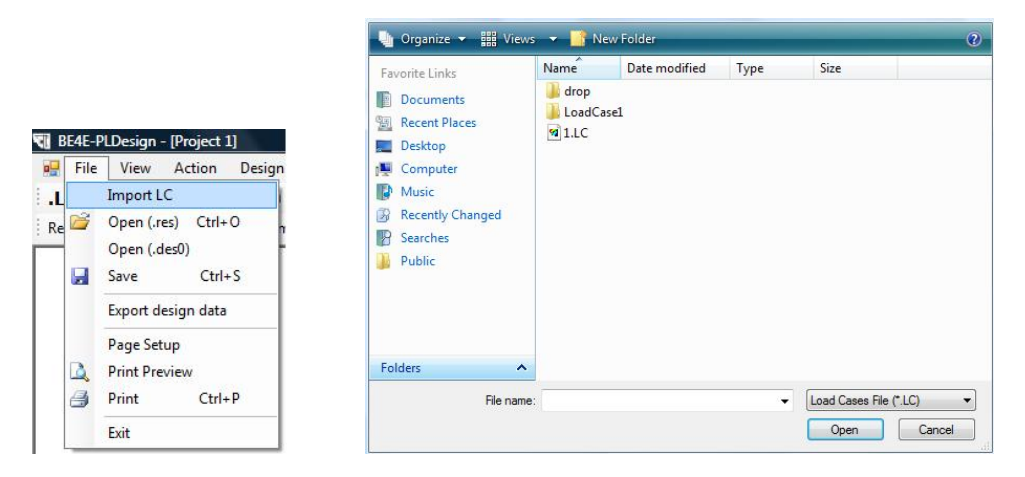

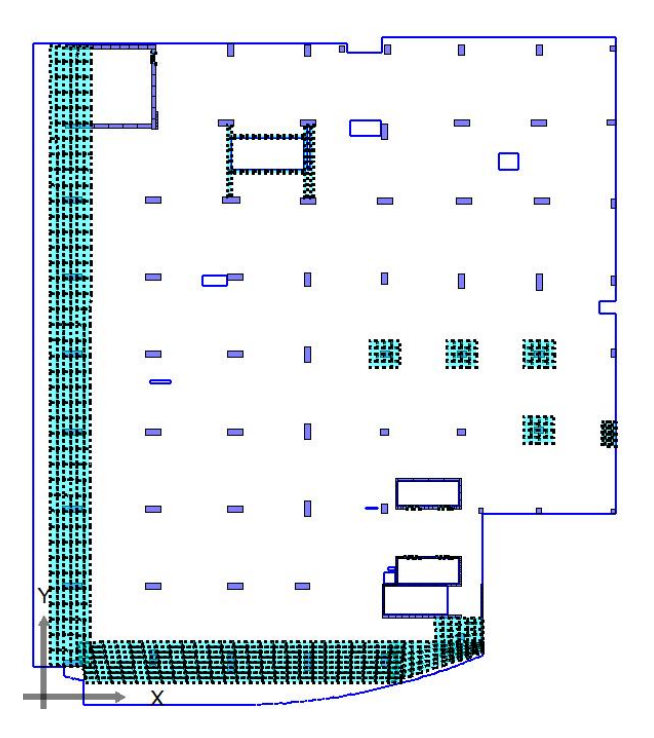

ale constants

| File | View      | Action     | D  |
|------|-----------|------------|----|
|      | Import L  | С          |    |
| 2    | Open (.r  | es) Ctrl-  | +0 |
|      | Open (.d  | les0)      |    |
|      | Save      | Ctrl       | +S |
|      | Export d  | esign data | 3  |
|      | Page Set  | up         |    |
| 2    | Print Pre | view       |    |
| 8    | Print     | Ctrl       | +P |
|      | Exit      |            |    |

| Favorite Links                                                                                                    |        | Name                                         | Date modified         | Туре | Size     |      |
|----------------------------------------------------------------------------------------------------|--------|----------------------------------------------|-----------------------|------|----------|------|
| <ul> <li>Documents</li> <li>Recent Places</li> <li>Desktop</li> <li>Computer</li> <li>Music</li> <li>Recently Changed<br/>More w</li> </ul> |        | J drop<br>LoadCa<br>Withou<br>1.res<br>2.res | ase1<br>ut Drop Panel |      | Amonda   |      |
| Folders                                                                                                    | ^      |                                              |                       |      |          |      |
| File name:                                                                                                    | 2.res  |                                              |                       |      |          | 8    |
| Save as type:                                                                                                    | Result | t (*.res)                                    |                       |      |          | -    |
| Hide Folders                                                                                                    |        |                                              |                       |      | Save Car | ncel |

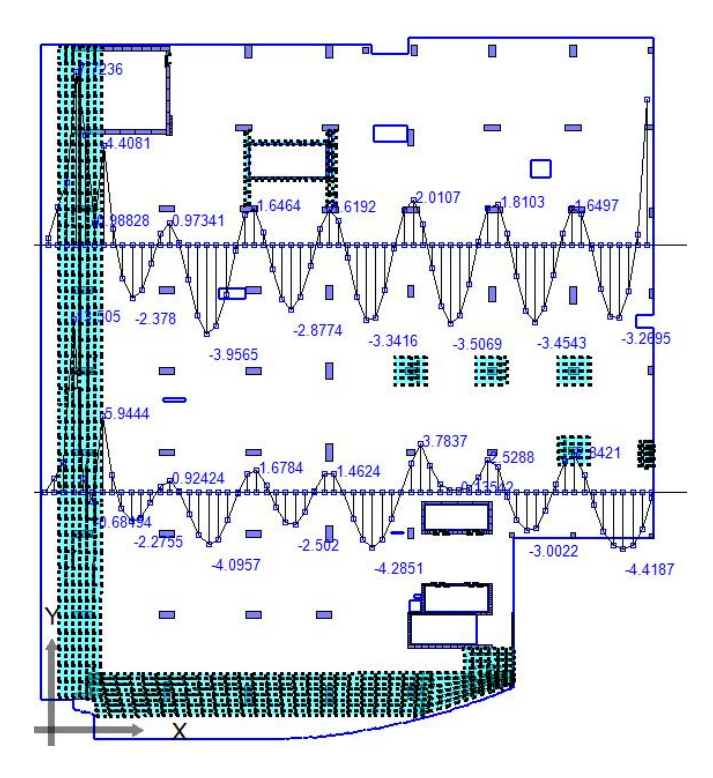

#### Fifth Step Design Slabs Strips:

In part (B) we are going to design the Slab Strips from PLPost.

| Design Slabs         |                         |                     |                                              |      |
|----------------------|-------------------------|---------------------|----------------------------------------------|------|
| Main model           | Add strip to main model |                     |                                              |      |
|                      | Create new region       | Create a design sla | b                                            |      |
|                      | Delete                  | Pleases choose      | e a result type option:                      |      |
| Region properties    |                         | 🔘 Crea              | te a designslab from a cont                  | our. |
| Show direction 2 are | as                      | Orea                | ite a <mark>d</mark> esign slab from a strip | o.   |

| Create a design slab from strips                        | Create_a_design_slab_from_strips_definiti                        |
|---------------------------------------------------------|------------------------------------------------------------------|
| Strip list (choose result strip):<br>Strip 1<br>Strip 2 | Choose width definition strips:<br>Strip lat (width definition): |
|                                                         |                                                                  |
|                                                         | Define strip width     Width: 1                                  |
| OK Cancel                                               | OK Cancel                                                        |

Select Design Slabs Add strips to main model Choose Create a design slab from a strip Choose the result strip Define strip width.

| De                                                                                                    | sign Slabs                                                                                                    |
|----------------------------------------------------------------------------------------------------|----------------------------------------------------------------------------------------------------|
| 1                                                                                                    | Main model Add strip to main model Create new region Edit                                                                                                    |
|                                                                                                    | Delete       Region properties       Show direction 1 areas       Show direction 2 areas         Start slab design   Close                                                                                                    |
| dit Design Slab<br>Main model<br>Desgin slabs list:<br>Desgin strip 1 X                                                                                                    | Strip properties       Width:     1     Status:     ToBeSolved     If Show enabled.       Major design     Max     Material:     Default Tonf     Envelope design.       Minor design     May     /combination:     Load Case 1     Envelope:     Image: Status:                                                                                                    |
|                                                                                                    | Top major steel         Bottom major steel         Bottom minor steel         Bottom minor steel         Refresh           Bar diameter:         0.01         Number of required rebars:         0         Calculate           Maximum +ve bending moment:         0         Maximum +ve bending moment:         Add additional           0         0         0         Endote         Calculate |
| Desgin slab spans:<br>Desgin span 1<br>Desgin span 2<br>Desgin span 4<br>Desgin span 4<br>Desgin span 5<br>Desgin span 7<br>Desgin span 7<br>Desgin span 9<br>Desgin span 10<br>Desgin span 11<br>Desgin span 12 | Span properties         Slab thickness:       0.27000001072         Singly reinforced.       Force doubly reinforced section.         Cover:       0         Alpha Major:       0.2         Top major steel       Bottom major steel         Bottom major steel       Top minor steel         Asteel top major direction:       0         Bar diameter:       0.01                               |
| Errors:<br>Errors in major direction:<br>Errors in minor direction:                                                                                                    |                                                                                                    |

After defining strip width we need to edit the strip properties but we will find that each design strip contains a number of design spans according to the shape of moment so we have to make all design span the same by using Match properties

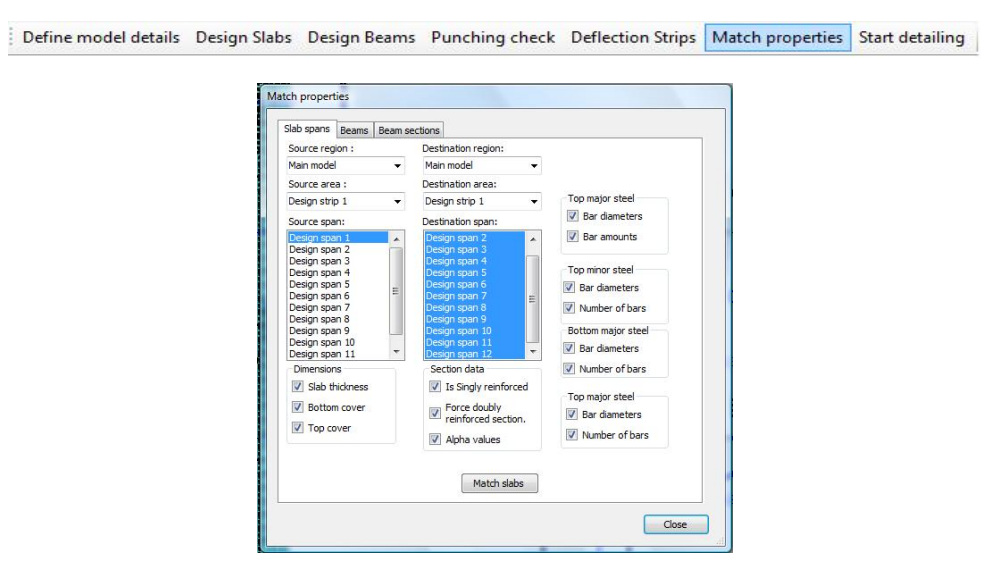

Check that all design span have been changed as the source span

|                                                                                                    | Strip properties                                                                            |                                              |                                                |                                                      |                                                                                                    |                                                  |                                             |
|----------------------------------------------------------------------------------------------------|---------------------------------------------------------------------------------------------|----------------------------------------------|------------------------------------------------|------------------------------------------------------|----------------------------------------------------------------------------------------------------|--------------------------------------------------|---------------------------------------------|
| Design strip 1                                                                                                    | Width:                                                                                      | 1                                            | St                                             | tatus:                                               | ToBeSolved 👻                                                                                                    | Show                                             | enabled.                                    |
|                                                                                                    | Major design<br>parameter:                                                                  | Мхх                                          | • M                                            | aterial:                                             | Default Tonf 👻                                                                                                   | Enve                                             | lope design.                                |
|                                                                                                    | Minor design<br>parameter:                                                                  | Муу                                          | - Lo                                           | oad case<br>combination:                             | LoadCase1 👻                                                                                                    | Envelope                                         | :                                           |
|                                                                                                    | Top major stee                                                                              | el Bottom ma                                 | jor steel                                      | Top minor                                            | steel Bottom minor                                                                                               | 4 2                                              | Refresh                                     |
|                                                                                                    | Bar diameter                                                                                | 0.01                                         | 1                                              | Number of                                            | 0                                                                                                    |                                                  | Calculate                                   |
|                                                                                                    | Maximum +v<br>0                                                                             | e bending mon                                | nent:                                          | Maximum<br>0                                         | ars: -ve bending momen                                                                                           | t                                                | Add additional<br>reinforcementt<br>batches |
| Desgin slab spans:                                                                                                    | Span properties                                                                             | 5                                            |                                                |                                                      |                                                                                                    |                                                  |                                             |
|                                                                                                    |                                                                                             |                                              |                                                |                                                      |                                                                                                    |                                                  |                                             |
| Design span 1<br>Design span 2<br>Design span 3                                                                                                    | Slab thickness:                                                                             | 0.27000001                                   | 1072:                                          | Singly rei                                           | forced. Force                                                                                                    | doubly reir                                      | forced section.                             |
| Design span 1<br>Design span 2<br>Design span 3<br>Design span 4                                                                                                    | Slab thickness:<br>Cover:                                                                   | 0.27000001                                   | 1072i 🔽<br>Alp                                 | ] Singly reir<br>pha Major:                          | forced. Force                                                                                                    | doubly reir                                      | forced section.                             |
| Design span 1<br>Design span 2<br>Design span 3<br>Design span 4<br>Design span 5<br>Design span 6                                                                                                    | Slab thickness:<br>Cover:<br>Top cover:                                                     | 0.27000001<br>0.05<br>0.05                   | L072i 🗹<br>Alp                                 | ] Singly reir<br>pha Major:<br>pha minor:            | forced. Force<br>0.27000001072<br>0.27000001072                                                                  | doubly reir                                      | nforced section.                            |
| Design span 1<br>Design span 2<br>Design span 3<br>Design span 4<br>Design span 5<br>Design span 6<br>Design span 7<br>Design span 8                                                                                                    | Slab thickness:<br>Cover:<br>Top cover:<br>Top major stee                                   | 0.27000001<br>0.05<br>0.05<br>el Bottom ma   | 1072i 🗹<br>Alp<br>Alp<br>jor steel             | Singly reir<br>pha Major:<br>pha minor:<br>Top minor | forced. Force<br>0.27000001072<br>0.27000001072<br>steel Bottom mino                                             | doubly reir                                      | forced section.                             |
| Design span 1<br>Design span 2<br>Design span 3<br>Design span 4<br>Design span 4<br>Design span 5<br>Design span 7<br>Design span 7<br>Design span 9<br>Design span 10<br>Design span 11                                                          | Slab thickness:<br>Cover:<br>Top cover:<br>Top major stee<br>Asteel bottom                  | 0.27000001<br>0.05<br>0.05<br>el Bottom ma   | IO72: Alp<br>Alp<br>jor steel<br>n: )          | Singly reir<br>pha Major:<br>pha minor:<br>Top minor | forced. Force (<br>0.27000001072<br>0.27000001072<br>steel Bottom minor<br>Minimum number of t                   | doubly reir                                      | offorced section.                           |
| Design span 1<br>Design span 2<br>Design span 3<br>Design span 3<br>Design span 4<br>Design span 5<br>Design span 6<br>Design span 7<br>Design span 8<br>Design span 10<br>Design span 11<br>Design span 12                                        | Slab thickness:<br>Cover:<br>Top cover:<br>Top major stee<br>Asteel bottom<br>Bar diameter: | 0.2700000 1<br>0.05<br>0.05<br>el Bottom ma  | 1072: Al;<br>Al;<br>jor steel<br>n: )<br>0.016 | Singly reir<br>pha Major:<br>pha minor:<br>Top minor | forced. Force<br>0.2700001072<br>0.2700001072<br>steel Bottom minor<br>Minimum number of r<br>Number of required | doubly reir<br>r steel<br>rebars: [<br>rebars: [ | forced section.                             |
| Design span 1<br>Design span 2<br>Design span 3<br>Design span 3<br>Design span 4<br>Design span 5<br>Design span 6<br>Design span 7<br>Design span 8<br>Design span 8<br>Design span 10<br>Design span 10<br>Design span 12                       | Slab thickness:<br>Cover:<br>Top cover:<br>Top major stee<br>Asteel bottom<br>Bar diameter: | 0.2700000 f<br>0.05<br>0.05<br>el Bottom ma  | 1072: Alp<br>Alp<br>jor steel<br>n: )<br>0.016 | Singly reir<br>pha Major:<br>pha minor:<br>Top minor | forced. Force<br>0.27000001072<br>0.27000001072<br>steel Bottom minor<br>Minimum number of<br>Number of required | doubly rein                                      | forced section.<br>0<br>5                   |
| Design span 1<br>Design span 2<br>Design span 3<br>Design span 4<br>Design span 5<br>Design span 5<br>Design span 7<br>Design span 7<br>Design span 8<br>Design span 9<br>Design span 10<br>Design span 11<br>Design span 12<br>Errors:<br>Errors: | Slab thickness:<br>Cover:<br>Top cover:<br>Top major stee<br>Asteel bottom<br>Bar diameter: | 0.2700000 1<br>0.05<br>0.05<br>el Bottom maj | 1072:<br>Al;<br>jor steel<br>n: )<br>0.016     | Singly reir<br>pha Major:<br>pha minor:<br>Top minor | forced. Porce-<br>0.2700001072<br>0.2700001072<br>steel Bottom minor<br>Minimum number of<br>Number of required  | doubly reir<br>r steel<br>rebars: [<br>rebars: [ | nforced section.                            |

| Design Slabs                                                                                               |                                                                                                    |                                                                                                    |
|----------------------------------------------------------------------------------------------------|----------------------------------------------------------------------------------------------------|----------------------------------------------------------------------------------------------------|
| Main model                                                                                                 | Add strip to main<br>model<br>Create new region                                                                      |                                                                                                    |
|                                                                                                    | Edit                                                                                                    | Exporting                                                                                             |
| Region properties          Show direction 1 areas         Show direction 2 areas         Start slab design | Delete                                                                                                    | Would you like to export calculation sheets of the designed elements?    Yes Export path:  No  OK  OK |
|                                                                                                    | Browse For Fold<br>Choose the ex<br>Choose the ex<br>Recy<br>Cad<br>New<br>D<br>D<br>D<br>Sara<br>STRE<br>Make New F | ler Cancel                                                                                            |

Start Slab design to see the reinforcement for each design span.

|                                                                                                    | Strip prop                                                   | erties                        |                                                     |                                                        |                                                                    |                                     |                                             |
|----------------------------------------------------------------------------------------------------|--------------------------------------------------------------|-------------------------------|-----------------------------------------------------|--------------------------------------------------------|--------------------------------------------------------------------|-------------------------------------|---------------------------------------------|
| Design strip 1                                                                                                    | Width:                                                       |                               | 1                                                   | Status:                                                | Solved 👻                                                           | Show                                | enabled.                                    |
|                                                                                                    | Major des<br>parameter                                       | er: Mxx 👻                     | Material:                                           | Default Tonf 👻 🔄 En                                    |                                                                    | velope design.                      |                                             |
|                                                                                                    | Minor desi<br>parameter                                      | gn [                          | Муу 👻                                               | Load case<br>/combination                              | LoadCase1 👻                                                        | Envelope                            | :                                           |
|                                                                                                    | Top majo                                                     | r stee                        | Bottom major :                                      | steel   Top mino                                       | r steel   Bottom min                                               |                                     | Refresh                                     |
|                                                                                                    | Bar diam                                                     | neter:                        | 0.01                                                | Number of                                              | 0                                                                  |                                     | Calculate                                   |
|                                                                                                    | Maximu<br>0                                                  | m +ve                         | bending momen                                       | t: Maximun<br>0                                        | oars: `<br>n -ve bending mome                                      | nt:                                 | Add additional<br>reinforcementt<br>batches |
| )esgin slab spans:<br>Design span 1<br>Design span 2<br>Design span 3                                                                                                    | Span prop<br>Slab thick                                      | erties<br>ness:               | 0.27000001072                                       | 2; 🔽 Singly rei                                        | inforced.                                                          | e doubly reir                       | nforced section.                            |
| Design span 4<br>Design span 5<br>Design span 6                                                                                                    | Top cover:                                                   | :                             | 0.05                                                | Alpha minor:                                           | 0.2                                                                |                                     |                                             |
| Design span 4<br>Design span 5<br>Design span 6<br>Design span 7                                                                                                    | Top majo                                                     | :<br>r stee                   | 0.05                                                | Alpha minor:                                           | 0.2                                                                | or steel                            |                                             |
| Design span 4<br>Design span 5<br>Design span 6<br>Design span 7<br>Design span 8<br>Design span 8<br>Design span 10<br>Design span 10                                    | Top cover:<br>Top cover<br>Top majo<br>Asteel bo             | :<br>r stee<br>ottom          | 0.05                                                | Alpha minor:<br>steel Top mino<br>.00079203122         | 0.2<br>r steel Bottom min<br>Minimum number o                      | or steel                            | 3.93924015358                               |
| Design span 4<br>Design span 5<br>Design span 6<br>Design span 7<br>Design span 8<br>Design span 9<br>Design span 10<br>Design span 11<br>Design span 12                  | Top cover:<br>Top cover<br>Top majo<br>Asteel bo<br>Bar diam | :<br>r stee<br>ottom<br>eter: | 0.05<br>I Bottom major :<br>minor direction: )<br>0 | Alpha minor:<br>steel Top mino<br>.00079203122<br>.016 | 0.2<br>r steel Bottom min<br>Minimum number o<br>Number of require | or steel<br>frebars: (<br>d rebars: | 3.93924015358 <sup>.</sup><br>5             |
| Design span 4<br>Design span 5<br>Design span 5<br>Design span 6<br>Design span 7<br>Design span 8<br>Design span 8<br>Design span 10<br>Design span 11<br>Design span 12 | Top cover:<br>Top majo<br>Asteel bo<br>Bar diam              | :<br>r stee<br>ottom<br>eter: | 0.05<br>Bottom major s<br>minor direction: )<br>0   | Alpha minor:<br>steel Top mino<br>.00079203122         | 0.2<br>r steel Bottom min<br>Minimum number o<br>Number of require | or steel                            | 3.93924015358 <sup>,</sup><br>5             |

Each Design will show the minimum number of rebars for the selected diameter and show the export Excel sheets

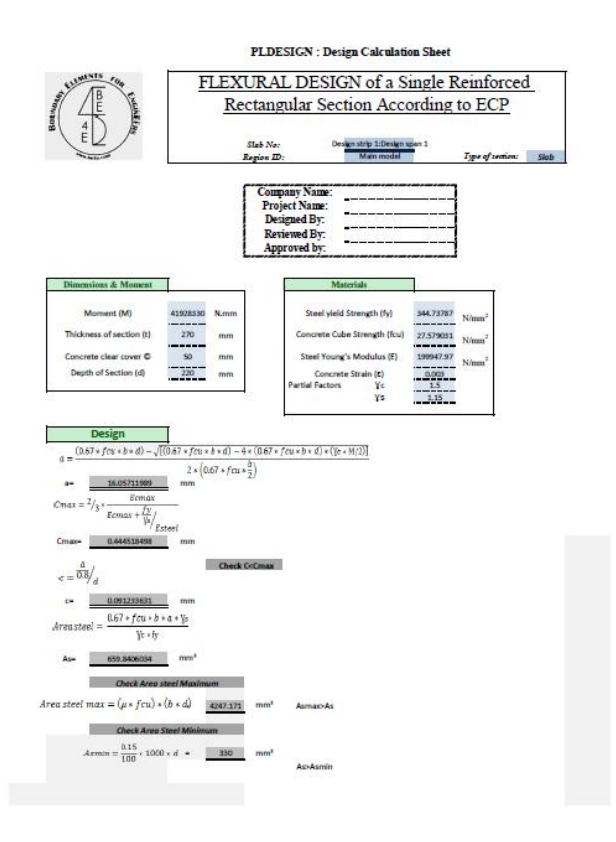

Design span 1 (Mxx direction)

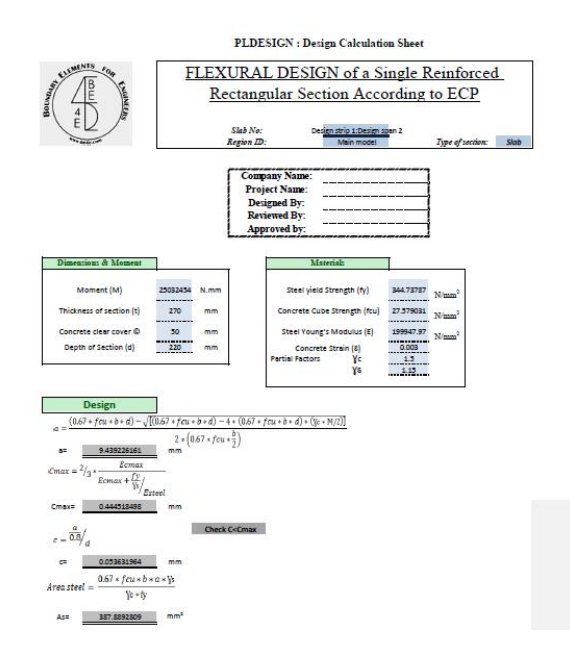

Design span 2 (Mxx direction)

| LEMENTS FOR                                                                                                    | F                                                                                                    | LEXU                                                                        | JRA                                 | L DESI                                                        | GN of a S                      | ingle R   | Reinforc          |
|----------------------------------------------------------------------------------------------------|----------------------------------------------------------------------------------------------------|-----------------------------------------------------------------------------|-------------------------------------|---------------------------------------------------------------|--------------------------------|-----------|-------------------|
| 4                                                                                                    | 0.9                                                                                                    | Rec                                                                         | tang                                | ular Se                                                       | ction Acc                      | ording    | to ECP            |
| E D                                                                                                    |                                                                                                    | a<br>R                                                                      | ilab No:<br>egion ID:               | D                                                             | Main model                     | pan 11    | Type of sectio    |
|                                                                                                    |                                                                                                    |                                                                             | Comp<br>Proj<br>Desi<br>Revi<br>App | any Name:<br>ect Name:<br>igned By:<br>iewed By:<br>roved by: |                                |           |                   |
| imensions & Moment                                                                                                    | 1                                                                                                    | _                                                                           |                                     | N                                                             | faterials                      | 1         | -                 |
| Moment (M)                                                                                                    | 32651241                                                                                                    | N.mm                                                                        |                                     | Steel yie                                                     | id Strength (fy)               | 344.73787 | N/mm <sup>2</sup> |
| Concrete clear cover ©                                                                                                    | 50                                                                                                    | mm                                                                          |                                     | Steel You                                                     | ng's Modulus (E)               | 27.579031 | N/mm <sup>2</sup> |
| Records and Complete State                                                                                                    |                                                                                                    |                                                                             |                                     | Course of the second                                          | ete Strain (C)                 | CLORDS    |                   |
| Depth of Section (d) Design                                                                                                    | 1220                                                                                                    | mm                                                                          | (8 = 7 - 1                          | Partial Factor                                                | s Ye<br>Ya                     | 15<br>13  |                   |
| Depth of Section (d)<br>Design<br>$(0.67 * f cx * b * d) - \sqrt{1}$<br>$x = \frac{22.3972875}{Fcmax}$<br>$x = \frac{2}{3} * \frac{Ecmax}{Fcmax} + \frac{12}{V_{p}}$                                                                                                    | 220<br>((0.67 × fcu ×<br>2 × (0<br>mm<br>steel                                                                                                    | mm<br>8×d) - 4×<br>67×fru×                                                  | * (0.67 * j<br>2)                   | Partial Factor                                                | n Ye<br>Ya<br>(e+M/2)]         | 13        |                   |
| Design<br>$\frac{Design}{(0.67 * f C t + b \times d) - \sqrt{t}}$ $= \frac{12.397280}{F_{CM221} + \frac{12.397280}{V_{F_{c}}}}$ eve 0.0445334080 $\frac{d}{0.80}/d$                                                                                                    | 220<br>(0.67 × fcu ×<br>2 × (0.<br>mm                                                                                                    | mm<br><u>8 × d) - 4 ×</u><br>67 × f cu ×<br>Check C                         | * (0.67 * /<br>2)                   | Partial Factor                                                | n ¥c<br>¥a<br>(c - M/2)]       | 13        |                   |
| $\begin{array}{c} \hline \textbf{Design} \\ \hline (0.57 * fcx + b \times d) - \sqrt{1} \\ = \frac{12.397207}{7_{5}} \times \frac{12.997207}{Ecmax} + \frac{10}{V_{F_{c}}} \\ = \frac{1}{2} \sqrt{5} \times \frac{1000}{Ecmax} + \frac{100}{V_{F_{c}}} \\ = \frac{1}{2} \sqrt{5} \times \frac{1000}{2} \\ = \frac{1000}{2} \sqrt{5} \sqrt{5} \\ = \frac{1000}{2} \sqrt{5} \sqrt{5} \sqrt{5} \\ = \frac{1000}{2} \sqrt{5} \sqrt{5} \sqrt{5} \sqrt{5} \\ = \frac{1000}{2} \sqrt{5} \sqrt{5} \sqrt{5} \sqrt{5} \sqrt{5} \\ = \frac{1000}{2} \sqrt{5} \sqrt{5} \sqrt{5} \sqrt{5} \sqrt{5} \sqrt{5} \sqrt{5} 5$                                                                                                    | 230<br>((0.67 × fcu ×<br>2 × (0,<br>mm<br>steei<br>rom<br>*4 + ¥p                                                                                                    | mm<br><u>8 × d) - 4</u><br>67 × f cu × 2<br>Check C                         | (0.67 × )<br>2)                     | Partial Factor                                                | та — ¥е<br>— ¥та<br>(е - М/2)] | 1.15      |                   |
| $\begin{array}{c} \label{eq:bound} \hline \textbf{Design} \\ \hline \textbf{(0.57+fct)} + fct + b + d) - \sqrt{1} \\ = & \frac{12 \ 3972873}{Ecmat + \frac{10}{V_{F_{E}}}} \\ = & \frac{1}{2} \frac{3972873}{Ecmat + \frac{10}{V_{F_{E}}}} \\ = & \frac{1}{0.44533808} \\ \frac{d}{0.01/d} \\ = & \frac{0.6794699129}{V_{F} + fy} \\ = & \frac{0.6794699129}{V_{F} + fy} \\ = & \frac{0.6794699129}{V_{F} + fy} \\ = & \frac{0.6794699129}{V_{F} + fy} \\ = & \frac{0.6794699129}{V_{F} + fy} \\ = & \frac{0.6794699129}{V_{F} + fy} \\ = & \frac{0.6794699129}{V_{F} + fy} \\ = & \frac{0.6794699129}{V_{F} + fy} \\ = & \frac{0.6794699129}{V_{F} + fy} \\ = & \frac{0.6794699129}{V_{F} + fy} \\ = & \frac{0.6794699129}{V_{F} + fy} \\ = & \frac{0.6794699129}{V_{F} + fy} \\ = & \frac{0.6794699129}{V_{F} + fy} \\ = & \frac{0.679469129}{V_{F} + fy} \\ = & \frac{0.679469129}{V_{F} + fy} \\ = &$                                  | 230<br>(0.67 × fcu ×<br>2 × (0,<br>mm<br>steri<br>rom<br>* a + ½<br>mm <sup>4</sup>                                                                                                    | mm<br>δ7 × f cu × 2<br>Check C                                              | * (0.67 * )<br>)<br>)<br>*          | Partial Factor                                                | n ¥c<br>¥s                     |           |                   |
| $\begin{array}{c} \label{eq:constraint} \text{Design} \\ \hline \textbf{(0.57 + f(x + b + d) - \zeta)} \\ (0.57 + f(x + b + d) - \zeta) \\ = & \frac{123.9972973}{f_{2}} + \frac{2673972973}{f_{2}} \\ = & \frac{123.9972973}{f_{2}} \\ = & \frac{123.9972973}{f_{2}} \\ = & 123.9972973$ | $\frac{230}{((0.67 * fcu + 1))}$ $\frac{2 * (0.67 * fcu + 1)}{2 * (0.67 * fcu + 1)}$ $\frac{2 * (0.67 * fcu + 1)}{10 * mm}$ $\frac{4 * 4 * y_0}{10 * mm}$ $\frac{4 * 4 * y_0}{10 * mm}$ | mm<br><u>8 × d) - 4</u><br><u>67 × fru × 1</u><br>Check C<br>mt<br>4247.171 | (0.67 × )<br>})                     | Partial Factor                                                | т ¥с<br>¥з                     |           |                   |
| $\label{eq:second} \begin{split} & \frac{\mathbf{Design}}{\mathbf{Design}} \\ & \frac{\mathbf{Design}}{\mathbf{Design}} \\ & = \frac{1}{f_1 \times 1000000000000000000000000000000000000$                                                                                                    | 220<br>((0.67 × fcu ×<br>2 × (0.<br>mm<br>2 × (0.<br>mm<br>2 × (0.<br>mm<br>4 ± + ½)<br>mm <sup>2</sup><br>iteret Attacions<br>( (b × d))<br>Street Attacions                           | mm<br>b * d) - 4 +<br>67 * f cu *                                           | (0.67 × )<br>2)<br>(Conax)          | Partial Pacto                                                 | та ¥с.<br>¥з                   |           |                   |

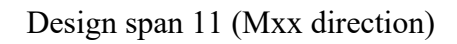

We can export the design data to be shown as excel sheet for all slab areas

| R B               | E4E-P                     | LDesign - [1.Load           | Case1-title                           | 1-LoadCase                                                                                                    | 1]                     |
|-------------------|---------------------------|-----------------------------|---------------------------------------|----------------------------------------------------------------------------------------------------|------------------------|
|                   | File                      | View Action                 | Design                                | Detailing                                                                                                    | Help                   |
| . L               |                           | Import LC                   |                                       | Q Re                                                                                                    | Ø€                     |
| Re                | 2                         | Open (.res) Ctr             | +0 m                                  | s Manager                                                                                                    | Assemb                 |
|                   |                           | Open (.des0)                |                                       | -                                                                                                    |                        |
|                   | H                         | Save Ctr                    | ·l+S                                  |                                                                                                    |                        |
|                   |                           | Export design dat           | a                                     |                                                                                                    |                        |
|                   | <b>Q</b>                  | Page Setup<br>Print Preview |                                       |                                                                                                    |                        |
|                   | 9                         | Print Ctr                   | 1+P                                   |                                                                                                    |                        |
|                   |                           | Exit                        |                                       |                                                                                                    |                        |
| Slab re           | gions:<br>nodel<br>ct all | Deselect all                | Design be                             | al De                                                                                                    | select all             |
| Export<br>Punchin | t punchi<br>ng assei      | ng assemblies<br>mblies:    | Export re<br>Level nan                | inforcement to Rent to Rent to Rent to Rent to Rent to Rent to Rent to Rent to Rent to Rent to Rent to Rent to R | evit<br>Export         |
|                   |                           |                             | Export si<br>Exp<br>Exp<br>Exp<br>Exp | ummary files (.xls<br>ort beams<br>ort slabs<br>ort punching asse                                                | )<br>imblies<br>Export |
| Sele              | ct all                    | Deselect all                |                                       |                                                                                                    | Close                  |

# Press on Export design data from file menu then choose the slab region, mark on Export slabs then Export.

| HILL A LL                                        | En Encintering                                 | PL               | DESIGN           | N : Slab re  | einforcen        | nent sheet       |              |
|--------------------------------------------------|------------------------------------------------|------------------|------------------|--------------|------------------|------------------|--------------|
| Company<br>Project<br>Design<br>Review<br>Approv | 7 Name:<br>Name:<br>ed By:<br>ed By:<br>ed by: | r                |                  |              |                  |                  |              |
| legion name                                      | Area name                                      | lajor design mor | erStrip name     | op major rft | Bot. major rf    | Top minor rft    | Bot minor rf |
|                                                  |                                                |                  | Design           | 6 Ø 0.016    | 0 @ 0.016        | 6 0 0.016        | 0 Φ 0.016    |
|                                                  |                                                |                  | Span 1           |              |                  |                  | 2017/02/25   |
|                                                  |                                                |                  | span 2           | 6 Φ 0.016    | 0 Φ 0.016        | 6 <b>0</b> 0.016 | 0 Φ 0.016    |
|                                                  |                                                |                  | Design           | 6 0 0 016    | 0 m 0 016        | 6 0 0 016        | 0 0 0 016    |
|                                                  |                                                |                  | span 3           | 0 - 0.010    | 3 - 0.010        | 0 + 0.0.0        | 0 + 0.010    |
|                                                  |                                                |                  | Design           | 6 Φ 0.016    | 0 <b>Ф</b> 0.016 | 6 <b>Φ</b> 0.016 | 0 Φ 0.016    |
|                                                  |                                                |                  | Design           | 22642020205  | 1975 (1988)      | 1000000000       |              |
|                                                  |                                                |                  | span 5           | 6 Φ 0.016    | 0 Ф 0.016        | 6 <b>Φ</b> 0.016 | υΦ0.016      |
|                                                  |                                                |                  | Design           | 6 Φ 0.016    | 0 0 0.016        | 6 Φ 0.016        | 0 Φ 0.016    |
|                                                  |                                                |                  | span 6           |              | 0.010            |                  |              |
| 1011110                                          | Desian                                         | 650.92           | Design<br>spap 7 | 6 Φ 0.016    | 0 Ф 0.016        | 6 Φ 0.016        | 0 Φ 0.016    |
| Main model                                       | strip 1                                        | Max              | Design           | 0.00.000     | 0 + 0.010        | 0.000            | 310.0.00     |
|                                                  | 140022320                                      |                  | span 8           | 6 4 0.016    | 0 4 0.016        | 6 4 U.UI6        | 0 4 0.016    |
|                                                  |                                                |                  | Design           | 6 Φ 0.016    | 0 Φ 0.016        | 6 Φ 0.016        | 0 Φ 0.016    |
|                                                  |                                                |                  | Span 9           |              | A                | Concepted by     | 2011/10/2011 |
|                                                  |                                                |                  | span 10          | 6 ¢ 0,016    | 0 <b>Ф</b> 0.016 | 6 Φ 0.016        | 0 Φ 0.016    |
|                                                  |                                                |                  | Design           | 80,000       | 0 m 0 016        | 8 0 0 016        | 0 ¢ 0 016    |
|                                                  |                                                |                  | span 11          | 0.000        | 3 4 0:010        | 0 - 0.016        | 0 + 0.010    |
|                                                  |                                                |                  | Design           | 6 Φ 0.016    | 0 Φ 0.016        | 6 <b>Φ</b> 0.016 | 0 Φ 0.016    |
|                                                  |                                                |                  | Design           |              |                  | 0.0.000          | 0.0.000      |
|                                                  |                                                |                  | span 13          | 6 O 0.016    | U O 0.016        | 5 4 U.U16        | 0 4 0.016    |
|                                                  |                                                |                  | Design           | 6 Ø 0.016    | 0 0 0.016        | 6 Φ 0.016        | 0 Φ 0.016    |
|                                                  |                                                |                  | span 14          |              |                  |                  |              |

After design and export the calculation sheets, we are going to show the slab details from the detailing menu

| 🕲 BE4E-PLDesign - [1.LoadCase1-title1-LoadCase1]                                                                                                    | o X   |
|----------------------------------------------------------------------------------------------------|-------|
| 🛃 File View Action Design Detailing Help                                                                                                    | _ 8 × |
| 🗄 🗜 🗋 🚰 Open (.des) 🚽 🚑 🗓 Start detailing 🔯 🍏 🏹 📹 🗗 💞 🖓 BCs Loads BCs Legend Supports Reactions Assemblies Legend Slabs Slab RFT Beams Beams Data                              | Ŧ     |
| Results Manager Select Case Beams Manager Assemblies Manager Define model details Design Slabs Design Beams Punching check. Deflection Strips Match properties Start detailing |       |

#### Sixth Step Load the Contour in PLDesign:

Open PLDesign Import Load Case file (.LC) then Open the result file (.res)

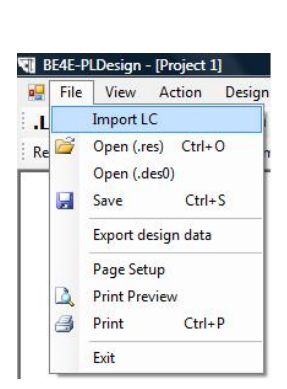

| Environite Links                                                                                                    | Name                        | Date modified | Type | Size                   |   |
|----------------------------------------------------------------------------------------------------|-----------------------------|---------------|------|------------------------|---|
| Documents     Documents     Recent Places     Desktop     Computer     Music     Recently Changed     Searches     Public | iko drop<br>LoadC<br>d 1.LC | asel          |      |                        |   |
| Folders                                                                                                    | ^                           |               |      |                        |   |
| File na                                                                                                    | me:                         |               | +    | Load Cases File (*.LC) | - |

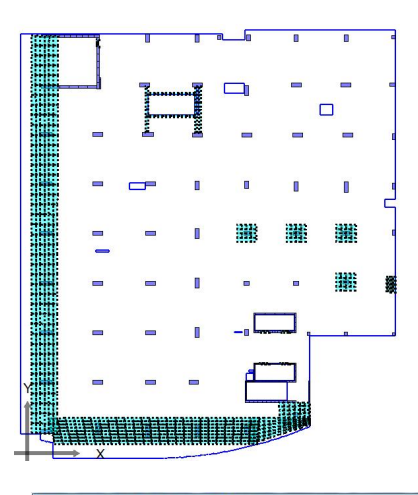

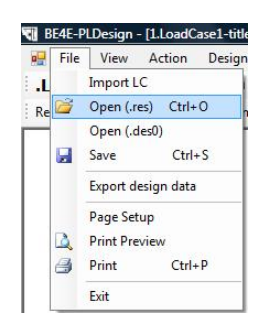

| ·                                                                                                    | Name                       | Date modified           | Type             | Size                                              |  |
|----------------------------------------------------------------------------------------------------|----------------------------|-------------------------|------------------|---------------------------------------------------|--|
| Favorite Links Favorite Links Cocuments Recent Places Esktop Computer Recently Changed Music Searches Public | ↓ droj<br>↓ Witt<br>© 2.re | nout Drop Panel         | C C              | LoadCasel<br>LoadCasel<br>2 Lres<br>2 contour.res |  |
| Folders                                                                                                    | ^                          |                         |                  |                                                   |  |
| File name                                                                                                    | D:\Ace work\E              | r.youssef Group\ramiz\r | ramiz\B\contour. | res                                               |  |
| The name.                                                                                                    |                            |                         |                  |                                                   |  |

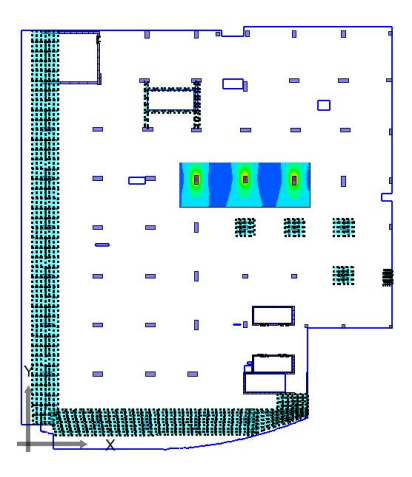

#### Seventh Step Design Slabs Contour:

In part (B) we are going to design the Slab Strips from PLPost.

| ine model details | Design Slabs                | Design Beams            | Punching check            | Deflection Strips  | Match properties                | Start deta |
|-------------------|-----------------------------|-------------------------|---------------------------|--------------------|---------------------------------|------------|
| Design Slabs      |                             |                         |                           |                    |                                 |            |
| Main model        |                             | Add strip to main model |                           |                    |                                 |            |
|                   | C                           | reate new region        |                           |                    |                                 |            |
|                   |                             | Edit                    |                           | Create a design sl | ab                              |            |
|                   |                             | Delete                  |                           | Pleases choo       | se a result type option:        |            |
| Region prop       | oerties<br>irection 1 areas |                         |                           | Ore                | ate a designslab from a contou  | r.         |
| Show di           | irection 2 areas            |                         |                           | Cre                | ate a design slab from a strip. |            |
| St                | art slab design             | Close                   |                           | O                  | Cancel                          |            |
|                   |                             |                         |                           |                    |                                 |            |
|                   |                             | Create a                | design slab from a cont   | tour               |                                 |            |
|                   |                             | Cont                    | tour list:                |                    |                                 |            |
|                   |                             | Mai<br>Mai              | n Contour<br>n Contour    |                    |                                 |            |
|                   |                             | Cor                     | ntour 1                   |                    |                                 |            |
|                   |                             |                         |                           |                    |                                 |            |
|                   |                             | Plea                    | se choose the required co | ntours.            |                                 |            |
|                   |                             |                         | OK Cancel                 |                    |                                 |            |
|                   |                             |                         |                           |                    |                                 |            |
|                   |                             |                         |                           |                    |                                 |            |

Select Design Slat Add strips to main model Choose Create a design slab from a contour Choose the required contours

|                                                    | Strip properties               |                    |                            |                    |             |                                             |
|----------------------------------------------------|--------------------------------|--------------------|----------------------------|--------------------|-------------|---------------------------------------------|
| Decign etrip 1                                     | Width:                         | 0                  | Status:                    | ToBeSolved -       | Show        | enabled.                                    |
| Design strip 2<br>Design strip 3<br>Design strip 4 | Major design<br>parameter:     | Mxx 👻              | Material:                  | Default Tonf 👻     | Envel       | ope design.                                 |
| Design surp 4                                      | Minor design<br>parameter:     | Муу 👻              | Load case<br>/combination: | LoadCase1 👻        | Envelope    |                                             |
|                                                    | Top major stee                 | Bottom major ste   | el Top minor               | steel Bottom mino  |             | Refresh                                     |
|                                                    | Bar diameter:                  | 0.01               | Number of                  | 0                  |             | Calculate                                   |
|                                                    | Maximum +vi<br>0               | e bending moment:  | Maximum                    | -ve bending momen  | t:          | Add additional<br>reinforcementt<br>batches |
| Desgin slab spans:                                 | Span properties                |                    |                            |                    |             |                                             |
| Design span 1                                      | Slab thickness:                | 0.27000001072      | 🔽 Singly rein              | nforced. 🗌 Force   | doubly rein | forced section.                             |
|                                                    | Cover:                         | 0.01               | Alpha Major:               | 0.2                |             |                                             |
|                                                    | Top cover:                     | 0.01               | Alpha minor:               | 0.2                |             |                                             |
|                                                    | Top major stee                 | Bottom major ste   | el Top minor               | steel Bottom mino  | r steel     |                                             |
|                                                    |                                | minor direction: ) | 1                          | Minimum number of  | rebars:     | )                                           |
|                                                    | Asteel bottom                  | minor di cedoni /  |                            |                    |             |                                             |
|                                                    | Asteel bottom<br>Bar diameter: | 0.01               | 6                          | Number of required | rebars: 0   | )                                           |
|                                                    | Asteel bottom<br>Bar diameter: | 0.01               | 6                          | Number of required | rebars: (   | )                                           |

After defining the required contour we need to edit the design slab properties but we will find that each design strip contains a number of design spans according to the shape of moment so we have to make all design span the same by using Match properties

| Slab spans Beams Bea | m sections Punching asms. |                    |  |
|----------------------|---------------------------|--------------------|--|
| Source region :      | Destination region:       |                    |  |
| Main model           | ✓ Main model              |                    |  |
| Source area :        | Destination area:         | mer in min         |  |
| Design strip 1       | 🗸 Design strip 3 🗸 🗸      | Top major steel    |  |
| Source span:         | Destination span:         | Bar diameters      |  |
| Design span 1        | Design span 1             | Bar amounts        |  |
|                      |                           | Top minor steel    |  |
|                      |                           | Bar diameters      |  |
|                      |                           | Vumber of bars     |  |
|                      |                           | Bottom major steel |  |
|                      |                           | Bar diameters      |  |
| Dimensions           | Section data              | V Number of bars   |  |
| Slab thickness       | Is Singly reinforced      | -                  |  |
| Bottom cover         | Force doubly              | l op major steel   |  |
| Top cover            | reinforced section.       | Bar diameters      |  |
|                      | Alpha values              | V Number of bars   |  |
|                      |                           |                    |  |
|                      | Match alaba               |                    |  |

Check that all design span have been changed as the source span

| Main model                                                                                                    |                                                                                                    |        |
|----------------------------------------------------------------------------------------------------|----------------------------------------------------------------------------------------------------|--------|
| Desgin slabs list:                                                                                                    | Strip properties                                                                                                    |        |
| Design strip 1                                                                                                    | Width: 0 Status: ToBeSolved - V Show enabled.                                                                                                    |        |
| Design strip 2<br>Design strip 3                                                                                                    | Major design Mxx  Material: Default Tonf  Envelope design.                                                                                                    |        |
| Design strip 4                                                                                                    | Minor design Myy   Load case /combination: LoadCase1  Envelope:                                                                                                    |        |
|                                                                                                    | Top major steel Bottom major steel Top minor steel Bottom minor                                                                                                    |        |
|                                                                                                    | Bar diameter: 0.01 Number of 0 Calculate                                                                                                    |        |
|                                                                                                    | Maximum +ve bending moment: Maximum -ve bending moment: Add additional                                                                                                    |        |
|                                                                                                    | 0 0 batches                                                                                                    |        |
| Desgin slab spans:                                                                                                    | Span properties                                                                                                    |        |
| Design span 1                                                                                                    | Slab thickness: 0.27000001072; Singly reinforced. Source doubly reinforced section.                                                                                                    |        |
|                                                                                                    | Cover: 0.01 Alpha Major: 0.2700001072                                                                                                    |        |
|                                                                                                    | Top cover: 0.01 Alpha minor: 0.27000001072                                                                                                    |        |
|                                                                                                    | Top major steel Bottom major steel Top minor steel Bottom minor steel                                                                                                    |        |
|                                                                                                    | Asteel top major direction: 0 Minimum number of rebars: 0                                                                                                    |        |
|                                                                                                    | Bar diameter: 0.016 Number of required rebars: 0                                                                                                    |        |
|                                                                                                    |                                                                                                    |        |
| Errors:                                                                                                    |                                                                                                    |        |
| in model Add strip to m model                                                                                                    | nain                                                                                                    |        |
| Add strip to m<br>model Add strip to m<br>model Create new re Edit Edit Delete egion properties Show direction 1 areas Show direction 2 areas                       | egion Exporting Vould you like to export calculation sheets of the designed elements?  Ves Export path:                                                                                                    | Browse |
| Add strip to m<br>model<br>Create new re<br>Edit<br>Delete<br>egion properties<br>Show direction 1 areas<br>Show direction 2 areas                                  | egion Exporting Would you like to export calculation sheets of the designed elements?  Vould you like to export calculation sheets of the designed elements?  Vould you like to export calculation sheets of the designed elements?  No No                                                                                                    | Browse |
| an stabs  in model  Add strip to m model  Create new re Edit  Edit  Delete  egion properties  Show direction 1 areas Show direction 2 areas                         | egion Exporting Would you like to export calculation sheets of the designed elements?  Ves Export path: No No                                                                                                    | Browse |
| in model Add strip to m model Create new re Edit Edit Delete egion properties Show direction 1 areas Show direction 2 areas Ctart slab design Cla                   | agion Exporting Would you like to export calculation sheets of the designed elements?  Yes Export path: No OK OK                                                                                                    | Browse |
| an stabs  in model  Add strip to m model  Create new re Edit  Edit  Delete  egion properties  Show direction 1 areas Show direction 2 areas  Ctart slab design  Clo | egion Exporting Would you like to export calculation sheets of the designed elements?  Yes Export path: No OK OK                                                                                                    | Browse |
| in model Add strip to m model Create new re Edit Edit Delete Show direction 1 areas Show direction 2 areas Ctart slab design Cic                                    | agion Exporting Would you like to export calculation sheets of the designed elements?  Yes Export path: No OK OK                                                                                                    | Browse |
| in model Add strip to m model Create new re Edit Edit Delete Show direction 1 areas Show direction 2 areas Ctart slab design Clo                                    | agion Exporting Would you like to export calculation sheets of the designed elements?  Yes Export path: No OK OK                                                                                                    | Browse |
| in model Add strip to m model Create new re<br>Edit Edit Delete<br>Show direction 1 areas<br>Show direction 2 areas                                                 | egion Exporting Would you like to export calculation sheets of the designed elements?  Yes Export path: No OK OK Choose the export folder:                                                                                                    | Browse |
| in model Add strip to m model Create new re<br>Edit Delete<br>Show direction 1 areas<br>Show direction 2 areas                                                      | egion Exporting Would you like to export calculation sheets of the designed elements?  Yes Export path: No OK OK Choose the export folder:                                                                                                    | Browse |
| in model Add strip to m model Create new re<br>Edit Edit Delete<br>Show direction 1 areas<br>Show direction 2 areas Careas                                          | Exporting<br>Would you like to export calculation sheets of the designed elements?<br>Yes<br>Export path:<br>No<br>OK<br>Choose the export folder:                                                                                                    | Browse |
| in model Add strip to m model Create new re Edit Edit Delete egion properties ] Show direction 1 areas ] Show direction 2 areas [Start slab design Clo              | egion  Exporting  Would you like to export calculation sheets of the designed elements?  Yes Export path: No  Coc  Rrowse For Folder  Recycle Bin Chain Coc Chain Coc Chain     | Browse |
| in model Add strip to m model Create new re<br>Edit Edit<br>Delete<br>Show direction 1 areas<br>Show direction 2 areas                                              | egion  Exporting  Would you like to export calculation sheets of the designed elements?  Yes Export path: No  Cocc  Rrowse For Folder  Recycle Bin Choose the export folder:  Recycle Bin Choose the export folder:  Mapage Mapage Mapage                                                                                                    | Browse |
| in model Add strip to m model Create new re Edit Edit Delete egion properties Show direction 1 areas Show direction 2 areas Start slab design Clo                   | egion egion Exporting Would you like to export calculation sheets of the designed elements?  Yes Export path: No OK CK Choose the export folder:  Recycle Bin Choose the export folder:  MAP3D New Folder                                                                                                    | Browse |
| in model Add strip to m model Create new re Edit Edit Delete Show direction 1 areas Show direction 2 areas Start slab design Cle Br                                 | egion egion | Browse |
| in model Add strip to m model Create new re<br>Edit Edit Delete<br>Show direction 1 areas<br>Show direction 2 areas Careas                                          | egion egion | Browse |
| in model Add strip to m model Create new re<br>Edit Edit Delete<br>Show direction 1 areas<br>Show direction 2 areas Careas                                          | egion egion | Browse |
| in model Add strip to m model Create new re<br>Edit Edit Delete<br>Show direction 1 areas<br>Show direction 2 areas Cda                                             | egion egion | Browse |
| in model Add strip to m model Create new re<br>Edit Edit Delete<br>Show direction 1 areas<br>Show direction 2 areas Careas                                          | egion egion | Browse |

Start Slab design to see the reinforcement for each design span.

| Jesgin slabs list:               | Strip properties                       |                  |                           |                                       |             |                                             |
|----------------------------------|----------------------------------------|------------------|---------------------------|---------------------------------------|-------------|---------------------------------------------|
| Design strip 1                   | Width:                                 |                  | Status:                   | Solved 👻                              | Show        | enabled.                                    |
| Design strip 2<br>Design strip 3 | Major design                           | txx 👻            | Material:                 | Default Tonf 👻                        | Envel       | ope design.                                 |
| Design strip 4                   | Minor design Minor design Minor design | 1yy 👻            | Load case<br>/combination | LoadCase1 👻                           | Envelope    | -                                           |
|                                  | Top major steel                        | Bottom major st  | eel Top minor             | steel Bottom minor                    | • •         | Refresh                                     |
|                                  | Bar diameter:                          | 0.01             | Number of                 | Dars: 0                               |             | Calculate                                   |
|                                  | Maximum +ve<br>0                       | bending moment:  | Maximum                   | <ul> <li>ve bending moment</li> </ul> |             | Add additional<br>reinforcementt<br>batches |
| Desgin slab spans:               | Span properties                        |                  |                           |                                       |             |                                             |
| Design span 1                    | Slab thickness:                        | 0.27000001072;   | Singly reir               | nforced. 🗌 Force (                    | doubly rein | forced section.                             |
|                                  | Cover:                                 | 0.01             | Alpha Major:              | 0.27000001072                         |             |                                             |
|                                  | Top cover:                             | 0.01             | Alpha minor:              | 0.27000001072                         |             |                                             |
|                                  | Top major steel                        | Bottom major st  | eel Top minor             | steel Bottom minor                    | steel       |                                             |
|                                  | Asteel top mind                        | r direction: 0.0 | 00106842674               | Minimum number of                     | rebars:     | 5.31391869983                               |
|                                  | Bar diameter:                          | 0.0              | 016                       | Number of required                    | rebars:     | 6                                           |
|                                  |                                        |                  |                           |                                       |             |                                             |
| Errors:                          |                                        |                  |                           |                                       |             |                                             |

Each Design will show the minimum number of rebars for the selected diameter and show the export Excel sheets

| All DEAF                                                             | -PLDesign - [1.LoadC                             | ase1-title1-LoadCase1]                                                                                                    |
|----------------------------------------------------------------------|--------------------------------------------------|----------------------------------------------------------------------------------------------------|
| 🖳 Fil                                                                | e View Action                                    | Design Detailing Help                                                                                                    |
| Re ≌                                                                 | Import LC<br>Open (.res) Ctrl+                   | 0 ms Manager Assemb                                                                                                    |
|                                                                      | Save Ctrl+                                       | -S                                                                                                    |
|                                                                      | Export design data                               |                                                                                                    |
| Q<br>()                                                              | Page Setup<br>Print Preview<br>Print Ctrl+       | .P                                                                                                    |
| ort design                                                           | data                                             |                                                                                                    |
| Slab regions<br>Main mode<br>Select all<br>Export pun<br>Punching as | :<br>Deselect all<br>ching assembles<br>sembles: | Design beams:           Select al         Deselect al           Export reinforcement to Revit         Level name in Revit:           Level name in Revit:         Export |
|                                                                      |                                                  |                                                                                                    |
|                                                                      |                                                  | Export summary files (.xis)  Export beams  Export slabs  Export punching assemblies  Export                                                                              |

We can export the design data to be shown as excel sheet for all slab areas

Press on Export design data from file menu then choose the slab region, mark on Export slabs then Export.

| LEEMENTS<br>BEL<br>4<br>E                           | SR ENGINEERS                                 | PLD                 | ESIGN            | : Slab re        | einforcem       | nent shee        | <u>t</u>              |
|-----------------------------------------------------|----------------------------------------------|---------------------|------------------|------------------|-----------------|------------------|-----------------------|
| Company<br>Project I<br>Designe<br>Review<br>Approv | Name:<br>Name:<br>ed By:<br>ed By:<br>ed by: |                     |                  |                  |                 |                  |                       |
| Region name                                         | Area name                                    | Major design moment | Strip name       | Top major rft.   | Bot. major rft. | Top minor rft.   | Bot minor rft.        |
|                                                     | Design<br>strip 1                            | Mxx                 | Design<br>span 1 | 6 Ф 0.016        | 0 <b>Φ</b> 0.01 | 6 <b>Φ</b> 0.016 | <mark>0 Φ 0.01</mark> |
| Main model                                          | Design<br>strip 2                            | Mxx                 | Design<br>span 1 | 6 <b>Φ</b> 0.016 | 0 <b>Φ</b> 0.01 | <u>6 Ф 0.016</u> | 0Φ0.01                |
| Iviain ifiodel                                      | Design<br>strip 3                            | Mxx                 | Design<br>span 1 | 6 <b>Φ</b> 0.016 | 0 <b>Φ</b> 0.01 | 6 Φ 0.016        | 0Φ0.01                |
|                                                     | Design<br>strip 4                            | Мхх                 | Design<br>span 1 | 6 <b>Φ</b> 0.016 | 0 <b>Φ</b> 0.01 | 6 Φ 0.016        | 0Φ0.01                |

# After design and export the calculation sheets, we are going to show the slab details from the detailing menu

| 🗑 BE4E-PLDesign - [LLoadCase1-title1-LoadCase1]                                                                                                    | - 0 X |
|----------------------------------------------------------------------------------------------------|-------|
| 🙀 File View Action Design Detailing Help                                                                                                    | _ 8 × |
| 🗼 L C 🗋 🚰 Open (.des) 🚽 🖂 🤇 Start detailing 🕅 🎽 🍏 🏹 📹 🗗 🖤 🦉 BCs Loads BCs Legend Supports Reactions Assemblies Legend Slabs Slab RFT Beams Beams Data                          | Ŧ     |
| Results Manager Select Case Beams Manager Assemblies Manager Define model details Design Slabs Design Beams Punching check. Deflection Strips Match properties Start detailing |       |

### Part C – Strip based slab design

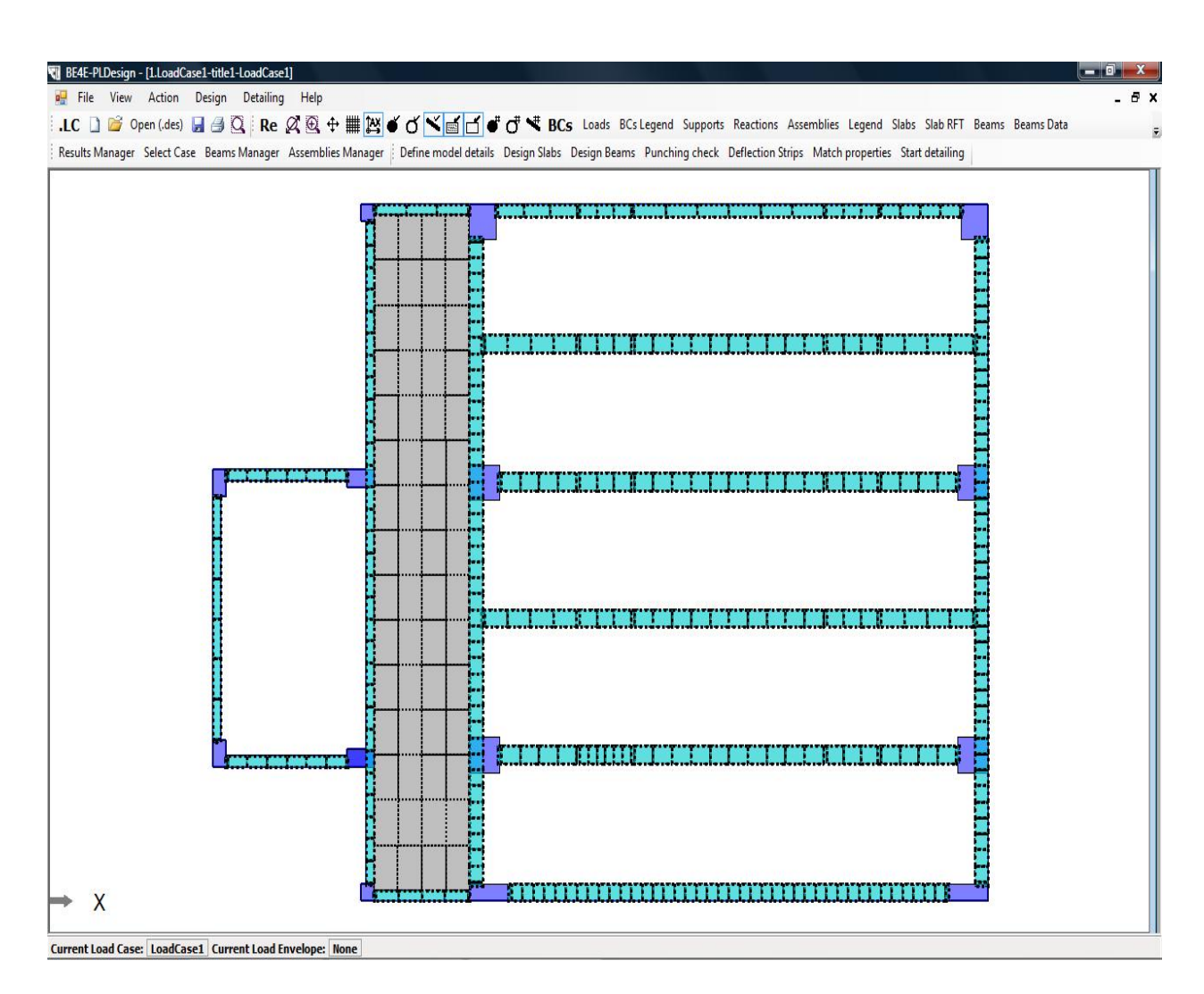

In part (C) we are using PLDesign for designing Strips based design which is similar as designing solid slabs.

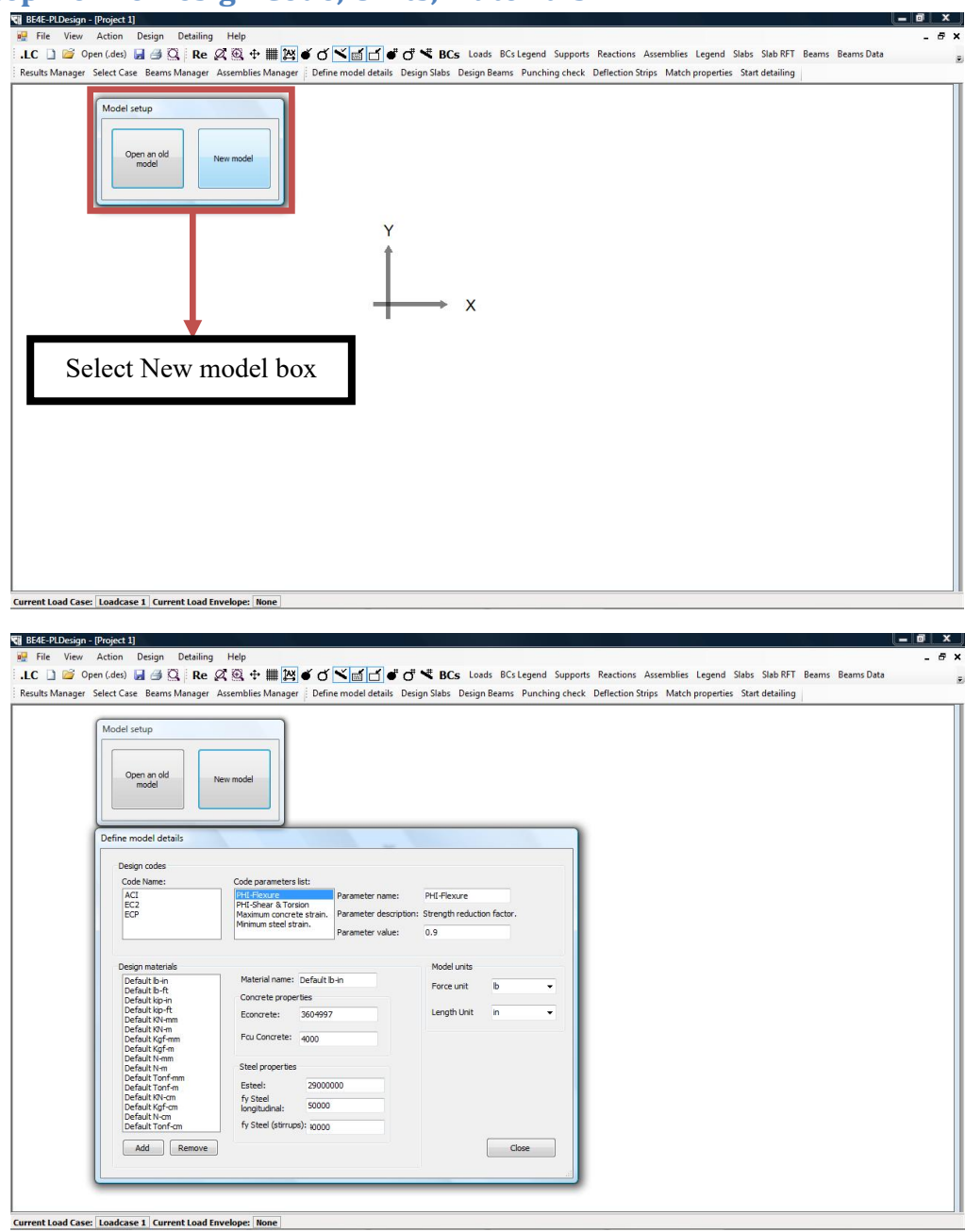

#### First Step Define Design Code, Units, Materials:

- From the Define model details choose the Code name & the Code parameters list.
- After determining the Design Code, Assign the force and length units.
- We can add/remove material properties from the design material part otherwise we can use the default one.

#### Second Step Load (.LC) file:

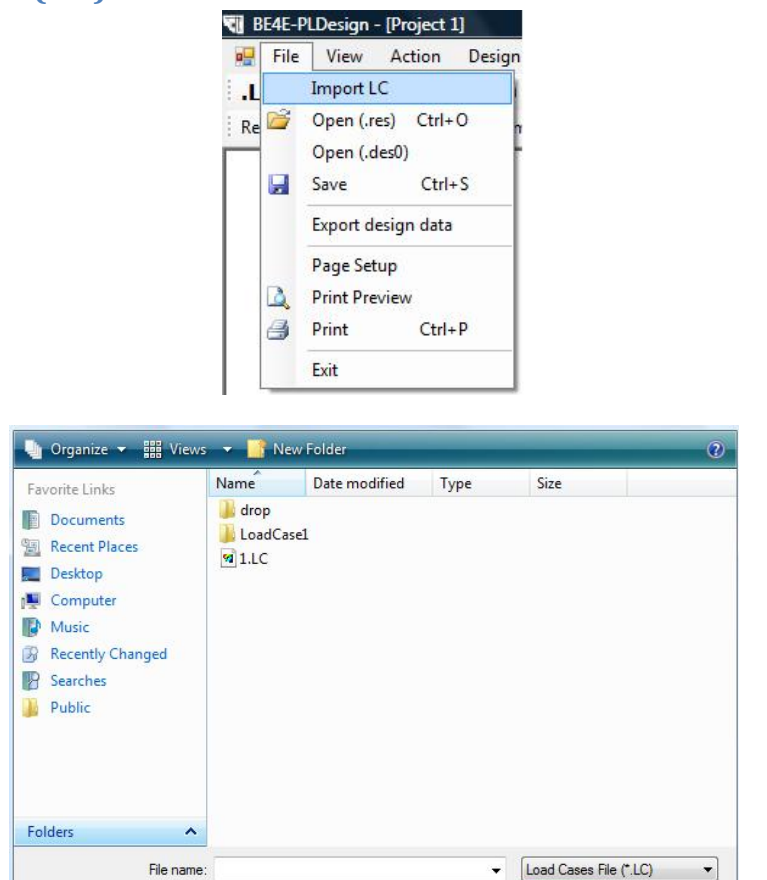

Open the file menu  $\longrightarrow$  Import .LC.

Open Cancel

Determine the Load Cases file (.LC) then click open.

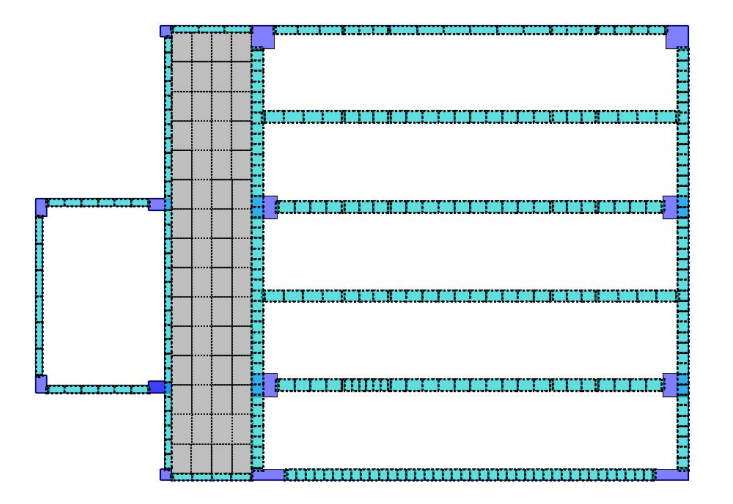

#### **Third Step Design Slabs:**

In part (C) we are going to design the Slab as strip based design.

| beine model details besign blabs besign beams Punching check benection strips match properties start d | Define model details |
|----------------------------------------------------------------------------------------------------|----------------------|
|----------------------------------------------------------------------------------------------------|----------------------|

| Main model<br>Region 2                                                               | Add strip to main model |
|--------------------------------------------------------------------------------------|-------------------------|
|                                                                                      | Create new region       |
|                                                                                      | Edit                    |
|                                                                                      | Delete                  |
| Region properties           Show basic reinforce           Show additional reinforce | ement area              |

Select Design Slab Create new region Select Strip based design Draw region

| Draw region<br>Draw region<br>OR<br>Define point                            | Draw<br>s manually                                                   |                                                        |
|-----------------------------------------------------------------------------|----------------------------------------------------------------------|--------------------------------------------------------|
| Point                                                                       | x                                                                    | Y                                                      |
| Point 1                                                                     | 28.98736                                                             | 15.94485                                               |
| Point 2                                                                     | 13.61633                                                             | 15.94485                                               |
| Point 3                                                                     | 13.61633                                                             | 9.064974                                               |
|                                                                             |                                                                      |                                                        |
| Point 4                                                                     | 29.01294                                                             | 9.090549                                               |
| Point 4<br>Basic +<br>Strip ba<br>N1 3<br>Number of s                       | 29.01294<br>Additional reinform<br>sed region                        | 9.090549<br>cement areas                               |
| Point 4 Basic + Strip ba N1 3 Number of s N2 3                              | 29.01294<br>Additional reinform<br>sed region                        | 9.090549<br>cement areas<br>lirection 1                |
| Point 4<br>Basic +<br>Strip ba<br>Number of s<br>Number of s<br>Number of s | 29.01294<br>Additional reinform<br>sed region<br>thips required in d | 9.090549<br>cement areas<br>irrection 1<br>irrection 2 |
| Point 4<br>Basic +<br>Strip ba<br>Number of s<br>Number of s<br>Spacing 1   | 29.01294<br>Additional reinform<br>sed region<br>trips required in d | 9.090549<br>cement areas<br>lirection 1<br>lirection 2 |

After Drawing the Region, determine the design strip internal point spacing then press OK

| Define model details | Design Slabs | Design Beams                              | Punching check                                           | Deflection Strips                  | Match properties | Start detailing |
|----------------------|--------------|-------------------------------------------|----------------------------------------------------------|------------------------------------|------------------|-----------------|
|                      |              | Design Slabs<br>Main model<br>Region 2    | Add st                                                   | rip to main<br>nodel<br>new region |                  |                 |
|                      |              | Region proper<br>Show basic<br>Show addit | ties<br>creinforcement area<br>tional reinforcement area | a                                  |                  |                 |

Select the Design Slabs then press Edit tab to open edit design slab window.

Start slab design

Close

|                            |   | Strip properties                                                  |                                                        |                                    |                                         |                                                 |                             |                                 |
|----------------------------|---|-------------------------------------------------------------------|--------------------------------------------------------|------------------------------------|-----------------------------------------|-------------------------------------------------|-----------------------------|---------------------------------|
| Area 1                     |   | Width:                                                            | E.                                                     | Status:                            | ToBeSol                                 | ved 👻                                           | Show (                      | enabled.                        |
| Area 2<br>Area 3<br>Area 4 | × | Major design parameter:                                           | txx 👻                                                  | Material:                          | Default                                 | Tonf 👻                                          | Envelo                      | pe design.                      |
| Area 5<br>Area 6           |   | Minor design Annual Minor design                                  | 1уу 👻                                                  | Load case<br>/combination          | LoadCa                                  | se1 🔻 I                                         | Envelope:                   |                                 |
|                            |   | Top major steel                                                   | Bottom major ste                                       | el Top minor                       | r steel B                               | ottom minor                                     |                             | Refresh                         |
|                            |   | Bar diameter:                                                     | 0.01                                                   | Number of                          | 0                                       |                                                 | 1                           | Calculate                       |
|                            |   | Maximum +ve                                                       | bending moment:                                        | Maximum<br>0                       | 1 -ve bend                              | ing moment:                                     |                             | Add additional<br>einforcementt |
|                            |   | Cover:                                                            | 0.01                                                   | Alpha Major:                       | 0.2                                     |                                                 |                             |                                 |
|                            |   | Top cover:                                                        | 0.01                                                   | Alpha minor:                       | 0.2                                     |                                                 |                             |                                 |
|                            |   | Top cover:<br>Top major steel                                     | 0.01<br>Bottom major ste                               | Alpha minor:                       | 0.2<br>r steel B                        | ottom minor :                                   | steel                       |                                 |
|                            |   | Top cover:<br>Top major steel<br>Asteel bottom r                  | 0.01<br>Bottom major ste                               | Alpha minor:<br>el Top minor       | 0.2<br>r steel B<br>Minimum             | ottom minor :<br>number of re                   | steel                       | ]                               |
|                            |   | Top cover:<br>Top major steel<br>Asteel bottom r<br>Bar diameter: | 0.01<br>Bottom major stenninor direction: )<br>0.01    | Alpha minor:<br>el Top minor       | 0.2<br>r steel B<br>Minimum<br>Number c | ottom minor :<br>number of re<br>of required re | steel<br>bars: 0<br>bars: 0 |                                 |
| Frrors:                    |   | Top cover:<br>Top major steel<br>Asteel bottom r<br>Bar diameter: | 0.01<br>Bottom major ste<br>ninor direction: )<br>0.01 | Alpha minor:<br>el Top minor<br>16 | 0.2<br>r steel B<br>Minimum<br>Number c | ottom minor s<br>number of re<br>of required re | steel<br>bars: 0<br>bars: 0 |                                 |

Select the Major design parameter, Load case/combination, then determine the cover, the top cover, the bar diameter and the number of required rebar for Top major steel, Bottom major steel, Top minor steel & Bottom minor steel.

Instead of changing all the properties of all spans. We can use Match properties

| Slab spans Beams Beam s | ections Punching asms.         |                    |  |
|-------------------------|--------------------------------|--------------------|--|
| Source region :         | Destination region:            |                    |  |
| Region 2 👻              | Region 2 👻                     |                    |  |
| Source area :           | Destination area:              |                    |  |
| Area 1 🔹                | Area 6 🔹 👻                     | Top major steel    |  |
| Source span:            | Destination span:              | Bar diameters      |  |
| Design span 1           | Design span 1<br>Design span 2 | Bar amounts        |  |
|                         | Design span 3                  | Top minor steel    |  |
|                         |                                | ☑ Bar diameters    |  |
|                         |                                | V Number of bars   |  |
|                         |                                | Bottom major steel |  |
|                         |                                | ☑ Bar diameters    |  |
| Dimensions              | Section data                   | ✓ Number of bars   |  |
| Slab thickness          | Is Singly reinforced           |                    |  |
| Bottom cover            | Eorce doubly                   | Top major steel    |  |
| Top cover               | reinforced section.            | Bar diameters      |  |
|                         | Alpha values                   | V Number of bars   |  |
|                         |                                |                    |  |

Select Slab Spans, Source region, Destination region, Source Span, Destination span.

Then click Match slabs

|                                                          |   | Strip properties                                                   |              |                                         |                           |                            |                                               |                    |                                             |
|----------------------------------------------------------|---|--------------------------------------------------------------------|--------------|-----------------------------------------|---------------------------|----------------------------|-----------------------------------------------|--------------------|---------------------------------------------|
| Area 1<br>Area 2<br>Area 3<br>Area 4<br>Area 5<br>Area 6 |   | Width:<br>Major design<br>parameter:<br>Minor design<br>parameter: | 0            |                                         | Status:                   | ToBeSolved 👻 🗹 She         |                                               | w enabled.         |                                             |
|                                                          |   |                                                                    | Мхх          | •                                       | Material:                 | Defa                       | Default Tonf 👻 🕅 En                           |                    | elope design.                               |
|                                                          |   |                                                                    | Муу          | 1yy 👻                                   | Load case<br>/combination | : Load                     | LoadCase1 - Envelo                            |                    | ре:                                         |
|                                                          |   | Top major stee                                                     | el B         | ottom major s                           | teel Top mino             | r steel                    | Bottom mine                                   | 4 P IC             | Refresh                                     |
|                                                          |   | Bar diameter:                                                      | 1            | 0.01                                    | Number of                 | Ī                          | D                                             |                    | Calculate                                   |
|                                                          |   | Maximum +v<br>0                                                    | e be         | nding moment                            | Maximur<br>0              | n -ve be                   | ending mome                                   | nt:                | Add additional<br>reinforcementt<br>batches |
| esgin slab spans:                                        | _ | Span properties                                                    | ,            |                                         |                           |                            |                                               |                    |                                             |
| Design span 1<br>Design span 2                           |   | Slab thickness:                                                    | 0.           | 14000000059                             | Singly re                 | inforced                   | <b>i.</b> 🗌 Force                             | doubly re          | inforced section.                           |
| Design span 3                                            |   | Cover:                                                             | 0.           | 01                                      | Alpha Major:              | 0.140                      | 00000059                                      |                    |                                             |
| Design span 3                                            |   | Top cover:                                                         | 0.           | 01                                      | Alpha minor:              | 0.140                      | 00000059                                      |                    |                                             |
|                                                          |   | Top cover.                                                         |              |                                         |                           |                            |                                               |                    |                                             |
|                                                          |   | Top major stee                                                     | el B         | ottom major s                           | teel Top mino             | r steel                    | Bottom mine                                   | or steel           |                                             |
|                                                          |   | Top major stee<br>Asteel bottom                                    | el B<br>mino | ottom major s                           | teel Top mino             | r steel<br>Minimu          | Bottom mine                                   | rebars:            | 0                                           |
|                                                          |   | Top major stee<br>Asteel bottom<br>Bar diameter:                   | el B<br>mino | ottom major s<br>or direction: )        | teel Top mino             | r steel<br>Minimu<br>Numbe | Bottom minu<br>um number of<br>er of required | rebars:            | 0                                           |
| Errore                                                   |   | Top major stee<br>Asteel bottom<br>Bar diameter:                   | el B         | ottom major s<br>or direction: )<br>0.1 | teel Top mino             | r steel<br>Minimu<br>Numbr | Bottom min<br>um number of<br>er of required  | rebars:<br>rebars: | 0                                           |

All Spans have changed their properties according to the Matched source.

| lain model<br>Legion 2                                                                                                    | Add strip to main model                      |
|----------------------------------------------------------------------------------------------------|----------------------------------------------|
|                                                                                                    | Create new region                            |
|                                                                                                    | Edit                                         |
|                                                                                                    | Delete                                       |
| Region properties           Image: style="text-align: center;">Region properties           Image: style="text-align: center;">Show basic reinforc           Image: style="text-align: center;">Show basic reinforc           Image: style="text-align: center;">Show basic reinforc | ement area<br>nforcem <mark>e</mark> nt area |

Press on Start slab design to analyze the selected additional region.

Then Export the calculation excels sheets.

| Would you like to                       | export calculation             | sheets of th      | e designe                | ed elements           | ?           |                                  |
|-----------------------------------------|--------------------------------|-------------------|--------------------------|-----------------------|-------------|----------------------------------|
| Yes                                     |                                |                   |                          |                       |             |                                  |
| <b>O</b> 100                            |                                |                   |                          |                       |             |                                  |
| Export path: 0                          | : Users mahmoud                | VDesktop VPI      | .Design fi               | les                   |             | Browse                           |
|                                         |                                |                   |                          |                       |             |                                  |
| No                                      |                                |                   |                          |                       |             |                                  |
|                                         | _                              |                   |                          |                       |             |                                  |
|                                         | 0                              | к                 |                          |                       |             |                                  |
|                                         |                                |                   |                          |                       |             |                                  |
|                                         |                                |                   |                          |                       |             |                                  |
|                                         |                                |                   |                          |                       |             |                                  |
| Design Slab                             |                                |                   |                          |                       |             | 1                                |
| Region 2                                |                                |                   |                          |                       |             |                                  |
| Desgin slabs list:                      | Strip properties               |                   |                          |                       |             |                                  |
| Area 1                                  | X Width: 0                     | St                | atus: s                  | olved 👻               | Show        | enabled.                         |
| Area 3                                  | Major design<br>parameter: Mxx | <b>▼</b> M        | aterial: C               | lefault Tonf 👻        | Enve        | lope design.                     |
| Area 5<br>Area 6                        | Minor design Myy               | - La              | ad case<br>ombination: L | oadCase1 👻            | Envelope    | #[                               |
| 50.08 at 20                             | Top major steel Bo             | ottom major steel | Top minor st             | eel Bottom mind       | × * (       | Refresh                          |
|                                         | Bar diameter: 0                | .01               | lumber of                | 0                     |             | Calculate                        |
|                                         | Maximum +ve ben                | iding moment:     | Maximum -\               | ».<br>e bending momer | nte         | Add additional<br>reinforcementt |
|                                         | 0                              |                   | 0                        |                       |             | batches                          |
| Desgin slab spans:                      | Span properties                |                   |                          |                       |             |                                  |
| Design span 1                           | Slab thickness: 0.1            | 400000059         | Singly reinfo            | rced. 🗌 Force         | doubly reir | nforced section.                 |
|                                         | Cover: 0.0                     | 01 Al             | oha Major: 0             | .2                    |             |                                  |
|                                         | Top cover: 0.0                 | 01 Al             | oha minor: 0             | .2                    |             |                                  |
|                                         | Top major steel Bo             | ottom major steel | Top minor st             | eel Bottom mind       | or steel    |                                  |
|                                         | Asteel top major di            | rection: 0.000    | 53421335 M               | inimum number of      | rebars:     | 2.65695925245                    |
|                                         | Bar diameter:                  | 0.016             | N                        | umber of required     | rebars:     | 5                                |
|                                         |                                |                   |                          |                       |             |                                  |
|                                         |                                |                   |                          |                       |             |                                  |
| Errors:                                 | In annual                      |                   |                          |                       |             |                                  |
| Errors:<br>Errors in major direction: 1 | to errors.                     |                   |                          |                       |             |                                  |

The Minimum number of rebars has been calculated and the Number of required rebars needs to be changed to satisfy the minimum requirement.

We can also see the exported excel files for each Additional reinforcement areas

| R B                     | E4E-F              | LDesign -                         | [1.LoadCa         | se1-tit       | le1-LoadCa                                                         | se1]                               |
|-------------------------|--------------------|-----------------------------------|-------------------|---------------|--------------------------------------------------------------------|------------------------------------|
| .L                      | File               | View<br>Import LC                 | Action            | Desig         | n Detailir                                                         | ng Help                            |
| Re                      |                    | Open (.de<br>Save                 | s0)<br>Ctrl+      | s             | ms Manage                                                          | r Assemb                           |
|                         |                    | Export des                        | ign data          |               |                                                                    |                                    |
|                         | 4                  | Page Setu<br>Print Previ<br>Print | p<br>iew<br>Ctrl+ | Р             |                                                                    |                                    |
| Export desig            | ın data            | Exit                              |                   |               | 1                                                                  |                                    |
| Export sla              | abs                |                                   |                   | Expo          | ort beams                                                          |                                    |
| Slab regio              | ns:                |                                   |                   | Desig         | n beams:                                                           |                                    |
| Region 2                |                    |                                   |                   |               |                                                                    |                                    |
| Select a                | all                | Deselec                           | tall              | Se            | lect all                                                           | Deselect all                       |
| Export pu<br>Punching a | unching<br>assembl | assemblies<br>ies:                |                   | Expo<br>Level | rt reinforcemer<br>name in Revit:                                  | t to Revit                         |
|                         |                    |                                   |                   | Expo          | ort summary file<br>Export beams<br>Export slabs<br>Export punchin | s (.xls)<br>g assemblies<br>Export |
| Select a                |                    | Deselect                          | tal               |               |                                                                    | Close                              |

We can export the design data to be shown as excel sheet for all slab areas

Press on Export design data from file menu then choose the slab region, mark on Export slabs then Export.

| Compan      | y Name:   | PLI               | DESIGN           | I : Slab ro      | einforcen        | ient sheet       |                      |
|-------------|-----------|-------------------|------------------|------------------|------------------|------------------|----------------------|
| Project     | Name:     |                   |                  | 1                |                  |                  |                      |
| Review      | red By:   |                   |                  | i                |                  |                  |                      |
| Approv      | red by:   |                   |                  | ]                |                  |                  |                      |
| Region name | Area name | Major design mome | nt Strip name    | Top major rft.   | Bot. major rft.  | Top minor rft.   | Bot minor rft.       |
|             | Area 1    | Mxx               | Design<br>span 1 | 5 <b>Φ</b> 0.016 | 0 <b>Φ</b> 0.016 | 5 Ф 0.016        | 0 <b>Ф</b> 0.016     |
|             | Area 2    | Mxx               | Design<br>span 1 | 5 <b>Φ</b> 0.016 | 0 \$ 0.016       | 5 <b>Φ</b> 0.016 | 0 Ф 0.016            |
|             | Area 3    | Мях               | Design<br>span 1 | 5 <b>Φ</b> 0.016 | 0 <b>Φ</b> 0.016 | 5 <b>Φ</b> 0.016 | 0 <b>Φ</b> 0.016     |
|             |           |                   | Design<br>span 1 | 5 <b>Φ</b> 0.016 | 0 <b>Φ</b> 0.016 | 5 <b>0</b> 0.016 | 0 <b>Φ</b> 0.016     |
|             | Area 4    | Max               | Design<br>span 2 | 5 <b>Φ</b> 0.016 | 0 <b>Ф</b> 0.016 | 5 <b>Φ</b> 0.016 | 0 <b>Φ</b> 0.016     |
| Region 2    |           |                   | Design<br>span 3 | 5 🕈 0.016        | 0 \$ 0.016       | 5 <b>Φ</b> 0.016 | 0 <b>Φ</b> 0.016     |
|             |           | 62.5              | Design<br>span 1 | 5 <b>Φ</b> 0.016 | 0 <b>Φ</b> 0.016 | 5 <b>0</b> 0.016 | 0 <del>0</del> 0.016 |
|             | Area 5    | Mxx               | Design           | 5 🕈 0.016        | 0 Ф 0.016        | 5 <b>Φ</b> 0.016 | 0 <b>Φ</b> 0.016     |
|             |           | Г                 | Design           | 5 <b>@</b> 0.016 | 0 <b>0</b> 0.016 | 5 Ф 0.016        | 0 <b>Φ</b> 0.016     |
|             | Area 6    | Mxx               | Design           | 5 0 0.016        | 0 <b>Φ</b> 0.016 | 5 <b>Φ</b> 0.016 | 0 <b>Φ</b> 0.016     |
|             |           |                   | Design           | 5 \$ 0.016       | 0 Ф 0.016        | 5 <b>Φ</b> 0.016 | 0 <b>Φ</b> 0.016     |

# After design and export the calculation sheets, we are going to show the slab details from the detailing menu

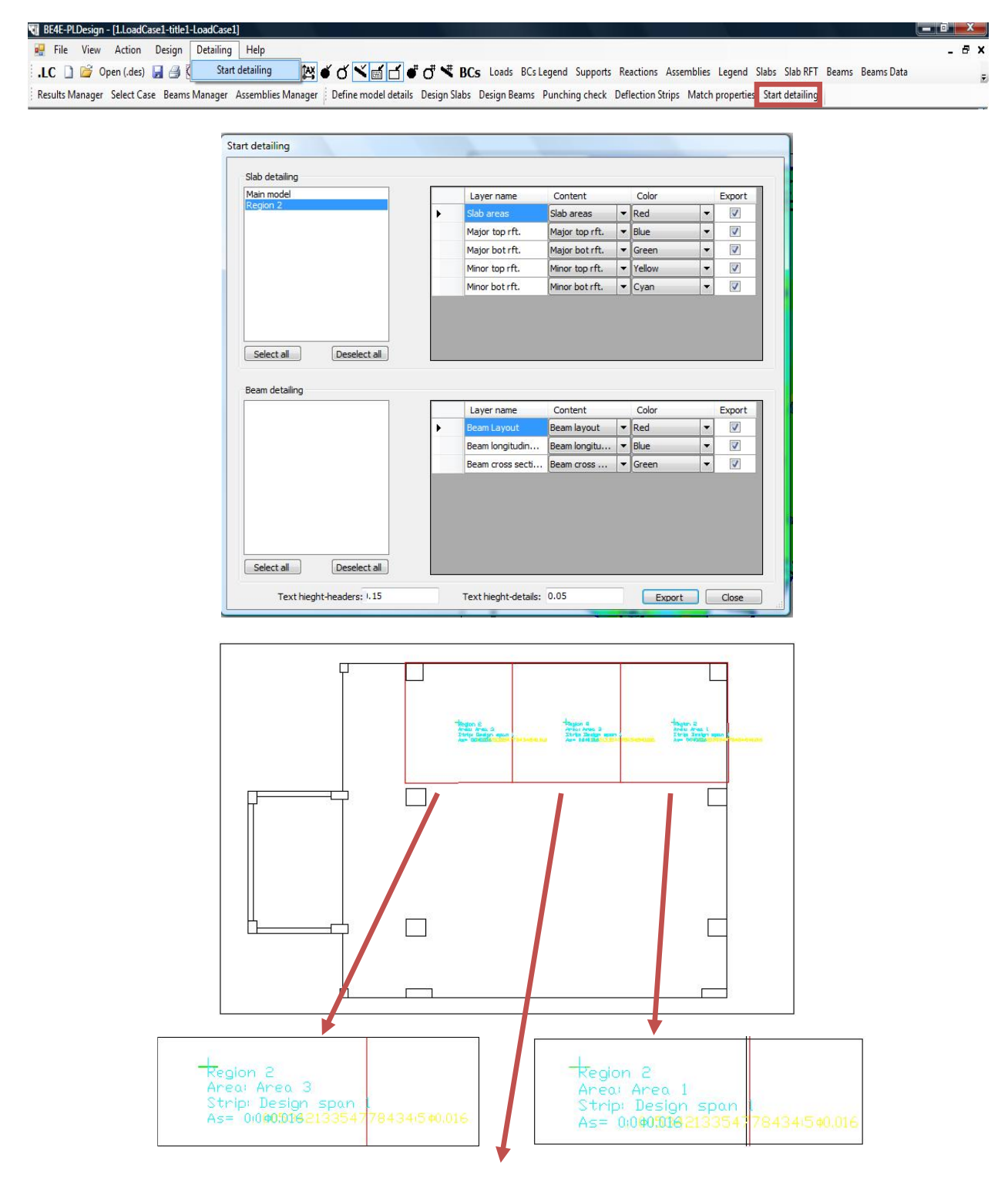

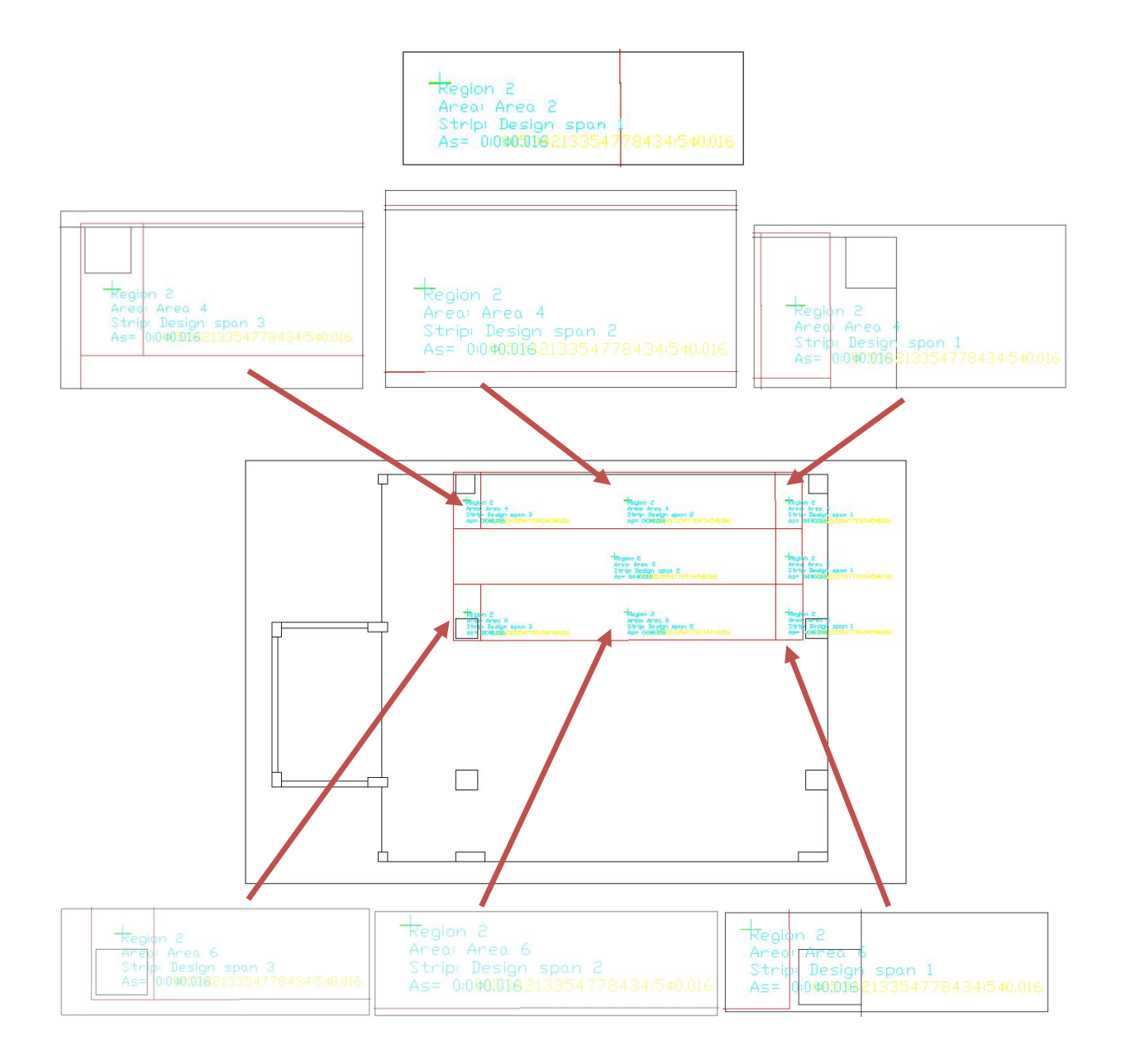

### Part D - Beam design

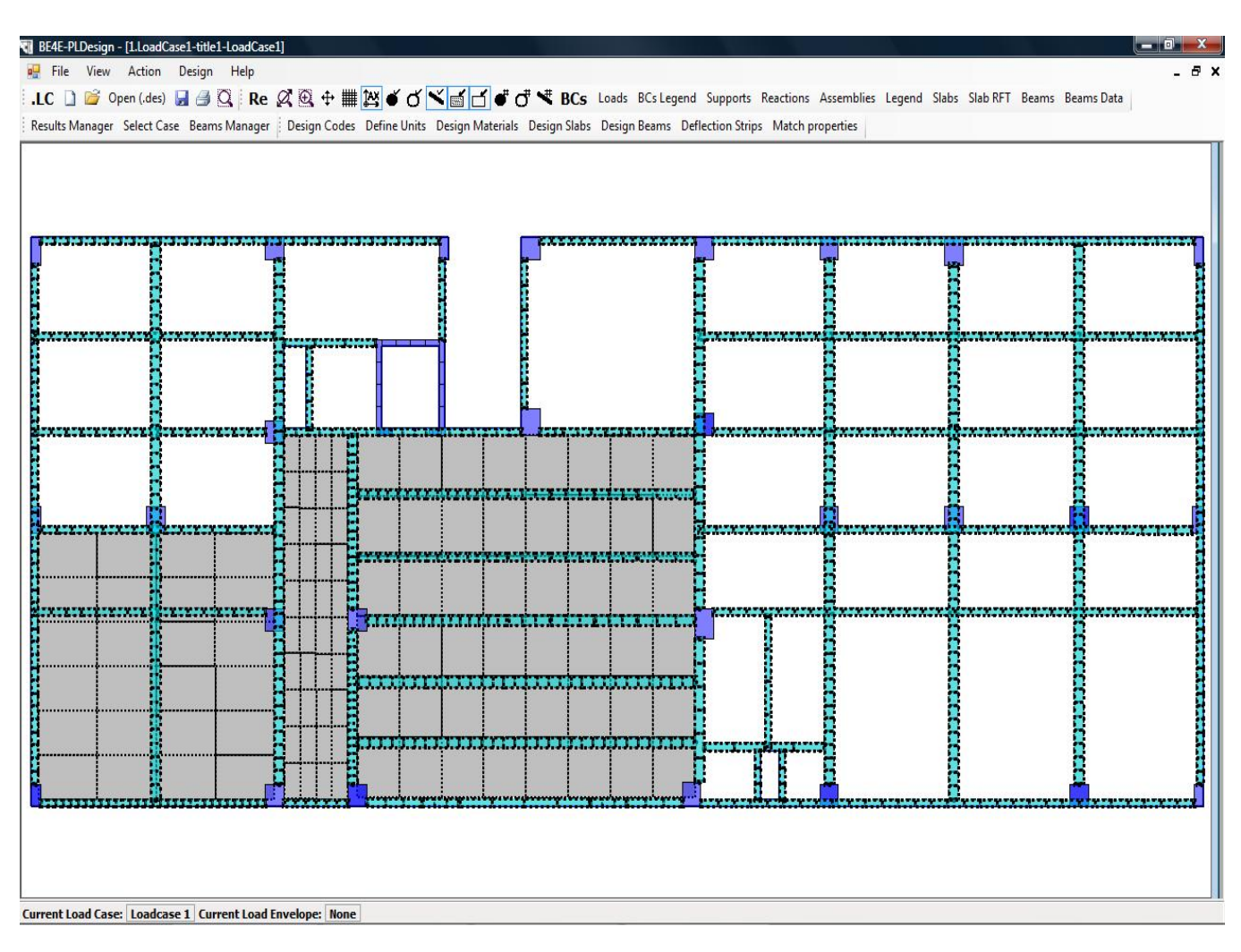

In Part (D) we are going to know how to design beams using PLDesign.

#### First Step Load beam file (.basm) for design:

In this case we need to prepare the PLGen before using PLDesign.

|    | File | View Tools                              | Defin           | ie Help                                       |
|----|------|-----------------------------------------|-----------------|-----------------------------------------------|
| D  |      | New .gen Ctr<br>Open .gen Ctr<br>Import | I+N<br>I+O<br>♪ | DXF Re Clr Ø ♥ ↔<br>Array Match Wall Assembly |
|    |      | Export                                  | )               | BE files                                      |
|    |      | Save .gen Ct                            | rl+S            | Assemblies                                    |
|    | 4    | Drint Ctr                               | d + D           | Beam assemblies                               |
| li |      | Print Co                                | IT F            | Text format                                   |
|    |      | Page Setup                              |                 |                                               |
|    |      | Exit Alt                                | + F4            |                                               |

#### Open PLGen and Export beam assemblies

| avorite Links                          | Name                                                                                        | Date modified                                                                                                    | Туре                                                   | Size |
|----------------------------------------|---------------------------------------------------------------------------------------------|----------------------------------------------------------------------------------------------------|--------------------------------------------------------|------|
| Documents<br>Music<br>Recently Changed | <ul> <li>1.basm</li> <li>Slab sheets</li> <li>details and layouts</li> <li>cslab</li> </ul> | ۲:17 - 7 1 (/ - / ۲ - ۲<br>27:7 - 7 - / / / / - 7<br>21:7 - 7 - / / / / - 7<br>1:7 - 7 - / / / / - 7<br>21:7 - 7 - / / / / / - 7 | BASM File<br>File Folder<br>File Folder<br>File Folder | 8 KB |
| 8 Searches                             | ↓ c<br>Beam sheets                                                                          | τ.) τ/.)/۹, - τ: τ <u>τ</u><br>τ.) τ/.)/ τ, - τ: ττ                                                                              | File Folder<br>File Folder                             |      |
|                                        |                                                                                             |                                                                                                    |                                                        |      |

#### Second Step Define Design Code, Units, Materials:

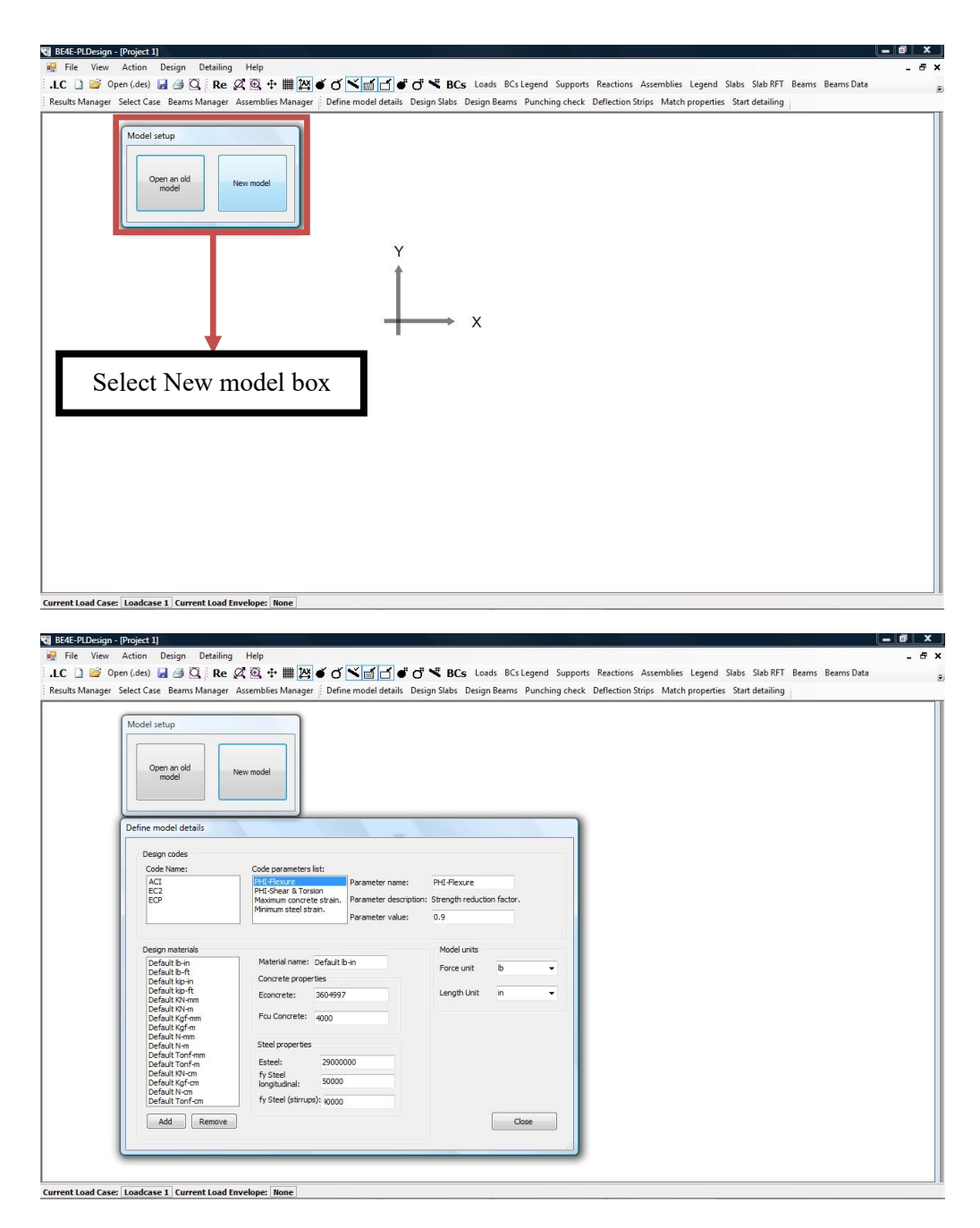

- From the Define model details choose the Code name & the Code parameters list.
- After determining the Design Code, Assign the force and length units.
- We can add/remove material properties from the design material part otherwise we can use the default one.

### Third Step Load (.LC) file:

| 🌗 Organize 👻 🏭 Views                                                                                                   | 🚽 📑 N                  | ew Folder     |      |                                    | ? |
|----------------------------------------------------------------------------------------------------|------------------------|---------------|------|------------------------------------|---|
| Favorite Links<br>Documents<br>Recent Places<br>Desktop<br>Computer<br>Music<br>Recently Changed<br>Searches<br>Jublic | Name<br>drop<br>LoadCa | Date modified | Туре | Size                               |   |
| Folders                                                                                                    |                        |               |      |                                    |   |
| File name:                                                                                                    |                        |               | •    | Load Cases File (*.LC) Open Cancel | • |

Automatically window opens to choose the (.LC) file needed to design.

Determine the Load Cases file (.LC) then click open.

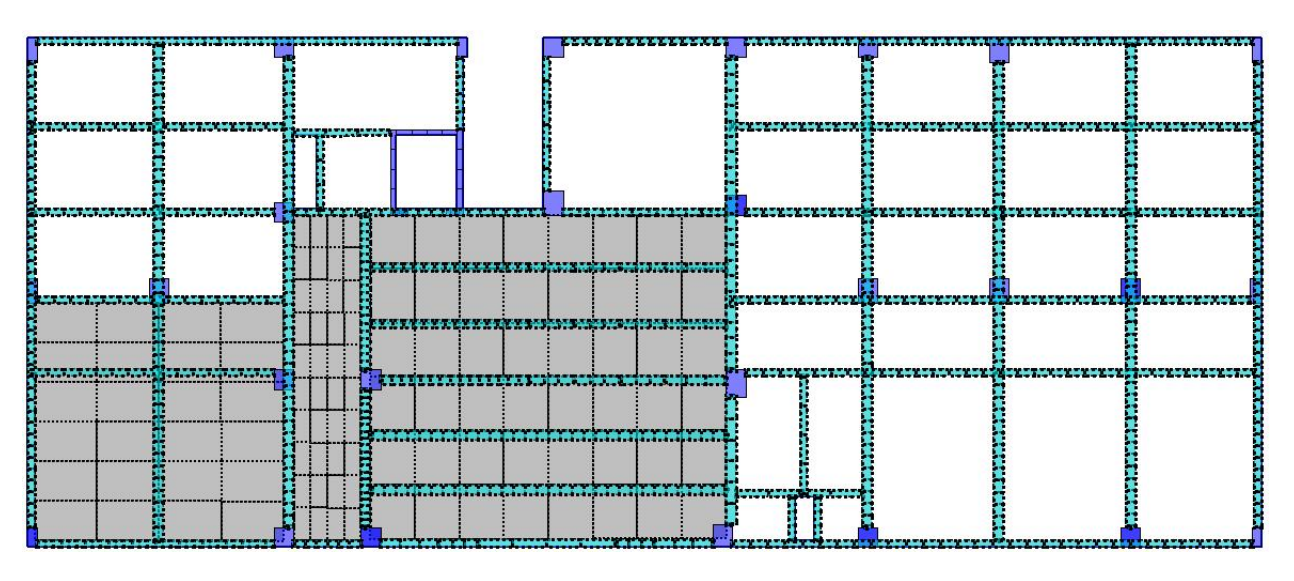

### Forth Step Design beams:

| odel details Design Slabs                                                    | Design Beams Punch           | ing check Deflec | tion Strips Match properties  | Start d |
|------------------------------------------------------------------------------|------------------------------|------------------|-------------------------------|---------|
| Design Beams                                                                 |                              |                  |                               |         |
|                                                                              |                              |                  |                               |         |
| Design beams:                                                                |                              |                  |                               |         |
|                                                                              |                              |                  |                               |         |
|                                                                              | Show enab                    | oled.            | Read beam data                |         |
|                                                                              | Beam width:                  | 1                | Define design series          |         |
|                                                                              |                              |                  |                               |         |
| <b>"</b>                                                                     | Beam depth:                  |                  | Start beam design             |         |
|                                                                              | Solved:                      | ToBeSolved 🔻     |                               |         |
|                                                                              |                              |                  | Close                         |         |
|                                                                              |                              |                  |                               |         |
|                                                                              |                              |                  | al.                           |         |
|                                                                              |                              |                  |                               |         |
| 🕒 Organize 👻 🎟 Vie                                                           | ws 👻 📝 New Folder            | _                | 0                             | ,       |
|                                                                              | Name Date mo                 | dified Type      | Size                          | -       |
| Favorite Links                                                               |                              | ijpe             |                               | -       |
| Becent Diacer                                                                | 📄 beams.basm                 |                  |                               |         |
| Desktop                                                                      |                              |                  |                               |         |
| Computer                                                                     |                              |                  |                               |         |
| Music                                                                        |                              |                  |                               |         |
| Recently Changed                                                             |                              |                  |                               |         |
| B Searches                                                                   |                              |                  |                               |         |
| Jublic Public                                                                |                              |                  |                               |         |
|                                                                              |                              |                  |                               |         |
|                                                                              |                              |                  |                               |         |
| (Faller)                                                                     | <b>a</b>                     |                  |                               |         |
| Folders                                                                      | •                            |                  |                               |         |
| File nan                                                                     | ne: D:\Ace work\Dr.youssef ( | Group\C\c\1.LC   | ■ Beam Assembly File (*.basm) |         |
|                                                                              |                              |                  | Open Cancel                   |         |
|                                                                              |                              |                  |                               |         |
|                                                                              |                              |                  |                               |         |
| Design Beams                                                                 |                              |                  |                               |         |
|                                                                              |                              |                  |                               |         |
| Design beams:                                                                |                              |                  |                               |         |
| Design Beam 1                                                                | A Show enab                  | led.             | Read beam data                |         |
| Design Beam2<br>Design Beam3                                                 |                              |                  |                               |         |
| Design Ream4                                                                 | Beam width:                  | 0.25             | Define design regions         |         |
| Design Beams                                                                 | Room dopthy                  | 0.7              |                               | 1       |
| Design Beam5<br>Design Beam6                                                 |                              | MIT              | Charthean design              | -       |
| Design Beam5<br>Design Beam6<br>Design Beam7<br>Design Beam8                 | beam deput.                  |                  | Start beam design             |         |
| Design Beam5<br>Design Beam6<br>Design Beam7<br>Design Beam8<br>Design Beam9 | Solved:                      | ToBeSolved 👻     | Start beam design             |         |

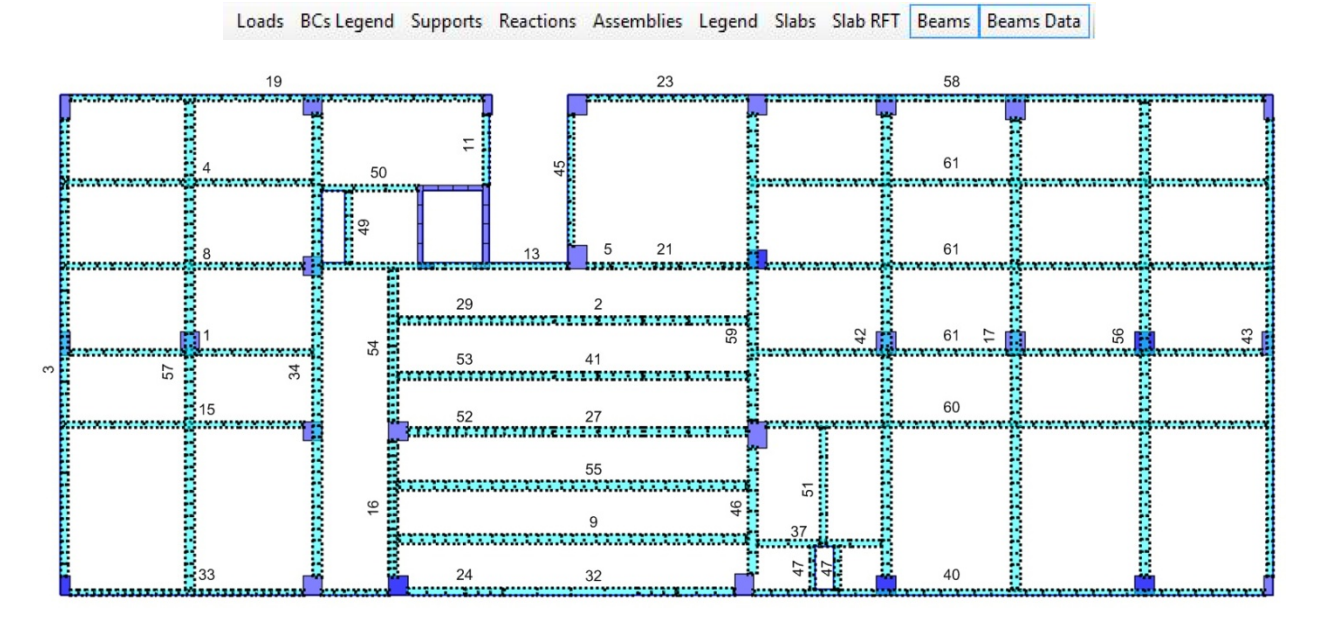

Before Assign reinforcement we should see the beam numbers, beams start & beams end breaks.

Now we have to open design beam then define beam region

Define model details Design Slabs Design Beams Punching check Deflection Strips Match properties Start detailing

| Design beams:  |   |             |        |                       |
|----------------|---|-------------|--------|-----------------------|
| Design Beam 1  |   | Show enabl  | ed     | Durad harms data      |
| Design Beam2   | - |             | eu.    | Keau beam data        |
| Design Beam3   | = |             |        |                       |
| Design Beam4   |   | Beam width: | 0.25   | Define design regions |
| Design Beam5   |   |             |        |                       |
| Design Beam6   |   | Beam depth: | 0.7    | r                     |
| Design Beam/   |   |             |        | Start beam design     |
| Design Beam9   |   | Solved:     | Solved | +                     |
| Design Beam 10 |   |             |        | [                     |
| Design Beam 11 | - |             |        | Close                 |

Each Design beam contains Start/End break but in case of continuous beams we will need to define the beam at each support by naming beam breaks and write its distance from the start break either Absolute or Relative.

|                                                                                       |   | 1                        | 12/11/2017                                                      | 1207-200                                                                            | 1 a harrown                                                                                       |                                                                                  |                                       |
|---------------------------------------------------------------------------------------|---|--------------------------|-----------------------------------------------------------------|-------------------------------------------------------------------------------------|---------------------------------------------------------------------------------------------------|----------------------------------------------------------------------------------|---------------------------------------|
| Break name:                                                                           |   | Name                     | BreakPtx                                                        | BreakPty                                                                            | RelDistance                                                                                       | AbsDistance                                                                      | â                                     |
| Distance from beam start break:                                                       |   | Start break              | 0.36875000596                                                   | 20.0245895385                                                                       | 0                                                                                                 | 0                                                                                | E                                     |
| Absolute distance                                                                     |   | End break                | 10.5462503433                                                   | 20.0245095305                                                                       | 1                                                                                                 | 10.1775003373                                                                    | _                                     |
|                                                                                       |   | 1                        | 1.38650003969                                                   | 26.0245895385                                                                       | 0.10000000000                                                                                     | 1.01775003373                                                                    |                                       |
| Add                                                                                   |   | 2                        | 4.43975014090                                                   | 26.0245895385                                                                       | 0.40000000000                                                                                     | 4.07100013494                                                                    | - I                                   |
| Design sections                                                                       |   | SI                       | art break: Start br                                             | eak 👻                                                                               | End break 1                                                                                       | •                                                                                | Modify                                |
| Design sections Section name:                                                         | F | St                       | art break: Start br<br>StartName                                | eak ▼<br>SectionPoint                                                               | End break 1<br>AbsoluteLength                                                                     | ▼<br>RelativeLength                                                              | Modify                                |
| Design sections Section name: Start break:                                            | • | Name<br>A                | art break: Start br<br>StartName<br>Start break                 | eak  SectionPoint {X=0.4663525,                                                     | End break 1<br>AbsoluteLength<br>0.09760248661                                                    | •<br>RelativeLength<br>0.09590025386                                             | Modify<br>EndName                     |
| Design sections<br>Section name:                                                      | Þ | Name<br>A<br>B           | art break: Start br<br>StartName<br>Start break<br>1            | eak  SectionPoint (X=0.4663525, {X=2.913125, Y                                      | End break 1<br>AbsoluteLength<br>0.09760248661<br>1.52662523686                                   | RelativeLength<br>0.09590025386<br>0.50000005100                                 | Modify<br>EndName<br>1<br>2           |
| Design sections<br>Section name:<br>Start break:                                      | • | Name<br>A<br>B<br>C      | art break: Start br<br>Start Name<br>Start break<br>1<br>2      | eak  SectionPoint (X=0.4663525, (X=2.913125, Y (X=5.4575, Y=2                       | End break 1<br>AbsoluteLength<br>0.09760248661<br>1.52662523686<br>1.01775031685                  | RelativeLength<br>0.09590025386<br>0.5000006100<br>0.50000013909                 | Modify<br>EndName<br>1<br>2<br>3      |
| Design sections Section name: Start break: End break: Distance from beam start break: | • | Name<br>A<br>B<br>C<br>D | art break: Start br<br>Start Wame<br>Start break<br>1<br>2<br>3 | SectionPoint<br>(X=0.4663525,<br>(X=2.913125, Y<br>(X=5.4575, Y=2<br>(X=8.001876, Y | End break 1<br>AbsoluteLength<br>0.09760248661<br>1.52662523686<br>1.01775031685<br>1.52662566900 | RelativeLength<br>0.09590025386<br>0.5000006100<br>0.50000013909<br>0.5000002253 | Modify<br>EndName<br>1<br>2<br>3<br>4 |

We need to design on the max. Bending moment at the mid spans of the beams so we have name Design sections, Showing it Start/End breaks and Show its distance from start break either Absolute or Relative distance.

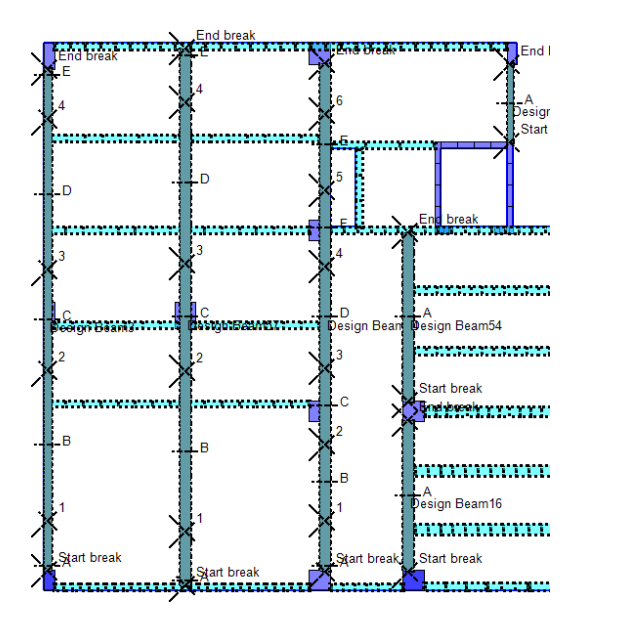

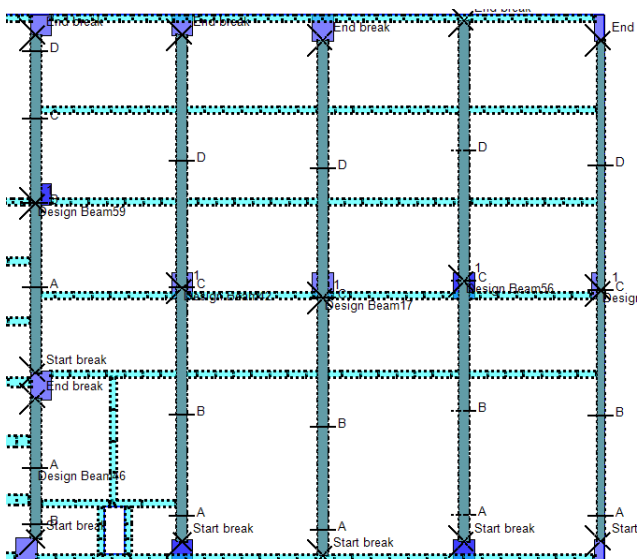

In this step we are going to define the reinforcement details

Determine the reinforcement if it is singly/doubly reinforcement & the design material then press on define the reinforcement details tab.

| Break name                                                                                                    | - | Name                          | BreakDtV                                                              | BreakDty                                                                                              | RelDistance                                                                                                    | AbeDistance                                                                                            |                                                    |
|----------------------------------------------------------------------------------------------------|---|-------------------------------|-----------------------------------------------------------------------|----------------------------------------------------------------------------------------------------|----------------------------------------------------------------------------------------------------|----------------------------------------------------------------------------------------------------|----------------------------------------------------|
|                                                                                                    |   | Start break                   | 0.36875000596                                                         | 26.0245895385                                                                                         | 0                                                                                                    | 0                                                                                                    |                                                    |
| Distance from beam start break:                                                                                                    | ľ | End break                     | 10.5462503433                                                         | 26.0245895385                                                                                         | 1                                                                                                    | 10.1775003373                                                                                          | E                                                  |
| Absolute distance Relative distance                                                                                                    |   | 1                             | 1.3865000.3969                                                        | 26.0245895385                                                                                         | 0.1000000000                                                                                                    | 1.01775003373                                                                                          |                                                    |
|                                                                                                    |   | 2                             | 4,43975014090                                                         | 26.0245895385                                                                                         | 0.40000000000                                                                                                    | 4.07100013494                                                                                          | *                                                  |
| Add                                                                                                    | • | -                             | 1 1007001 100011                                                      |                                                                                                    | 0.10000000000                                                                                                    | +                                                                                                    |                                                    |
| Design sections Section name:                                                                                                    |   | St                            | art break: Start br<br>StartName                                      | ak ▼                                                                                                  | End break 1<br>AbsoluteLength                                                                                      | ▼<br>RelativeLength                                                                                    | Modify                                             |
| Design sections                                                                                                    |   | St                            | art break: Start br<br>StartName                                      | ak 👻<br>SectionPoint                                                                                  | End break 1<br>AbsoluteLength                                                                                      | ▼<br>RelativeLength                                                                                    | Modify                                             |
| Design sections                                                                                                    | Þ | St<br>Name                    | art break: Start br<br>StartName<br>Start break                       | eak                                                                                                   | End break 1<br>AbsoluteLength<br>0.09760248661                                                                     | ▼<br>RelativeLength<br>0.09590025386                                                                   | Modify<br>EndName                                  |
| Design sections                                                                                                    | Þ | St<br>Name<br>A               | art break: Start br<br>StartName<br>Start break<br>1                  | eak ▼<br>SectionPoint<br>{X=0.4663525,<br>{X=2.913125, Y                                              | End break 1<br>AbsoluteLength<br>0.09760248661<br>1.52662523686                                                    | RelativeLength<br>0.09590025386<br>0.50000006100                                                       | Modify<br>EndName<br>1<br>2                        |
| Design sections<br>Section name:<br>Start break:                                                                                                    | Þ | St<br>Name<br>A<br>C          | startbreak: Startbr<br>Startbreak<br>Startbreak<br>1<br>2             | eak ▼<br>SectionPoint<br>(X=0.4663525,<br>(X=2.913125, Y<br>(X=5.4575, Y=2                            | End break 1<br>AbsoluteLength<br>0.09760248661<br>1.52662523686<br>1.01775031685                                   | <ul> <li>RelativeLength</li> <li>0.09590025386</li> <li>0.5000006100</li> <li>0.50000013909</li> </ul> | Modify<br>EndName<br>1<br>2<br>3                   |
| Design sections<br>Section name:<br>Start break:<br>End break:<br>Distance from beam start break:                                                                                                    | Þ | Name<br>A<br>B<br>C<br>D      | art break: Start br<br>Start Vame<br>Start break<br>1<br>2<br>3       | eak ▼<br>SectionPoint<br>(X=0.4663525,<br>(X=2.913125, Y<br>(X=5.4575, Y=2<br>(X=8.001876, Y          | End break 1<br>AbsoluteLength<br>1.52662523686<br>1.01775031685<br>1.52662566900                                   | RelativeLength<br>0.09590025386<br>0.5000006100<br>0.50000013909<br>0.5000002253                       | Modify<br>EndName<br>1<br>2<br>3<br>4              |
| Design sections Section name: Start break: End break: Nstance from beam start break: Absolute distance Relative distance Relative Relative distance Relative Relative |   | Name<br>A<br>B<br>C<br>D<br>E | art break: Start br<br>Start break<br>Start break<br>1<br>2<br>3<br>4 | SectionPoint<br>(X=0.4663525,<br>(X=2.913125, Y<br>(X=5.4575, Y=2<br>(X=8.001876, Y<br>(X=10.40692, Y | End break 1<br>AbsoluteLength<br>0.09760248661<br>1.52662523686<br>1.01775031685<br>1.52662566900<br>0.87842298448 | RelativeLength<br>0.09590025386<br>0.5000006100<br>0.50000013909<br>0.5000002253<br>0.86310287925      | Modify<br>EndName<br>1<br>2<br>3<br>4<br>End break |

| Su animy actions                                                                                                | 60                                                                | Part Inc.                                                                                   | G                                                                                                    |                                                          |          |                      |
|----------------------------------------------------------------------------------------------------|-------------------------------------------------------------------|---------------------------------------------------------------------------------------------|----------------------------------------------------------------------------------------------------|----------------------------------------------------------|----------|----------------------|
| Design cell:<br>lexure design load                                                                              | 29                                                                | Design beam element:                                                                        | 1                                                                                                    |                                                          |          |                      |
| case/combination:                                                                                               | LoadCase1 👻                                                       | Design moment:                                                                              | 2.116986513133                                                                                                    | Cover to                                                 | 0.025    |                      |
| hear design load<br>case/combination:                                                                           | LoadCase 1 👻                                                      | Design shear:                                                                               | 5.822586536401                                                                                                    |                                                          | 0.025    |                      |
| orsion design load case/combination:                                                                            | LoadCase1 👻                                                       | Design torsion:                                                                             | 2.328754966640                                                                                                    |                                                          |          |                      |
| Reinforcement layer                                                                                             | s                                                                 |                                                                                             |                                                                                                    | 1 1                                                      |          |                      |
| NoOfBars                                                                                                    | BarDiameter                                                       | depth                                                                                       | IsBottomLayer                                                                                                    | Cover left:                                              |          | Cover right:         |
| • 4                                                                                                    | 0.012                                                             | 0                                                                                           | <b>v</b>                                                                                                    | 0.025                                                    |          | 0.025                |
| Required Asteel top                                                                                             | 0.012                                                             | 0<br>Actual Asteel top:                                                                     | 0.00045238934;                                                                                                    | Cover botte                                              | m: 0.025 | Refresh              |
| Required Asteel top<br>Required Asteel bot<br>Bending bottom: L                                                 | 0.012<br>: 0                                                      | 0<br>Actual Asteel top:<br>Actual Asteel bottor<br>Add reinfic                              | 0.00045238934;<br>n 0.00045238934;<br>rcement layer                                                                                                    | Cover botto                                              | m: 0.025 | Refresh              |
| Required Asteel top<br>Required Asteel bot<br>Bending bottom: L<br>Bending top: S                               | 0.012<br>: 0<br>tom: 0.000767135995<br>inSafe                     | 0<br>Actual Asteel top:<br>Actual Asteel bottor<br>Add reinfo                               | 0.000452389341<br>n (0.000452389341<br>n (0.000452389341)<br>preement layer                                                                                                    | Cover botta                                              | m: 0.025 | Refresh              |
| Required Asteel top<br>Required Asteel bot<br>Bending bottom: U<br>Bending top: S<br>Stirrups                   | 0.012<br>: 0<br>tom: 0.00076713599:<br>inSafe<br>afe              | 0<br>Actual Asteel top:<br>Actual Asteel bottor<br>Add reinfo                               | 0.000452389345<br>n (0.000452389345<br>n (0.000452389345)<br>rrcement layer                                                                                                    | Cover botta Longitudinal rebars BarDiameter 0            | m: 0.025 | Refresh<br>Ybar<br>0 |
| Required Asteel top<br>Required Asteel bot<br>Bending bottom: L<br>Bending top: S<br>Stirrups<br>Width          | 0.012<br>: 0<br>tom: 0.000767135999<br>infsafe<br>afe<br>NoOfLegs | 0<br>Actual Asteel top:<br>Actual Asteel bottor<br>Add reinfo                               | 0.000452389341<br>0.000452389341<br>proement layer<br>BarSpacing                                                                                                    | Cover botto<br>Longitudinal rebars<br>BarDiameter<br>> 0 | m: 0.025 | Refresh<br>Ybar<br>0 |
| Required Asteel top<br>Required Asteel bot<br>Bending bottom: L<br>Bending top: S<br>Stirrups<br>Width<br>> 0.2 | 0.012<br>0.00767135999<br>insafe<br>NoOfLegs<br>2                 | 0 Actual Asteel top: Actual Asteel bottor Actual Asteel bottor Add reinfo BarDiameter 0.008 | 0.00045238934;<br>m (0.00045238934;<br>m (0.00045238)<br>m (0.00045238)<br>m (0.0004 | Cover botto                                              | m: 0.025 | Refresh<br>Ybar<br>0 |

Insert the Number of bars, Bar diameter, Depth for flexure reinforcement

The width, Number of legs, Bar diameter, Spacing for stirrups

& the bar diameter, Xbar, Ybar for longitudinal bar

| Design beams:                                                              |            |                      |                   |                       |
|----------------------------------------------------------------------------|------------|----------------------|-------------------|-----------------------|
| Design Beam1<br>Design Beam2                                               |            | Show enabl           | ed.               | Read beam data        |
| Design Beam3                                                               |            | De euro contratile o | 0.25              |                       |
| Design Beam5                                                               |            |                      | 0.25              | Define design regions |
| Design Beam6                                                               | E          | Beam depth:          | 0.7               |                       |
| Design Beam8                                                               |            | Solved.              | Solved            | Start beam design     |
| Design Beam9<br>Design Beam10                                              |            |                      |                   |                       |
| ocolgi i occimizo                                                          |            |                      |                   |                       |
| Design Beam11                                                              | •          |                      |                   | Close                 |
| Design Beam11                                                              | •          |                      | -                 | Close                 |
| esign Beam11<br>xporting<br>Would you like to es<br>Yes<br>Export path: C: | xport calc | ulation sheets       | of the designed e | Close<br>Sements?     |

Start beam design & Export calculation sheets for designed element.

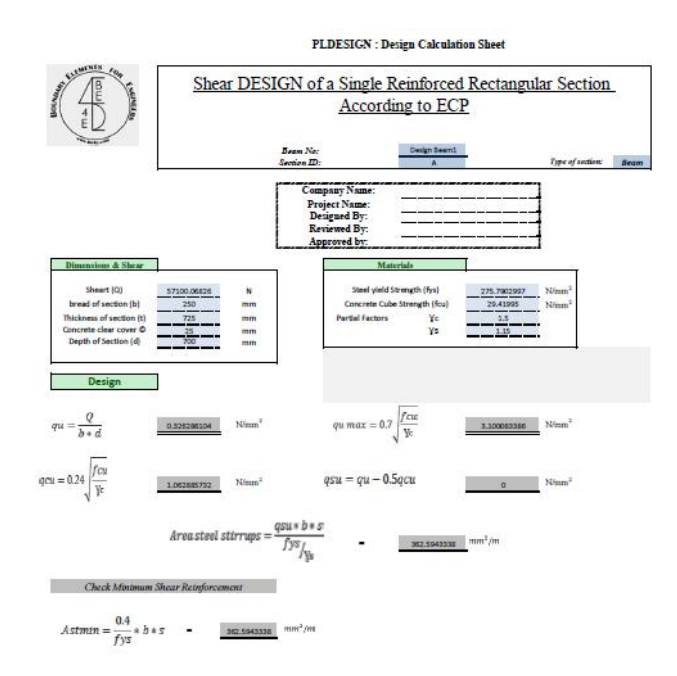

Shear Design for Design Beam 1 Section A

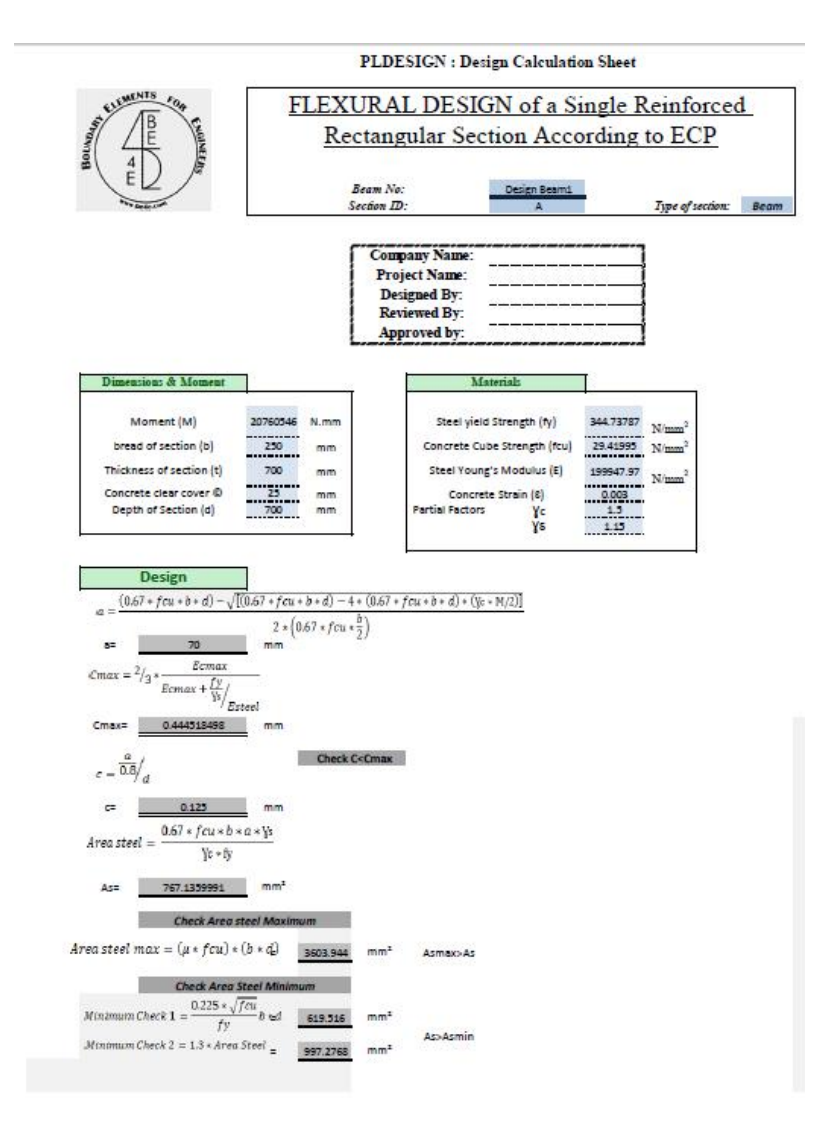

Flexure Design for Design Beam 1 Section A

We can export the design data to be shown as excel sheet for beams details

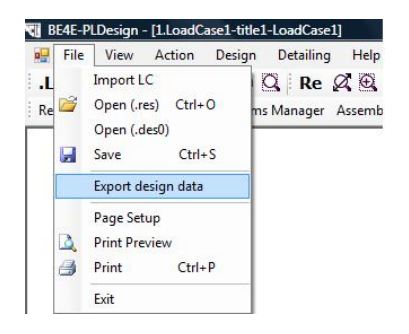

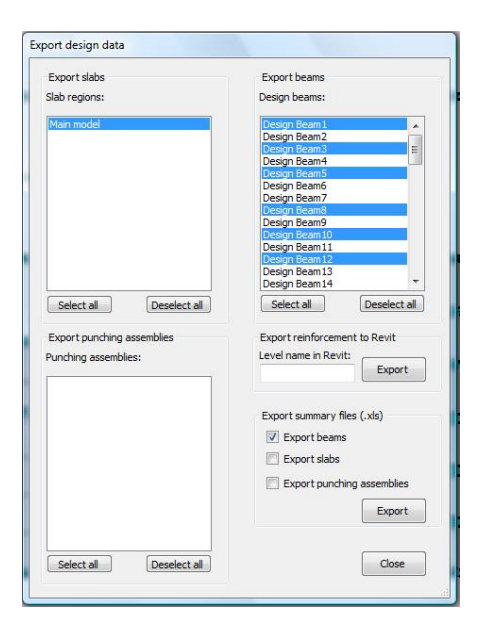

Press on Export design data from file menu then choose the Design beams, mark on Export beams then Export.

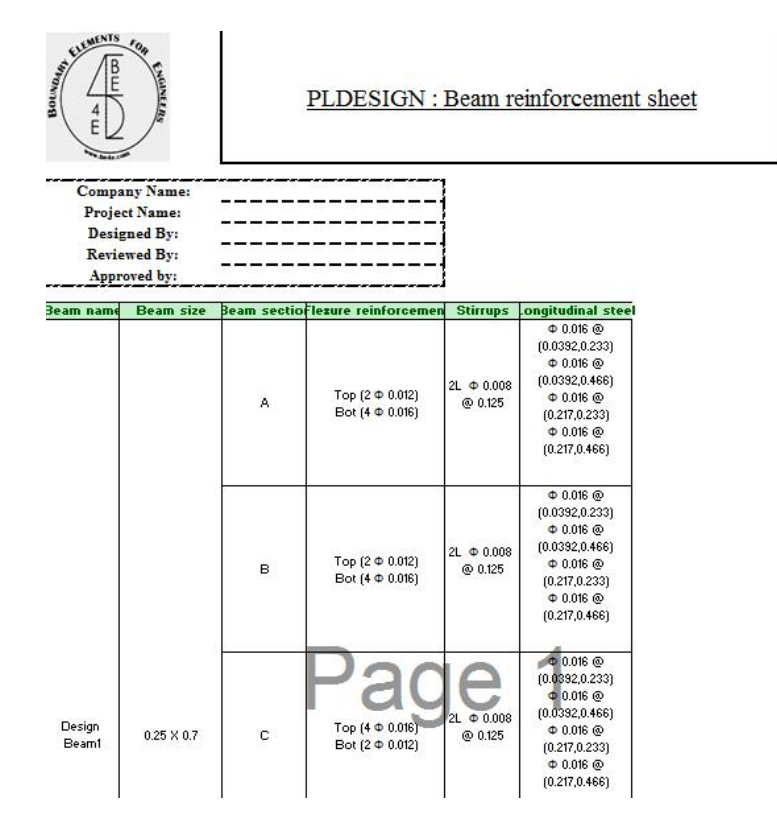

# After design and export the calculation sheets, we are going to show the slab details from the detailing menu

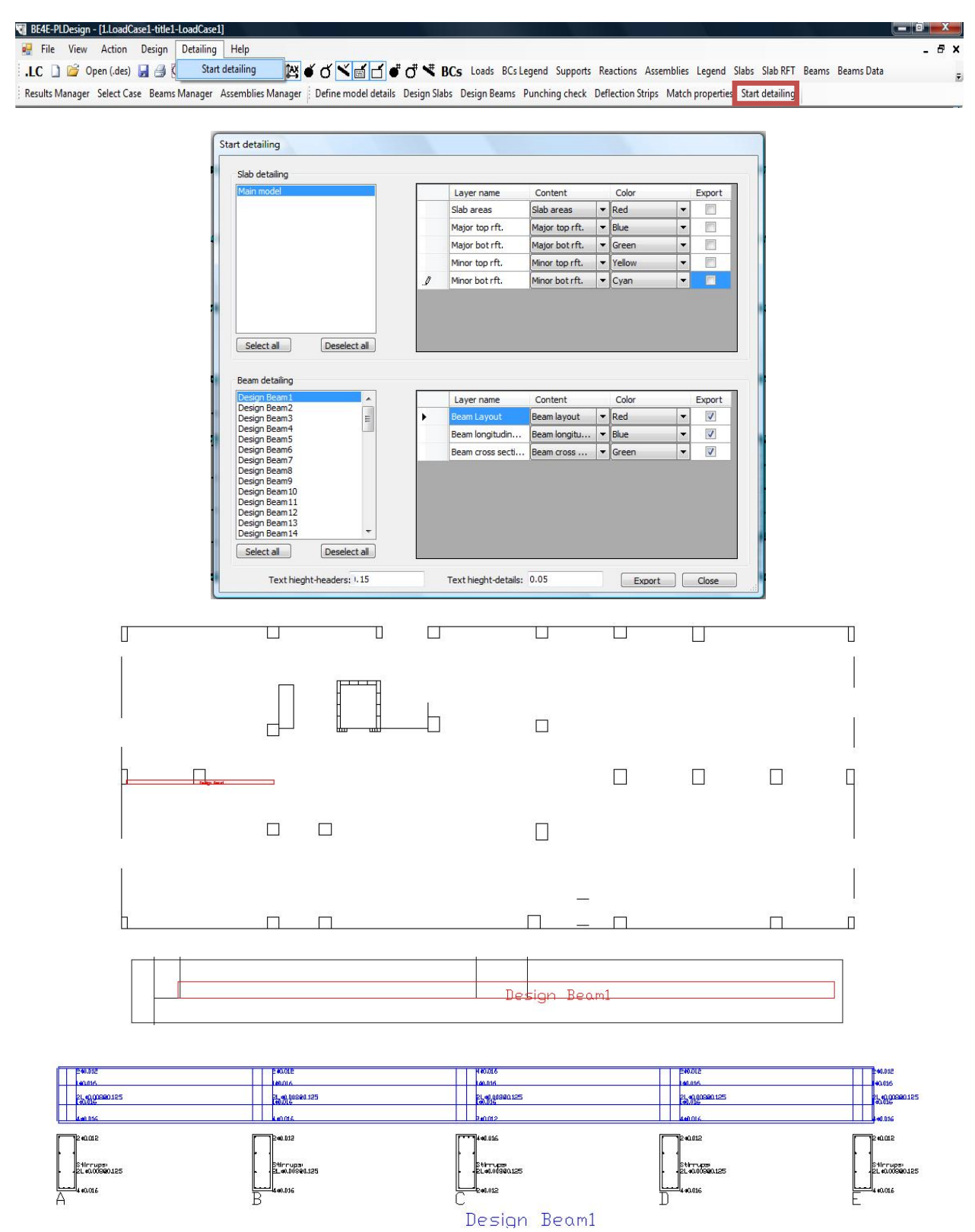